# ARAHAN KERJA SISTEM PERAKAUNAN BERKOMPUTER STANDAD KERAJAAN NEGERI (SPEKS)

| MODUL                |            | GAJI                      |   |                 |            |  |  |  |  |
|----------------------|------------|---------------------------|---|-----------------|------------|--|--|--|--|
| TAJUK                |            | PROSES KUNCI MASUK KEW. 8 |   |                 |            |  |  |  |  |
| <b>RUJUKAN DOKUN</b> | <b>IEN</b> | AK0101                    |   | MUKA SURAT      | 1/20       |  |  |  |  |
| KELUARAN 3           |            | PINDAAN                   | 2 | TARIKH UBAHSUAI | 23/01/2013 |  |  |  |  |

## 1.0 TUJUAN

Arahan kerja ini bertujuan untuk memberi garis panduan kepada pengguna untuk proses kunci masuk Kew. 8 di Skrin 1 dan Skrin 2 bagi merekod butiran maklumat peribadi dan jumlah pendapatan yang akan diterima oleh seseorang kakitangan di sesebuah Jabatan/PTJ. Proses penyediaan Kew. 8 perlu dilakukan di peringkat Jabatan/PTJ sahaja.

Kew. 8 berfungsi untuk menyediakan dua (2) jenis penyata iaitu perlantikan pertama dan perlantikan semula/perubahan butiran. Jenis penyata perlantikan pertama adalah untuk kakitangan yang baru melaporkan diri, pertukaran kakitangan daripada sesebuah Jabatan/PTJ ke Jabatan/PTJ yang lain (beliau belum pernah berkhidmat di Jabatan/PTJ berkenaan sebelum ini), pertukaran kakitangan daripada sebuah negeri ke negeri yang lain atau pertukaran kakitangan daripada Persekutuan ke negeri (beliau belum pernah berkhidmat di negeri berkenaan sebelum ini).

Bagi jenis penyata perlantikan semula/perubahan butiran pula adalah untuk merekod perubahan butiran maklumat peribadi dan jumlah pendapatan seseorang kakitangan yang telah sedia ada dalam sistem dari masa ke semasa dan pertukaran kakitangan daripada sesebuah Jabatan/PTJ ke Jabatan/PTJ lain (beliau pernah berkhidmat di Jabatan/PTJ berkenaan sebelum ini).

# ARAHAN KERJA SISTEM PERAKAUNAN BERKOMPUTER STANDAD KERAJAAN NEGERI (SPEKS)

| MODUL                |     | GAJI                      |   |                 |            |  |  |  |  |
|----------------------|-----|---------------------------|---|-----------------|------------|--|--|--|--|
| TAJUK                |     | PROSES KUNCI MASUK KEW. 8 |   |                 |            |  |  |  |  |
| <b>RUJUKAN DOKUN</b> | IEN | AK0101                    |   | MUKA SURAT      | 2/20       |  |  |  |  |
| KELUARAN 3           |     | PINDAAN                   | 2 | TARIKH UBAHSUAI | 23/01/2013 |  |  |  |  |

# 2.0 TINDAKAN

2.1 Pada skrin kemasukan Gaji, klik butang 1 (Kew. 8).

|                 | KERAJAAN NEGERI NEG. SEMBILAN<br>Menu Utama<br>SISTEM GAJI |                    |               |                           |                      |  |  |  |  |  |  |
|-----------------|------------------------------------------------------------|--------------------|---------------|---------------------------|----------------------|--|--|--|--|--|--|
| Skrin Kemasukan | Senggaraan                                                 | Pertanyaan         | Proses lain   | Laporan                   |                      |  |  |  |  |  |  |
|                 | 1 Kew 8<br>2 Kew 320 (Bi                                   | 3<br>asa) <u>4</u> | Kew 320 (B.Be | rasingan)<br>Hepasan PCB) | 5 Borang TP 3 ( PCB) |  |  |  |  |  |  |
|                 |                                                            |                    |               |                           | Keluar               |  |  |  |  |  |  |

12/07/2012

#### 2.2 Skrin 1 Kew. 8 seperti berikut akan dipaparkan :

| KERAJAAN NEGERI NEG. SEMBILAN         Skrin Kemasukan - Borang Kew 8         Jenis Penyata       Prij       No Siri         Jabatan       PTJ       Bulan         No Gaji/No K/P Baru       Nama       No Gaji/No K/P Baru         No Gaji/No K/P Baru       Nama       Mama         Kod Javatan       Perlantikan baru (jawatan Tetap)       Image: Second Catabase (jawatan Tetap)         Dari Jabatan       Dari PTJ       Ke Jabatan       Ke PTJ         Butir-butir Perubahan       Tarikh       Catatan       No Surat Kebenaran                                                                                                    | Pertanyaan | Pengiraan                 | Tambah    | Edit    | Batal   | Batal Baris | Simpan    | Kuiri   | Info    | Semak  | Lulus | Kosongkan | Cetak     | Ke Skrin 2 | Ke |
|----------------------------------------------------------------------------------------------------|------------|---------------------------|-----------|---------|---------|-------------|-----------|---------|---------|--------|-------|-----------|-----------|------------|----|
| Skrin Kemasukan - Borang Kew 8         Jenis Penyata       Perfantilikan. Pertama                                                                                                    |            |                           |           |         |         | KERAJ       | AAN NEG   | ERI NEG | . SEMBI | LAN    |       |           |           |            |    |
| Jenis Penyata     Perfantiikan.Pertama                                                                                                    |            |                           |           |         |         | Skrip I     | (omseuk   | an Bo   | rana K  |        |       |           |           |            |    |
| Jenis Penyata       Pertantikan. Pertama                                                                                                    |            |                           |           |         |         | экпп        | Serriasuk | an - Do | ang K   | 594 0  |       |           |           |            |    |
| Jabatan PTJ Bulan<br>Kategori Proses Tahun<br>No GajiNo KP Baru<br>Kod Jawatan<br>Jenis Perubahan Geji Perlantikan baru (jawatan Tetap)<br>Dari Jabatan Dari PTJ Ke Jabatan Ke PTJ<br>Butir-butir Perubahan Tarikh Catatan No Surat Kebenaran                                                                                                    | Jeni       | s Penyata                 | Rerl      | antikar | n Perta | ma          |           | -       |         |        |       | No Siri   |           |            |    |
| Kategori Proses     Tahun       No Gaji/No KP Baru     Nama       Kod Jawatan     Image: State State Sta | Jaba       | itan                      |           |         |         | PTJ         |           |         |         |        |       | Bulan     |           |            |    |
| No Gajiko (P Baru     Nama       Kod Jawatan                                                                                                    | Kate       | gori Proses               |           |         |         |             |           |         |         |        |       | Tahun     |           |            |    |
| Jenis Perubahan Geji     Perlantikan baru (jawatan Tetap)       Dari Jabatan     Dari PTJ       Ke Jabatan     Ke PTJ       Butir-butir Perubahan     Tarikh       Catatan     No Surat Kebenaran                                                                                                    | No (       | ≩aji/No KP Ba<br>Jaµuatan | ru        |         |         | Nama        |           |         |         |        |       |           |           |            |    |
| Dari Jabatan     Dari PTJ     Ke Jabatan     Ke PTJ       Butir-butir Perubahan     Tarikh     Catatan     No Surat Kebenaran                                                                                                    | Jeni       | s Perubahan               | Gaii Dorl | antikar | horu    | jiawatan Te | tan)      |         |         |        |       |           |           |            |    |
| Dari Jabatan     Dari PTJ     Ke Jabatan     Ke PTJ       Butir-butir Perubahan     Tarikh     Catatan     No Surat Kebenaran                                                                                                    |            |                           | [1 en     | anunai  | i baiu  | Jawatan Te  | tap)      |         |         |        |       |           |           |            |    |
| Darr Jaboatan     Ne Jaboatan       Butir-butir Perubahan     Tarikh       Catatan     No Surat Kebenaran                                                                                                    | Dori I     | abatan                    |           |         | Da      | - DT I      |           |         | (a laha | top    |       |           | Kentil    |            | _  |
| Butir-butir Perubahan         Tarikh         Catatan         No Surat Kebenaran                                                                                                    | Danis      | abatan                    |           |         | Da      | IIPI3 [     |           |         | ve Japa |        |       |           | REPIJ     |            |    |
| Butir-butir Perubahan Tarikh Catatan No Surat Kebenaran                                                                                                    |            |                           |           |         |         |             |           |         |         |        |       |           |           |            | _  |
|                                                                                                    | E          | lutir-butir Per           | ubahan    |         |         | Tarikh      |           |         | 0       | atatan |       | No        | Surat Keb | enaran     |    |
|                                                                                                    |            |                           |           |         |         |             |           |         |         |        |       |           |           |            |    |
|                                                                                                    |            |                           |           |         |         |             |           |         |         |        |       |           |           |            |    |
|                                                                                                    |            |                           |           |         |         |             |           |         |         |        |       |           |           |            |    |
|                                                                                                    |            |                           |           |         |         |             |           |         |         |        |       |           |           |            |    |
|                                                                                                    |            |                           |           |         |         |             |           |         |         |        |       |           |           |            |    |
|                                                                                                    |            |                           |           |         |         |             |           |         |         |        |       |           |           |            |    |

# ARAHAN KERJA SISTEM PERAKAUNAN BERKOMPUTER STANDAD KERAJAAN NEGERI (SPEKS)

| MODUL                |            | GAJI                      |   |                 |            |  |  |  |  |
|----------------------|------------|---------------------------|---|-----------------|------------|--|--|--|--|
| TAJUK                |            | PROSES KUNCI MASUK KEW. 8 |   |                 |            |  |  |  |  |
| <b>RUJUKAN DOKUN</b> | <b>IEN</b> | AK0101                    |   | MUKA SURAT      | 3/20       |  |  |  |  |
| KELUARAN 3           |            | PINDAAN                   | 2 | TARIKH UBAHSUAI | 23/01/2013 |  |  |  |  |

2.3 Sekiranya proses untuk mengunci masuk Kew. 8 telah melepasi Tarikh Akhir Gaji, *pop message* seperti dalam rajah berikut akan dipaparkan. Pegawai penyedia tidak dapat berbuat apa-apa di skrin Kew. 8 kecuali pertanyaan.

| Skrin Kemas      | ukan - Bo                 | rang Kew<br>-      | 8              |            |                |                      |               |         |             | _        |              |                            | 2                              | 6/09/2012    |            |
|------------------|---------------------------|--------------------|----------------|------------|----------------|----------------------|---------------|---------|-------------|----------|--------------|----------------------------|--------------------------------|--------------|------------|
| Pertanyaan       | Pengiraan                 | Tambah             | Edit           | Batal      | Batal Baris    | Simpan               | Kuiri         | Info    | Semak       | Lulus    | Kosongkar    | n Cetak                    | Ke Skrin 2                     | Keluar       |            |
|                  |                           |                    |                |            |                | Sek                  | sven A        |         |             |          |              |                            |                                |              |            |
| Nama             |                           |                    |                |            |                | UUN                  |               |         |             | Tarikh I | Penvata Dise | diakan                     |                                |              |            |
| Tarikh Lahir     |                           |                    |                | Tar        | ikh Lahir (Utl | k Pembetuk<br>Sek    | an)<br>sven B |         |             |          | No Gaji/No K | P Baru                     |                                |              |            |
| Jenis Perubaha   | n Dituk                   | ar dari jak        | oatan in       | i - Berh   | ienti Dari N   | Veqeri<br>Sekr       | sven C        |         | -           |          | Tarikh Peru  | ibahan 🦳                   |                                |              |            |
| Gelaran Kehorr   | nat                       |                    |                |            | Jantina [      | _elaki               | Agam          | a Isla  | m           | -        | Keturunan    | Melayu                     |                                | -            |            |
| Faraf Perkahwi   | nan Buiar                 | ia                 |                | -          | Bilangan /     | Anak                 |               |         | Nege        | ri Lahir | Perlis       |                            |                                | -            |            |
| Narganegara      | Warq                      | anegara .          | 💌 E            | Bekas Te   | entera/Polis   | Angkata              | n tenter      | a       | Perur       | nahan    | Duduk run    | hah keraja                 | an                             | -            |            |
| Pinjaman Perur   | nahan Kera                | iaan Suc           | iah am         | bil        | 🔽 🚽 Jaba       | atan 🤇               |               |         |             |          |              |                            |                                |              |            |
| 3hgn/Cwgn        |                           |                    |                |            |                | _                    | A             | amat Po | s           |          |              |                            |                                |              |            |
| Kuasa Melantik   | Perkh                     | idmatan.           | Awam I         | P 🔻        | Skim Perkhi    | dmatan               |               | Je      | enis Peke   | rjaan/G  | elaran Jawa  | tan                        |                                |              |            |
| Tingkatan Hakil  | d Tingk                   | atan Bias          | a              | •          | Kod Gaji H     | lakiki 🔄             |               | Error   |             |          |              |                            |                                |              |            |
| Tkh Mula B'khd   | mt                        | T                  | íkh Dilan      | tik ke Sł  | im Perkhidm    | atan Skrg            |               | -       |             |          |              |                            |                                |              |            |
| Faedah persar    | aan Pe                    | -                  | Tar            | rikh Mas   | uk ke p'jw/tn  | b'pencen (           | _             | -       |             |          |              |                            |                                |              |            |
| Pilihan persara: | an VV                     | - Had Ur           | nur Bers       | sara 55    | i Tahun 💌      | Tunggak              | an (Me        | 91      | ંભા         |          | elah lunut   | ia liuak uli<br>Tarikh Akl | berlarkan inp<br>hir 12/08/201 | 2 2 JULINE 1 | erana tank |
| Jaji Pokok Baru  | ' <u>-</u>                | 1-1-4              |                | -          | Bulan Kena     | aikan Gaji (         | Janua         | ri      | <b>#</b> 20 |          | ionan napai. |                            |                                | -            |            |
| vot              |                           | Japatan            |                | PIJ        |                | AKIV                 | ti/Aman       | ai      |             |          |              |                            |                                |              |            |
| Bil Tindaka      | in Semen                  | il/ K<br>tara Gaji | lod<br>i/Elaun | Ai<br>Gaji | naun<br>Lama   | Tarikh<br>Akhir Tung | gakan I       | м       |             |          |              |                            |                                |              | <u>Q</u> K |
| Baru             | <ul> <li>Kekal</li> </ul> | -                  |                |            |                |                      | _             | _       |             | -        |              |                            |                                |              |            |
| Baru             | Кека                      | <u> </u>           |                | L          |                |                      |               |         |             | L        |              |                            | 1                              |              |            |

# ARAHAN KERJA SISTEM PERAKAUNAN BERKOMPUTER STANDAD KERAJAAN NEGERI (SPEKS)

| MODUL                |            | GAJI                      |   |                 |            |  |  |  |  |
|----------------------|------------|---------------------------|---|-----------------|------------|--|--|--|--|
| TAJUK                |            | PROSES KUNCI MASUK KEW. 8 |   |                 |            |  |  |  |  |
| <b>RUJUKAN DOKUN</b> | <b>IEN</b> | AK0101                    |   | MUKA SURAT      | 4/20       |  |  |  |  |
| KELUARAN 3           |            | PINDAAN                   | 2 | TARIKH UBAHSUAI | 23/01/2013 |  |  |  |  |

| Pertanyaan       Pengiraan       Tambah       Edit       Batal       Batal | in 2 Keluar |
|----------------------------------------------------------------------------------------------------|-------------|
| KERAJAAN NEGERI KELANTAN         Skrin Kemasukan - Borang Kew 8         Jenis Penyata       Perlantikan Perfama                                                                                                    |             |
| Skrin Kemasukan - Borang Kew 8         Jenis Penyata       Perlantikan Perlama       No Siri         Jabatan       0014       PTJ       02140000         Bulan       9       1         Kategori Proses       Tahun       2012         No Gaji/No KP Baru       Nama       1         Kod Jawatan       Jenis Perubahan Gaji       Perlantikan baru (jawatan Tetap)         Dari Jabatan       Dari PTJ       Ke Jabatan       Ke PTJ                                                                                                    |             |
| Jenis Penyata Perlantikan Pertama.                                                                                                    |             |
| Jenis Penyata Perlantikan Perlama                                                                                                    |             |
| Jabatan 0014 PTJ 02140000 Bulan 9<br>Kategori Proses Tahun 2012<br>No Gaji/No KP Baru Nama<br>Kod Jawatan Jenis Perubahan Gaji Perlantikan baru (jawatan Tetap)                                                                                                    |             |
| Kategori Proses     Tahun 2012       No Gaji/No KP Baru     Nama       Kod Jawatan     Jenis Perubahan Gaji       Jenis Perubahan Gaji     Pertantikan baru (jawatan Tetap)                                                                                                    |             |
| No GajiNo KP Baru Nama<br>Kod Jawatan<br>Jenis Perubahan Gaji Pertantikan baru (jawatan Tetap)<br>Dari Jabatan Dari PTJ Ke Jabatan Ke PTJ                                                                                                    |             |
| Kod Jawatan<br>Jenis Perubahan Gaji Perlantikan baru (jawatan Tetap)                                                                                                    |             |
| Jenis Perubahan Gaji Perlantikan baru (jawatan Tetap)                                                                                                    |             |
| Dari Jabatan Dari PTJ Ke Jabatan Ke PTJ                                                                                                    |             |
| Dari Jabatan Dari PTJ Ke Jabatan Ke PTJ                                                                                                    |             |
|                                                                                                    |             |
|                                                                                                    |             |
| Butir-butir Perubahan Tarikh Catatan No Surat Kebenaran                                                                                                    |             |
|                                                                                                    |             |
|                                                                                                    |             |
|                                                                                                    |             |
|                                                                                                    |             |
|                                                                                                    |             |
|                                                                                                    |             |
|                                                                                                    |             |
|                                                                                                    |             |

2.4 Sekiranya proses kunci masuk dibuat sebelum Tarikh Akhir Gaji, semua butang di skrin Kew. 8 adalah aktif. Klik butang Tambah dan medan Jenis Penyata, Jabatan, PTJ, Bulan, Tahun dan Jenis Perubahan Gaji akan dipaparkan secara automatik. Maklumat di medan Jabatan dan PTJ adalah mengikut *id* pengguna di dalam Modul Sekuriti.

| MODUL                |            | GAJI                      |   |                 |            |  |  |  |  |
|----------------------|------------|---------------------------|---|-----------------|------------|--|--|--|--|
| TAJUK                |            | PROSES KUNCI MASUK KEW. 8 |   |                 |            |  |  |  |  |
| <b>RUJUKAN DOKUN</b> | <b>IEN</b> | AK0101                    |   | MUKA SURAT      | 5/20       |  |  |  |  |
| KELUARAN 3           |            | PINDAAN                   | 2 | TARIKH UBAHSUAI | 23/01/2013 |  |  |  |  |

| 🤠 Skrin Kemasukan - Borang Ke | w 8                                       |              |              |            |         |         |       | 26         | V04/2013  | 3         |        |  |
|-------------------------------|-------------------------------------------|--------------|--------------|------------|---------|---------|-------|------------|-----------|-----------|--------|--|
| Pertanyaan Pengiraar Tamba    | h Edit                                    | Batal Bata   | I Baris Simp | an Kuiri   | Info    | Semak   | Lulus | Kosongkan  | Cetak     | Ke Skrin2 | Keluar |  |
|                               |                                           | ĸ            | ERAJAAN NE   | GERI NEGI  | ERI SEM | BILAN   |       |            |           |           |        |  |
|                               |                                           |              | Skrin Kemaa  | sukan - Bo | orang K | ew 8    |       |            |           |           |        |  |
| Jenis Penyata P               | Jenis Penyata Perlantikan Pertama No Siri |              |              |            |         |         |       |            |           |           |        |  |
| Jabatan 00                    | )20                                       | F            | ртј 2000010  | 0          |         |         |       | Bulan 5    |           |           |        |  |
| Kategori Proses               |                                           |              |              |            |         |         |       | Tahun 201: | 3         |           |        |  |
| No Gaji/No KP Baru            |                                           | Na           | ma           |            |         |         |       |            |           |           |        |  |
| Jenis Perubahan Gaji p        | erlantika                                 | n haru (iawa | tan Tetan)   |            |         |         |       |            | -         |           |        |  |
|                               | orrantatio                                | n bara gama  | tan rotapy   |            |         |         |       |            |           | 1         |        |  |
| Dari Jabatan                  |                                           | Dari PTJ     | 1            |            | Ke Jaba | atan    |       |            | Ke PTJ    |           | -      |  |
| ,                             |                                           |              |              |            |         |         |       |            | ,         |           |        |  |
| Butir-butir Perubahan         |                                           | Tai          | rikh         |            |         | Catatan |       | No         | Surat Kek | enaran    |        |  |
|                               |                                           |              |              |            |         |         |       |            |           |           |        |  |
|                               |                                           |              |              |            |         |         |       |            |           |           |        |  |
|                               |                                           |              |              |            |         |         |       |            |           |           |        |  |
|                               |                                           |              |              |            |         |         |       |            |           |           |        |  |
|                               |                                           |              |              |            |         |         |       |            |           |           |        |  |
|                               |                                           |              |              |            |         |         |       |            |           |           |        |  |
| -                             |                                           |              |              |            |         |         |       |            |           |           |        |  |

- 2.5 Medan Jenis Penyata mempunyai dua (2) pilihan iaitu :
  - 2.5.1 Perlantikan Pertama
  - 2.5.2 Perlantikan Semula/Perubahan Butiran
- 2.6 Sistem akan *default* kepada Perlantikan Pertama secara automatik dan pegawai penyedia perlu membuat pilihan yang berkenaan.
- 2.7 Medan Bulan dan Tahun akan memaparkan tempoh semasa secara automatik tetapi boleh dipinda kepada tempoh yang akan datang sahaja.
- 2.8 Tekan butang *Ctrl* + *L* di papan kekunci secara serentak (LOV) untuk kunci masuk pada medan Kategori Proses mengikut pilihan yang berkenaan. Skrin berikut akan dipaparkan.

| MODUL                |            | GAJI                      |   |                 |            |  |  |  |  |
|----------------------|------------|---------------------------|---|-----------------|------------|--|--|--|--|
| TAJUK                |            | PROSES KUNCI MASUK KEW. 8 |   |                 |            |  |  |  |  |
| <b>RUJUKAN DOKUN</b> | <b>IEN</b> | AK0101                    |   | MUKA SURAT      | 6/20       |  |  |  |  |
| KELUARAN             | 3          | PINDAAN                   | 2 | TARIKH UBAHSUAI | 23/01/2013 |  |  |  |  |

|   |             |                                                                                                    | _ |
|---|-------------|----------------------------------------------------------------------------------------------------|---|
| k | Kategori Pi | roses believe believe b | × |
|   |             |                                                                                                    |   |
|   | Find %      |                                                                                                    | ٦ |
|   |             |                                                                                                    |   |
|   | Proc        | Procdesc                                                                                                    |   |
|   | 1           | KAKITANGAN BIASA                                                                                                    |   |
|   | 2           | ADUN / EXCO / BEKAS ADUN                                                                                                    |   |
|   | 3           | KETUA KAMPUNG / PENGHULU                                                                                                    |   |
|   | 4           | IMAM/BILAL                                                                                                    |   |
|   | 5           | KAFA                                                                                                    |   |
|   | 6           | ISTANA                                                                                                    |   |
|   | 7           | BALAI UNDANG                                                                                                    |   |
|   | 8           | SPEAKER                                                                                                    |   |
|   |             | *****                                                                                                    |   |
| l |             |                                                                                                    |   |
|   |             | Eind OK Cancel                                                                                                    |   |

- 2.9 Sekiranya Jenis Penyata yang dipilih adalah untuk Perlantikan Pertama maka pegawai penyedia perlu kunci masuk sendiri data pada medan Nombor Gaji/Nombor KP Baru dan Nama seperti di dalam kad pengenalan. Ini adalah kerana maklumat peribadi kakitangan masih belum wujud di Fail Induk Pekerja dalam sistem.
- 2.10 Jika maklumat di medan Jenis Penyata yang dipilih adalah Perlantikan Semula/Perubahan Butiran, maka medan No Gaji/No KP Baru boleh dikunci masuk secara LOV di medan berkenaan dan senarai nama akan dipaparkan secara automatik oleh sistem.
- 2.11 Kunci masuk secara LOV pada medan kod jawatan mengikut pilihan yang berkenaan.

| MODUL                |            | GAJI                      |   |                 |            |  |  |  |  |  |
|----------------------|------------|---------------------------|---|-----------------|------------|--|--|--|--|--|
| TAJUK                |            | PROSES KUNCI MASUK KEW. 8 |   |                 |            |  |  |  |  |  |
| <b>RUJUKAN DOKUN</b> | <b>IEN</b> | AK0101                    |   | MUKA SURAT      | 7/20       |  |  |  |  |  |
| KELUARAN             | 3          | PINDAAN                   | 2 | TARIKH UBAHSUAI | 23/01/2013 |  |  |  |  |  |

| Kod Jawatan 💠 | $\times$                        |
|---------------|---------------------------------|
|               |                                 |
| Find %        |                                 |
|               |                                 |
| Desigcode     | Desigdesc 🔶                     |
| M48-D         | TIMBALAN PENGARAH, PTD          |
| M54-A         | PEGAWAI DAERAH, PTD             |
| M54-B         | PEGAWAI TADBIR DAN DIPLOMATIK   |
| M54-C         | TIMB. PEG. KEWANGAN NEGERI, PTD |
| N1-A          | BENTERA                         |
|               |                                 |
|               | Eind <u>QK</u> Cancel           |

- 2.12 Medan Jenis Perubahan Gaji mempunyai beberapa pilihan dan sistem akan *default* kepada Perlantikan Baru (Jawatan Tetap) dan pegawai penyedia perlu mengekalkan kepada pilihan tersebut sekiranya Jenis Penyata yang dipilih adalah untuk Perlantikan Pertama.
- 2.12 Sekiranya Jenis Penyata yang dipilih adalah Perlantikan Semula/Perubahan Butiran maka pegawai penyedia perlu membuat pilihan bagi medan Jenis Perubahan Gaji dan pilihan tersebut adalah seperti berikut:
  - i. Pengesahan dalam jawatan
  - ii. Dimasukkan ke dalam jawatan berpencen
  - iii. Memangku
  - iv. Naik pangkat
  - v. Melangkah ke sekatan kecekapan
  - vi. Pertukaran
  - vii. Pinjaman/pertukaran sementara
  - viii. Gantung kerja
  - ix. Turun pangkat
  - x. Buang kerja
  - xi. Meletak jawatan
  - xii. Perlantikan semula
  - xiii. Meninggal dunia
  - xiv. Perlantikan perkhidmatan kontrak/sementara

| MODUL                |            | GAJI       |                           |                 |            |  |  |  |  |  |  |
|----------------------|------------|------------|---------------------------|-----------------|------------|--|--|--|--|--|--|
| TAJUK                |            | PROSES KUN | PROSES KUNCI MASUK KEW. 8 |                 |            |  |  |  |  |  |  |
| <b>RUJUKAN DOKUN</b> | <b>IEN</b> | AK0101     |                           | MUKA SURAT      | 8/20       |  |  |  |  |  |  |
| KELUARAN             | 3          | PINDAAN    | 2                         | TARIKH UBAHSUAI | 23/01/2013 |  |  |  |  |  |  |

- xv. Separuh gaji
- xvi. Tanpa gaji
- xvii. Cuti sakit separuh gaji
- xviii. Cuti sakit tanpa gaji
- xix. Bersara
- xx. Kenaikan gaji ditahan
- xxi. Kenaikan gaji ditangguh
- xxii. Turun gaji
- xxiii. Semua jenis elaun
- xxiv. Tamat Perkhidmatan Sementara/Kontrak
- xxv. Lain-lain
- 2.13 Bagi kakitangan yang bertukar dari sebuah Jabatan ke Jabatan lain di negeri yang sama atau dari sebuah PTJ ke PTJ yang lain di dalam Jabatan yang sama, pegawai penyedia perlu memilih Perlantikan Semula/Perubahan Butiran di medan Jenis Penyata dan memilih Pertukaran di medan Jenis Perubahan Gaji. Maklumat di medan Dari Jabatan, Dari PTJ, Ke Jabatan dan Ke PTJ akan dipaparkan secara automatik.
- 2.14 Bagi kakitangan yang baru melaporkan diri atau pertukaran kakitangan daripada sebuah negeri ke negeri yang lain maka medan Dari Jabatan, Dari PTJ, Ke Jabatan dan Ke PTJ tidak perlu dikunci masuk.
- 2.15 Kunci masuk maklumat pada medan Butir-butir Perubahan, Tarikh, Catatan Dan No Surat Kebenaran mengenai maklumat kakitangan berdasarkan dokumen sokongan yang telah dilampirkan (seperti surat tawaran, surat arahan pertukaran, surat lapor diri, surat arahan penempatan dan lain-lain).
- 2.16 Skrin 1 Kew. 8 yang telah dikunci masuk adalah seperti berikut bagi jenis penyata pelantikan pertama.

# ARAHAN KERJA SISTEM PERAKAUNAN BERKOMPUTER STANDAD KERAJAAN NEGERI (SPEKS)

| MODUL                |            | GAJI                      |   |                 |            |  |  |  |  |  |  |
|----------------------|------------|---------------------------|---|-----------------|------------|--|--|--|--|--|--|
| TAJUK                |            | PROSES KUNCI MASUK KEW. 8 |   |                 |            |  |  |  |  |  |  |
| <b>RUJUKAN DOKUN</b> | <b>IEN</b> | AK0101                    |   | MUKA SURAT      | 9/20       |  |  |  |  |  |  |
| KELUARAN             | 3          | PINDAAN                   | 2 | TARIKH UBAHSUAI | 23/01/2013 |  |  |  |  |  |  |

| Skrin Kerna | asukan - Bo               | rang Kew | 8              |         |             |           |         |         |         |       |           |              | 1         | 5/10/201 |
|-------------|---------------------------|----------|----------------|---------|-------------|-----------|---------|---------|---------|-------|-----------|--------------|-----------|----------|
| Pertanyaan  | Pengiraan                 | Tambah   | Edit           | Betal   | Batal Baris | Simpan    | Kuiri   | Info    | Semak   | Lulus | Kosongkar | Cetak        | Ke Skrin2 | Keluar   |
|             |                           |          |                |         | KERA.       | JAAN NEGI | ERI NEG | . SEMB  | LAN     |       |           |              |           |          |
|             |                           |          |                |         | Skrin       | Kemasuk   | an - Bo | rang K  | ew 8    |       |           |              |           |          |
| Jeni        | is Penyata                | Per      | lantikar       | n Perta | ma          |           | Ŧ       |         |         |       | No Siri 1 |              | 1         |          |
| Jab         | atan                      | 005      | 0              |         | PTJ S       | 0000100   |         |         |         |       | Bulan 8   |              |           |          |
| Kab         | egori Proses              | 1        |                |         |             |           |         |         |         |       | Tahun 20  | 12           |           |          |
| Kod         | GajuNo KP Ba<br>Llavvatan | yu 8405  | 091054<br>4(A) | 73      | AKALINTA    | IOHD YAZ  | MAN B   | IN MAN  | #SOR    |       |           |              |           |          |
| Jen         | is Perubahan              | Gaji Per | lantikar       | n baru  | (jawatan Te | etap)     |         |         |         |       |           | v            |           |          |
|             |                           |          |                |         |             |           |         |         |         |       |           |              |           | _        |
| Dari        | Jabatan                   |          |                | De      | riPTJ       |           |         | Ke Jaba | dan     |       |           | Ke PTJ       | 1         | -        |
|             |                           |          |                |         |             |           |         |         |         |       |           |              |           |          |
|             | Butir-butir Per           | rubahan  |                |         | Tarikh      |           |         | (       | Catatan |       | N         | lo Surat Kel | benaran   |          |
| GAJI F      | POKOK-RM                  | 3,396.71 | 11             | /09/201 | 12          |           | LANT    | 'IKAN B | BARU    |       | PSMER     | 4/2012       |           |          |
| ELAU        | N COLA-RM                 | 1300.00  |                |         |             |           |         |         |         |       |           |              |           |          |
|             |                           |          |                |         |             |           |         |         |         |       |           |              |           |          |
|             |                           |          |                |         |             |           |         |         |         |       |           |              |           |          |
|             |                           |          |                |         |             |           |         |         |         |       |           |              |           |          |
|             |                           |          |                |         |             |           |         |         |         |       |           |              |           |          |
|             |                           |          |                |         |             |           |         |         |         |       |           |              |           |          |

2.17 Skrin 1 Kew. 8 yang telah dikunci masuk adalah seperti berikut bagi jenis penyata perlantikan semula/perubahan butiran.

| oncontyorden                  | Pengiraan                                               | Tambah                          | Edit    | Batal         | Batal Baris     | Simpan     | Kuiri         | Info                           | Semak          | Luius | Koson   | igkan       | Cetak                          | Ke Skrin2          | Ke |
|-------------------------------|---------------------------------------------------------|---------------------------------|---------|---------------|-----------------|------------|---------------|--------------------------------|----------------|-------|---------|-------------|--------------------------------|--------------------|----|
|                               |                                                         |                                 |         |               | KERAJ           | IAAN NEGE  | RINEG         | . SEMBI                        | LAN            |       |         |             |                                |                    |    |
|                               |                                                         |                                 |         |               | Elucio I        | Komonik    | D Roy         | and V                          |                |       |         |             |                                |                    |    |
|                               |                                                         |                                 |         |               | эклиг           | ncillasuk  | an - Du       |                                | CVF O          |       |         |             |                                |                    |    |
| Jeni                          | is Penyata                                              | Perl                            | antikar | 1 Semu        | la/Perubah      | nan Butira | <u>n</u> –    |                                |                |       | No Siri |             |                                |                    |    |
| Jab                           | atan                                                    | 0020                            | )       |               | PTJ 20          | 000200     |               |                                |                |       | Bulan   | 8           |                                |                    |    |
| Kat                           | egori Proses                                            | 1                               |         |               |                 |            | NI IOM        |                                |                |       | Tahun   | 2013        | 2                              |                    |    |
| No                            | Gaji/No KP Ba                                           | ru 6911                         | 040752  | 57            | PEKERIA 4       | USLAN BI   | NISMA         | VIL.                           |                |       |         |             |                                |                    |    |
| Jeni                          | is Perubahan                                            | Gaji Lain                       | - Iain  |               | - LINE WITH     |            |               |                                |                |       |         |             |                                | 1                  |    |
|                               |                                                         | Lan                             | Turin   |               |                 |            |               |                                |                |       |         |             |                                | J                  |    |
|                               |                                                         |                                 |         |               |                 |            |               |                                |                |       |         |             |                                |                    |    |
| Dari                          | Jabatan                                                 |                                 |         | Dar           | TPTJ            |            | F             | (e Jaba                        | tan            |       |         |             | Ke PTJ 1                       |                    | _  |
| Dari                          | Jabatan                                                 |                                 |         | Dar           | 1 PTJ           |            | ŀ             | (e Jaba                        | tan            |       |         | 1           | Ke PTJ                         |                    |    |
| Dari                          | Jabatan                                                 |                                 |         | Dar           | 1 PTJ           |            |               | Ke Jaba                        | tan            |       |         | -           | Ke PTJ                         |                    |    |
| Dari                          | Jabatan<br>Butir-butir Per                              | ubahan                          |         | Dar           | i PTJ<br>Tarikh |            |               | (e Jaba                        | tan<br>Catatan |       |         | No          | Ke PTJ                         | benaran            |    |
| Dari                          | Jabatan<br>Butir-butir Per<br>RI PERGER/                | ubahan<br>AKAN GAJ              | 1.1     | Dar<br>0.2010 | Tarikh          |            | RM 1          | (e Jaba<br>(<br>015.07         | Catatan        |       | JK      | No<br>R/DBD | Ke PTJ<br>Surat Ke<br>/PTN/200 | ibenaran<br>ID/104 |    |
| DiBER                         | Butir-butir Per<br>RI PERGER/<br>NAN MULAI              | ubahan<br>AKAN GAJ<br>1.10.2011 | II 1.1  | Dar<br>0.2010 | Tarikh          |            | RM 1<br>(P1T) | (e Jaba<br>(<br>015.07<br>10)  | tan<br>Catatan |       | JK      | No<br>R/DBD | Ke PTJ<br>Surat Ke             | ibenaran<br>ID/104 |    |
| Diber<br>TAHU<br>SECA         | Butir-butir Per<br>RI PERGER/<br>NAN MULAI<br>RA BIASA. | ubahan<br>AKAN GAJ<br>1.10.2011 |         | Dar           | Tarikh          |            | RM 1<br>(P1T) | (e Jaba<br>(<br>015.07<br>10)  | Catatan        |       | ЈК      | No<br>R/DBD | Surat Ke                       | ibenaran<br>ID/104 |    |
| Dari<br>DIBER<br>TAHU<br>SECA | Butir-butir Per<br>RI PERGER/<br>NAN MULAI<br>RA BIASA. | ubahan<br>AKAN GAJ<br>1.10.2011 |         | Dar           | Tarikh          |            | RM 1<br>(P1T  | (e Jabar<br>(<br>015.07<br>10) | Catatan        |       | JK      | No<br>R/DBD | Ke PTJ                         | ibenaran<br>ID/104 |    |
| Dari<br>DiBER<br>TAHU<br>SECA | Butir-butir Per<br>RI PERGER/<br>NAN MULAI<br>RA BIASA. | ubahan<br>AKAN GAJ<br>1.10.2011 |         | 0.2010        | Tarikh          |            | RM 1<br>(P1T  | (e Jaba<br>(<br>015.07<br>10)  | Catatan        |       | JK      | No<br>R/DBD | Ke PTJ                         | ibenaran<br>ID/104 |    |

# ARAHAN KERJA SISTEM PERAKAUNAN BERKOMPUTER STANDAD KERAJAAN NEGERI (SPEKS)

| MODUL                |     | GAJI                      |   |                 |            |  |  |  |  |  |  |
|----------------------|-----|---------------------------|---|-----------------|------------|--|--|--|--|--|--|
| TAJUK                |     | PROSES KUNCI MASUK KEW. 8 |   |                 |            |  |  |  |  |  |  |
| <b>RUJUKAN DOKUN</b> | IEN | AK0101                    |   | MUKA SURAT      | 10/20      |  |  |  |  |  |  |
| KELUARAN             | 3   | PINDAAN                   | 2 | TARIKH UBAHSUAI | 23/01/2013 |  |  |  |  |  |  |

# 2.18 Klik butang Ke Skrin2 dan skrin akan dipaparkan seperti berikut :

| Skrin Kema      | sukan - Bo                                                  | rang Kew          | 8              |            |               |                      |               |                |                 |          |                |             | 2          | 6/09/201 |  |
|-----------------|-------------------------------------------------------------|-------------------|----------------|------------|---------------|----------------------|---------------|----------------|-----------------|----------|----------------|-------------|------------|----------|--|
| Pertanyaan      | Pengiraan                                                   | Tambah            | Edit           | Batal      | Batal Baris   | Simpan               | Kuiri         | Info           | Semak           | Lulus    | Kosongkar      | Cetak       | Ke Skrin1  | Keluar   |  |
|                 | KERAJAAN NEGERI KELANTAN<br>Seksyen A                       |                   |                |            |               |                      |               |                |                 |          |                |             |            |          |  |
| Nama            | MOHD ZAINORI B MOHAMAD Tarikh Penyata Disediakan 27/09/2012 |                   |                |            |               |                      |               |                |                 |          |                |             |            |          |  |
| Tarikh Lahir    | 02/01                                                       | /1980             |                | Tar        | ikh Lahir (Ut | k Pembetuk<br>Sek    | an)<br>sven B |                |                 |          | No Gaji/No Ki  | PBaru 80    | 0102035809 | 9        |  |
| Jenis Perubah   | an                                                          |                   |                |            |               |                      | -             |                | -               |          | Tarikh Peru    | bahan       |            |          |  |
|                 | · ·                                                         |                   |                |            |               | Sek                  | syen C        |                |                 |          |                |             |            |          |  |
| Gelaran Kehor   | mat 🗌                                                       |                   |                |            | Jantina 🗌     |                      | Agan          | na             |                 | -        | Keturunan      |             |            | •        |  |
| Taraf Perkahw   | inan 🦳                                                      |                   |                | -          | Bilangan /    | Anak                 |               |                | Neger           | ri Lahir |                |             |            | -        |  |
| Warganegara     |                                                             |                   | - E            | Bekas T    | entera/Polis  |                      |               |                | 🚽 Perun         | nahan    |                |             |            | -        |  |
| Pinjaman Peru   | mahan Keraj                                                 | jaan              |                |            | 🔽 Jaba        | atan                 |               |                |                 |          |                |             |            |          |  |
| Bhgn/Cwgn       |                                                             |                   |                |            |               |                      | A             | lamat Po       | is 🗌            |          |                |             |            |          |  |
| Kuasa Melantil  | < [                                                         |                   |                | -          | Skim Perkhi   | idmatan              |               | ] Ji           | enis Peke       | rjaan/G  | elaran Jawat   | an          |            |          |  |
| Tingkatan Hak   | iki 📃                                                       |                   |                | -          | Kod Gaji H    | lakiki               |               |                | _               | Taraf F  | erkhidmatan    |             |            | -        |  |
| Tkh Mula B'kho  | imt 📃                                                       | י                 | ikh Dilan      | tik ke Sł  | dm Perkhidm   | atan Skrg            |               |                | Tkh Dise        | ahkan k  | e dim jvvtn sk | im pkhdmtn  | skrg       |          |  |
| Faedah persar   | aan                                                         | -                 | Tar            | ikh Mas    | uk ke p'jvvtn | b'pencen             | _             |                |                 | Tari     | kh Naik pang   | kat ke gred | skrg       |          |  |
| Pilihan persara | an W                                                        | - Had Ur          | nur Bers       | sara       | -             | Tunggak              | an            |                | -               | Gred ga  | iji 📃          | Tangga      | a gaji     |          |  |
| Gaji Pokok Bar  | u [                                                         |                   |                | <u> </u>   | Bulan Ken     | aikan Gaji           |               |                |                 | -        | Pinjaman/T     | ukar Semer  | ntara      | -        |  |
| ∨ot             | B15                                                         | Jabatan           |                | PTJ        |               | Aktivi               | iti/Aman      | ah             |                 | Proje    | ĸ              | CP          | Setia      |          |  |
| Bil Tindak      | an Keka<br>Semen                                            | al/ M<br>tara Gaj | lod<br>i/Elaun | Ai<br>Gaji | maun<br>Lama  | Tarikh<br>Akhir Tung | gakan         | Tai<br>Mula Tu | rikh<br>nggakan | Bil H    | ari/Jam        | Kadar       | Amaun      |          |  |
|                 | -                                                           | -                 |                |            |               |                      |               |                |                 |          |                |             |            |          |  |
|                 | -                                                           | -                 |                |            |               |                      |               |                |                 |          |                |             |            |          |  |

- 2.19 Skrin 2 Kew. 8 mempunyai tiga (3) bahagian iaitu Seksyen A, Seksyen B dan Seksyen C.
- 2.20 Jika Jenis Penyata yang dipilih adalah Perlantikan Pertama maka pegawai penyedia perlu mengunci masuk data di Seksyen A dan Seksyen C sahaja.
- 2.21 Bagi Jenis Penyata yang dipilih adalah Perlantikan Semula/Perubatan Butiran maka Seksyen A, Seksyen B dan Seksyen C perlu dikunci masuk sekiranya terdapat perubahan maklumat pada medan berkaitan sahaja.
- 2.22 Maklumat pada medan Nama, Tarikh Penyata Disediakan dan No Gaji/No KP Baru pada Seksyen A akan dipaparkan secara automatik oleh sistem dan tidak boleh diedit. Maklumat yang dipaparkan dijana daripada Skrin 1 Kew. 8 dan pegawai penyedia hanya perlu kunci masuk pada medan Tarikh Lahir sahaja.

| MODUL                |      | GAJI                      |                                |                 |            |  |  |  |  |  |  |
|----------------------|------|---------------------------|--------------------------------|-----------------|------------|--|--|--|--|--|--|
| TAJUK                |      | PROSES KUNCI MASUK KEW. 8 |                                |                 |            |  |  |  |  |  |  |
| <b>RUJUKAN DOKUN</b> | /IEN | AK0101                    | AK0101 <b>MUKA SURAT</b> 11/20 |                 |            |  |  |  |  |  |  |
| KELUARAN             | 3    | PINDAAN                   | 2                              | TARIKH UBAHSUAI | 23/01/2013 |  |  |  |  |  |  |

- 2.23 Medan Tarikh Lahir (Untuk Pembetulan) hanya perlu dikunci masuk sekiranya tarikh lahir yang telah dikunci masuk sebelum ini adalah silap.
- 2.24 Pegawai penyedia perlu kunci masuk pada setiap medan yang berkenaan secara LOV atau kunci masuk sendiri maklumat pada medan-medan yang tertentu.
- 2.25 Bahagian *charge line* perlu dikunci masuk untuk memasukkan maklumat pendapatan yang bakal diterima oleh seseorang kakitangan iaitu gaji pokok yang diterima, imbuhan tetap perumahan (ITP), imbuhan tetap khidmat awam (ITKA), bantuan sara hidup (COLA) dan lain-lain.
- 2.26 Jika maklumat *chargeline* mempunyai nilai, maka sistem akan mengesahkan sama ada *chargeline* yang dikunci masuk adalah sah atau tidak. Jika tidak, maka mesej ralat "**Peruntukan Tidak Wujud**" akan dipaparkan di skrin KEW. 8 seperti berikut :

| 🙀 Skrin Kemasuka  |             |              |           |                |              |          |          |         |          |             |             |        |           |          |
|-------------------|-------------|--------------|-----------|----------------|--------------|----------|----------|---------|----------|-------------|-------------|--------|-----------|----------|
| Pertanyaan Pen    | giraan Tan  | nbah Edit    | Batal     | Batal Baris    | Simpan       | Kuiri    | Info     | Semak   | Lulus    | Kosong      | kan Cet     | tak    | Ke Skrin1 | Keluar   |
|                   |             |              |           | KERA           | JAAN NEGI    | ERI PUL  | AU PINA  | ANG .   |          |             |             |        |           |          |
|                   |             |              |           |                | Sek          | syen A   |          |         |          |             |             |        |           |          |
| Nama              | AZURA ZO    | LKEPLI       |           |                |              |          |          |         | Tarikh P | enyata Di   | isediakan   | 13/0   | 07/2012   |          |
| Tarikh Lahir      | 27/10/198   | 1            | Tar       | ikh Lahir (Utł | Pembetuk     | an) 27   | /10/198  | 31      | ١        | lo Gaji/No  | KP Baru     | 811    | 027075774 | <u> </u> |
|                   |             |              |           |                | Jek          | syent    |          |         |          |             |             |        |           |          |
| Jenis Perubahan   |             |              |           |                | Cale         | Erro     | r 0.000  |         |          |             | 2000 ×      | <      |           |          |
| Gelaran Kehormat  |             |              |           | Jantina        | JEK          |          |          |         |          |             |             |        |           | -        |
| Taraf Perkahwinan |             |              | -         | Bilangan A     | Anak         |          |          |         | Poruntu  | kan Tida    | ak Wuind    |        |           | -        |
| Warganegara       |             | - E          | Bekas T   | entera/Polis   |              |          | . 😲      | 7,      | reruntu  | Kan nua     | ak vvujuu   |        |           | -        |
| Pinjaman Perumaha | an Kerajaan |              |           | 👻 Jaba         | tan          |          |          |         |          |             |             |        |           |          |
| Bhgn/Cwgn         |             |              |           |                |              |          |          |         |          |             |             |        |           |          |
| Kuasa Melantik    |             |              | -         | Skim Perkhi    | dmatan       |          |          |         |          | (           | 01          |        |           |          |
| Tingkatan Hakiki  |             |              | -         |                |              |          |          |         |          | C           | <u></u> )   |        |           | -        |
| Tkh Mula B'khdmt  |             | Tkh Dilan    | tik ke Sł | dm Perkhidm    | atan Skrg 🤇  | -        |          | Tkh Dis | ahkan ke | e dim jvvtn | skim pkhd   | lmtn s | skrg      |          |
| Faedah persaraan  | -           | Tar          | ikh Mas   | uk ke p'jwtn l | b'pencen 🛛   |          |          |         | Tarik    | ch Naik pa  | angkat ke g | gred s | skrg      |          |
| Pilihan persaraan | -           | Kod Gaji Hal | ciki 🗌    | Τι             | unggakan 🛛   |          | -        | -       | Gred gaj | ji 🗌        | Tar         | ngga   | gaji      |          |
| Gaji Pokok Baru   |             |              |           | Bulan Kena     | aikan Gaji 🛛 |          |          |         | -        | Pinjamai    | n/Tukar Se  | ment   | tara      | -        |
| Vot               | B16 Jab     | atan 1600    | PTJ       | 01000000       | Aktivi       | iti/Amar | nah (040 | 0000    | Projeł   | k 📃         | СР          |        | Setia     |          |
|                   | Kekal/      | Kod          | A         | maun i         | Tarikh       |          | la       | rikh    | 1        |             |             | _      |           |          |
| Bil Tindakan      | Sementara   | Gaji/Elaun   | Gaji      | Lama           | Akhir Tung   | gakan    | Mula Tu  | nggakan | Bil Ha   | iri/Jam     | Kadar       |        | Amaun     |          |
| -                 | -           |              |           | Ĭ              |              |          |          |         | İ        | Ĭ           |             | Ť      |           |          |
|                   |             |              |           | i              |              |          |          |         |          | i           |             | Ť      |           |          |
|                   |             |              |           | ^              |              |          |          |         | ^        |             |             |        |           |          |

| MODUL                |            | GAJI                      |                                |                 |            |  |  |  |  |  |  |
|----------------------|------------|---------------------------|--------------------------------|-----------------|------------|--|--|--|--|--|--|
| TAJUK                |            | PROSES KUNCI MASUK KEW. 8 |                                |                 |            |  |  |  |  |  |  |
| <b>RUJUKAN DOKUN</b> | <b>IEN</b> | AK0101                    | AK0101 <b>MUKA SURAT</b> 12/20 |                 |            |  |  |  |  |  |  |
| KELUARAN             | 3          | PINDAAN                   | 2                              | TARIKH UBAHSUAI | 23/01/2013 |  |  |  |  |  |  |

- 2.27 Bagi Jenis Penyata = Perlantikan Pertama, medan tindakan yang akan digunapakai adalah BARU manakala bagi Jenis Penyata = Perlantikan Semula/Perubahan Butiran pula jenis pendapatan yang digunapakai adalah TUKAR.
- 2.28 Pilih jenis pendapatan KEKAL sekiranya pendapatan yang akan diterima adalah melebihi tempoh satu (1) bulan dan pilih jenis pendapatan SEMENTARA sekiranya pendapatan yang akan diterima hanya untuk satu (1) bulan berkenaan sahaja.
- 2.29 Kunci masuk secara LOV di medan Kod Gaji/Elaun mengikut kod pendapatan yang bersesuaian.
- 2.30 Medan yang selebihnya di bahagian *charge line* perlu dikunci masuk sendiri berdasarkan dokumen sokongan yang dilampirkan.
- 2.31 Skrin 2 Kew. 8 yang telah dikunci masuk adalah seperti berikut bagi Jenis Penyata Perlantikan Pertama.

| 🙀 Sk  | rin Kema                | asukar      | n - Borai                                                                                                    | ng Kew  | 8                 |                        |                |            |           |          |           |                    |                              |                    | 1           | 5/10/201 |
|-------|-------------------------|-------------|----------------------------------------------------------------------------------------------------|---------|-------------------|------------------------|----------------|------------|-----------|----------|-----------|--------------------|------------------------------|--------------------|-------------|----------|
| Per   | tanyaan                 | Pengi       | raan 🗍 1                                                                                                    | ambah   | Edit              | Batal                  | Batal Baris    | Simpan     | Kuiri     | Info     | Semak     | Lulus              | Kosongka                     | n 🗍 Cetak          | Ke Skrin1   | Keluar   |
|       |                         |             |                                                                                                    |         |                   |                        | KERA           | JAAN NEG   | ERI NEC   | ∋. SEMBI | ILAN      |                    |                              |                    |             |          |
|       |                         | _           |                                                                                                    |         |                   |                        |                | Sek        | syen A    | •        |           |                    |                              |                    |             |          |
| Nan   | na                      | 8           | SHARIE                                                                                                    | AH AIN/ | A BINTI           | SYED                   | IMRAN          |            |           |          |           | Tarikh I           | Penyata Dise                 | diakan [11         | /09/2012    |          |
| Tari  | kh Lahir                |             | 26/03/19                                                                                                    | 387     |                   | Tar                    | rikh Lahir (Ut | k Pembetul | an)       |          |           |                    | No Gaji/No K                 | PBaru 12           | 56957       |          |
|       |                         |             |                                                                                                    |         |                   |                        |                | Sek        | syen E    | 3        |           |                    |                              |                    |             |          |
| Jeni  | s Perubal               | nan L       | Ditukar.                                                                                                    | ke jaba | tan.ini.          |                        |                | fok        | even (    |          |           |                    | Tarikh Peru                  | ibahan 01          | /03/2012    |          |
| Gela  | aran Keho               | rmat [      |                                                                                                    |         |                   |                        | Jantina        | Poro a     | Agai      | ma lelo  | m         | -                  | Keturunan                    | Molovu             |             |          |
| Tara  | f Perkahu               | vinan       | Duiona                                                                                                    |         |                   |                        | Bilangan       | Anek       |           |          | Nege      | rilahir            | Porlie                       | Interayu           |             |          |
| 10/or | aepegere                |             | Bujany                                                                                                    | ogoro   |                   | Rakas T                | entere/Dolie   |            | 0         |          | - Poru    | mehen              | Poloip 1 d                   | on 2               |             |          |
| Dini  | yaneyara<br>waa Daw     | ' L         | Varyan                                                                                                    | eyara . |                   | JERGS I                | entera/Foils   | ten IAD    | ATANL     | UZALINI  | TANI NIC  |                    | oeiaiii i u                  | an 2               |             |          |
| Phiji | aman Peri               | umanai<br>C | i Kerajaa                                                                                                    |         |                   |                        | Japa           | атан Тоно  |           | Iomot Do |           | ЭАКА               |                              |                    |             |          |
| Drig  | n/Cwgn                  | F           |                                                                                                    |         |                   | _                      | Older Davide   |            | 164       | ianai ru | Jo L      |                    |                              | L 10/4 7           |             |          |
| Tier  | sa welani               |             | <b>T</b> <sup>2</sup>                                                                                                    |         |                   |                        | Skin Perkri    |            | 4 4 7 7 2 | "        | enis Pere | rjaan/G            | elaral i Javva               |                    |             |          |
| Tute  | jkatan Hai<br>Mula Dila | KIKI [      | Tingkati<br>Mooror                                                                                                    | an Bias | a<br>Na Dilaa     | tile les Cl            | Kod Gaji F     | takiki [VV | 4-1(N)    | 204.2    | The Die   | larati<br>alakan k | erknidmatan                  | ine uside elemente | J           | <b>v</b> |
| TKri  | iviula dikri            |             | 51703720                                                                                                    | JIZ I   | Kri Dilali<br>Tau | lik ke Si<br>Jula Mana | kim Perkriium  | latan skrg | 01/03/    | 2012     | TKH DIS   | arikaiik<br>T      | e am jwur si<br>Na Nair naar | am pkriamu         | Iskry       |          |
| Fae   | dan persa               | iraan [     | Pe 🔻                                                                                                    |         | iar<br>D          | ikni was               | ак ке румп     | bpencen    |           |          |           | iar                | in Naik pany                 | Topga              | n skrg      |          |
| Pilin | an persar               | aan         | VV 💌                                                                                                    | Had Un  | nur Bers          | sara                   |                | Junggal    | an        |          | -         | Gred ga            |                              | rangg              | a gaji P115 |          |
| Gaji  | Рокок Ва                | ru [        | 24.0                                                                                                    |         | 928.7             | 4)<br>                 | Bulan Ken      | aikan Gaji | Janua     | ari      | 1000      |                    | Pinjaman/I                   | ukar Seme          | ntara Tidak |          |
| Vot   |                         | U           | 316 J                                                                                                    | abatan  | 0020              | PIJ                    | 20000100       | Aktiv      | iti/Amar  | hah 10   | 1900      | Proje              | ek                           |                    | Setia       |          |
| Bi    | Tipdal                  | kan         | Kekal/                                                                                                    | I K     | od                | A                      | maun           | Tariki     | 1         | Та       | rikh      | BilH               | ariilam                      | Kadar              | Amaup       |          |
|       | Tinua                   | S           | Sementar                                                                                                    | a Gaji  | /Elaun            | Gaj                    | i Lama         | Akhir Tung | ıgakan    | Mula Tu  | Inggakan  | Birri              | annoann                      | rtadar             | Annaan      |          |
| 1     | Baru                    | -           | <ekal< th=""><th>- 1110</th><th>1</th><th></th><th>928.74</th><th></th><th></th><th></th><th></th><th></th><th></th><th></th><th>92</th><th>8.74 🖻</th></ekal<> | - 1110  | 1                 |                        | 928.74         |            |           |          |           |                    |                              |                    | 92          | 8.74 🖻   |
| 2     | Baru                    | -           | Kekal                                                                                                    | - 1210  | 1                 |                        | 115.00         |            |           |          |           |                    |                              |                    | 11          | 5.00 👻   |
|       | -                       |             |                                                                                                    |         |                   |                        | ,              |            |           |          |           | -                  |                              |                    |             |          |

# ARAHAN KERJA SISTEM PERAKAUNAN BERKOMPUTER STANDAD KERAJAAN NEGERI (SPEKS)

| MODUL                |                           | GAJI      |  |                 |            |  |  |  |
|----------------------|---------------------------|-----------|--|-----------------|------------|--|--|--|
| TAJUK                | PROSES KUNCI MASUK KEW. 8 |           |  |                 |            |  |  |  |
| <b>RUJUKAN DOKUN</b> | <b>IEN</b>                | AK0101    |  | MUKA SURAT      | 13/20      |  |  |  |
| KELUARAN 3           |                           | PINDAAN 2 |  | TARIKH UBAHSUAI | 23/01/2013 |  |  |  |

# 2.32 Skrin 2 Kew. 8 yang telah dikunci masuk adalah seperti berikut bagi Jenis Penyata Perlantikan Semula/Perubahan Butiran.

| Pertanyaan                                 | Pengiraan             | Tamba                                                                  | h Edit     | Batal      | Batal Baris               | Simpan       | Kuiri    | Info      | Semak     | Lulus     | Kosongka                      | n Cetak      | Ke Skrin1 | Kelua |
|--------------------------------------------|-----------------------|------------------------------------------------------------------------|------------|------------|---------------------------|--------------|----------|-----------|-----------|-----------|-------------------------------|--------------|-----------|-------|
| KERAJAAN NEGERI NEG. SEMBILAN              |                       |                                                                        |            |            |                           |              |          |           |           |           |                               |              |           |       |
| Seksyen A                                  |                       |                                                                        |            |            |                           |              |          |           |           |           |                               |              |           |       |
| Nama                                       | SHAIK                 | H YASS                                                                 | SEAR       |            |                           |              | _        |           |           | Tarikh P  | enyata Dise                   | diakan 11.   | /09/2012  |       |
| Tarikh Lahir                               | 25/07/                | 5/07/1984 Tarikh Lahir (Utk Pembetulan) No GajiNo KP Baru 840724075731 |            |            |                           |              |          |           |           |           |                               |              |           |       |
|                                            |                       |                                                                        |            |            |                           | Sek          | syen B   |           | _         |           |                               | 04           | 107/2012  | _     |
| Jenis Perubah                              | an <mark>Perub</mark> | ahan s                                                                 | elain dar  | i di atas  | ;                         | C            |          |           |           |           | Tarikh Peru                   | ubahan 🛄     | 00772012  |       |
| Selaran Kehor                              | mat                   |                                                                        |            |            | Jantina                   | Sek          | Syen U   |           |           | -         | Keturupap                     |              |           | -     |
| Foref Devkelau                             | inan                  |                                                                        |            |            | Dilangen                  | teak         | - Mgai   |           | blassa    | ri Labir  | rotararar                     |              |           | _     |
| arai Perkanivi                             |                       |                                                                        |            | Dalvas Ta  | bilangan .<br>Salar       |              |          |           | Nege      | ri Lariir |                               |              |           | _     |
| Vvarganegara Bekas Tenteral-Jois Perumanan |                       |                                                                        |            |            |                           |              |          |           |           |           |                               |              |           |       |
| Prigaman Perumanan NerajaanJabatan         |                       |                                                                        |            |            |                           |              |          |           |           |           |                               |              |           |       |
| ongn/Cwgn                                  |                       |                                                                        |            |            | Older Devild              | later at a m | P (1     | ianiai Pu | is I      |           |                               |              |           |       |
| rtuasa melanti                             | ·                     |                                                                        |            |            | Skim Perkn                | amatani      |          | 0         | enis Peke | rjaan/Ge  | elaran Jawa                   | aan          |           | -     |
| Tingkatan Hak                              |                       |                                                                        | TH. 03     |            | - Produktion              |              |          |           |           | Tarat P   | erkhidmatar                   | l L          | -         | _     |
| i kn Mula Bikhi                            | arme i                |                                                                        | Tkn Dilan  | tik ke Ski | m Perkniam<br>Islandsista | atan Skrg    |          |           | Tkn Dis   | ankan ke  | e aim jwith si<br>Ub Neikwees | kim pknamtn  | i skrg    |       |
|                                            |                       |                                                                        | lar        | IKN Masu   | к ке румп                 | ppencen      |          |           |           | ian       | kh Naik pang                  | gkat ke gred | I SKrg    |       |
| Faedah persa                               | aan                   | K                                                                      | od Gaji Ha | kiki l     |                           | unggakan     | 014-1    |           |           | Gred ga   | ul .                          | Tangga       | a gaji    |       |
| Gaji Pokok Bar                             | u                     |                                                                        | 1000       | i r        | Bulan Ken                 | aikan Gaji   | OKIOD    | er        | 2000      |           | Pinjaman/1                    | lukar Semer  | ntara     | _     |
| Vot                                        | DIZ                   | Jabatar                                                                | n [1200    | PTJ        | 1000000                   | Aktivi       | iti/Amar | hah (USI  | 0000      | Proje     | k                             | CP           | Setia     |       |
| Dil Tindak                                 | en Keka               | /                                                                      | Kod        | An         | naun                      | Tarikh       | -        | Tar       | rikh      | Bille     | aritiam                       | Kadar        | Ameun     |       |
| Di Tilloak                                 | Sement                | ara G                                                                  | aji/Elaun  | Gaji       | Lama                      | Akhir Tung   | gakan    | Mula Tu   | nggakan   | Dirtie    |                               | rtuudi       | Anaun     |       |
| 1 Tukar                                    | Kekal                 | - 1                                                                    |            |            | 974.23                    |              |          |           |           |           |                               |              | 1,01      | 5.07  |
|                                            |                       |                                                                        |            |            | 1                         |              | _        |           |           |           |                               |              |           | _     |

- 2.33 Bagi Jenis Penyata Perlantikan Semula/Perubahan Butiran, pegawai penyedia hanya perlu kunci masuk maklumat peribadi atau maklumat pendapatan yang yang mengalami perubahan sahaja berbanding dengan maklumat yang telah dikunci masuk sebelum ini. Penyata ini berfungsi sebagai alat untuk mengemaskini maklumat peribadi dan pendapatan seseorang kakitangan dari masa ke semasa.
- 2.34 Klik butang Pengiraan untuk kunci masuk maklumat pengiraan jumlah pendapatan bagi seseorang kakitangan (sekiranya ada) dan skrin akan dipaparkan seperti berikut.

| MODUL         |            | GAJI       |                           |                 |            |  |  |  |
|---------------|------------|------------|---------------------------|-----------------|------------|--|--|--|
| TAJUK         |            | PROSES KUN | PROSES KUNCI MASUK KEW. 8 |                 |            |  |  |  |
| RUJUKAN DOKUM | <b>IEN</b> | AK0101     | 14/20                     |                 |            |  |  |  |
| KELUARAN 3    |            | PINDAAN 2  |                           | TARIKH UBAHSUAI | 23/01/2013 |  |  |  |

|                 | KOSONGKAN BATAL KIRA SIMPAN KELL |  |  |  |  |  |  |  |
|-----------------|----------------------------------|--|--|--|--|--|--|--|
|                 | KERAJAAN NEGERI PULAU PINANG     |  |  |  |  |  |  |  |
| Kew8 Pengiraan  |                                  |  |  |  |  |  |  |  |
| Proses Kategori | No Gaji/No KP Baru 741101025839  |  |  |  |  |  |  |  |
| No Siri 19      |                                  |  |  |  |  |  |  |  |
| Ruang pengiraan |                                  |  |  |  |  |  |  |  |
|                 |                                  |  |  |  |  |  |  |  |
|                 |                                  |  |  |  |  |  |  |  |
|                 |                                  |  |  |  |  |  |  |  |
|                 |                                  |  |  |  |  |  |  |  |
|                 |                                  |  |  |  |  |  |  |  |
|                 |                                  |  |  |  |  |  |  |  |
|                 |                                  |  |  |  |  |  |  |  |
|                 |                                  |  |  |  |  |  |  |  |

- 2.35 Maklumat pada medan Proses Kategori, No Siri Dan No Gaji/No KP Baru akan dipaparkan secara automatik oleh sistem dan tidak boleh diedit. Maklumat yang dipaparkan adalah dijana daripada skrin 1 Kew. 8. Pegawai penyedia hanya perlu kunci masuk pada ruang pengiraan sahaja untuk tujuan membandingkan jumlah pendapatan yang dikira oleh sistem adalah tepat dengan pengiraan secara manual yang telah dibuat oleh pegawai penyedia.
- 2.36 Ruang pengiraan yang telah dikunci masuk adalah seperti berikut bagi Jenis Penyata Perlantikan Pertama.

# ARAHAN KERJA SISTEM PERAKAUNAN BERKOMPUTER STANDAD KERAJAAN NEGERI (SPEKS)

| MODUL                | UL GAJI    |            |                           |                 |            |  |  |  |
|----------------------|------------|------------|---------------------------|-----------------|------------|--|--|--|
| TAJUK                |            | PROSES KUN | PROSES KUNCI MASUK KEW. 8 |                 |            |  |  |  |
| <b>RUJUKAN DOKUN</b> | <b>IEN</b> | AK0101     | 15/20                     |                 |            |  |  |  |
| KELUARAN 3           |            | PINDAAN 2  |                           | TARIKH UBAHSUAI | 23/01/2013 |  |  |  |

|                   |                 | DUIL ALL DINIANO |                 |             |  |
|-------------------|-----------------|------------------|-----------------|-------------|--|
|                   | KERAJAAN NEGERI | PULAU PINANG     |                 |             |  |
| Kew8 Pengiraan    |                 |                  |                 |             |  |
| Dunne Katauni 1   |                 |                  | Barry 880303115 | ng <u>a</u> |  |
| Proses Kategori   |                 | NO GAJUNO KP     | Baru (000303113 | 004         |  |
| No Siri [1        |                 |                  |                 |             |  |
| Ruana penairaan   |                 |                  |                 |             |  |
|                   |                 |                  |                 |             |  |
| PENDAPATAN        |                 |                  |                 |             |  |
| GALLPOKOK 2       | 345.68          |                  |                 |             |  |
| ITP               | 210.00          |                  |                 |             |  |
| ITKA              | 300.00          |                  |                 |             |  |
| COLA              | 200.00          |                  |                 |             |  |
|                   |                 |                  |                 |             |  |
| JUMLAH PENDAPATAN | 3055.88         |                  |                 |             |  |
|                   |                 |                  |                 |             |  |
|                   |                 |                  |                 |             |  |
|                   |                 |                  |                 |             |  |
|                   |                 |                  |                 |             |  |

2.37 Ruang pengiraan yang telah dikunci masuk adalah seperti berikut bagi Jenis Penyata Perlantikan Semula/Perubahan Butiran.

| KERAJAAN NEGERI PULAU PINANG         Kew8 Pengiraan         Proses Kategori         No Siri         Ruang pengiraan         KENAIKAN GAJI DARIPADA         P1T3 KE P1T4 IAITU SEBANYAK RM817.73 | ALIMINA SI  | MPAN KELUAI |
|----------------------------------------------------------------------------------------------------|-------------|-------------|
| Kew8 Pengiraan         Proses Kategori         No Siri         Ruang pengiraan         KENAIKAN GAJI DARIPADA         P1T3 KE P1T4 IAITU SEBANYAK RM817.73                                      |             |             |
| Ruang pengiraan<br>KENAIKAN GAJI DARIPADA<br>P1T3 KE P1T4 IAITU SEBANYAK RM817.73                                                                                                    | 60111016588 |             |
|                                                                                                    |             |             |
|                                                                                                    |             |             |

2.38 Klik butang Simpan setelah semua maklumat dikunci masuk dan klik butang Keluar untuk kembali semula ke Skrin 1Kew. 8.

# ARAHAN KERJA SISTEM PERAKAUNAN BERKOMPUTER STANDAD KERAJAAN NEGERI (SPEKS)

| MODUL                |                             | GAJI      |  |                 |            |  |  |  |
|----------------------|-----------------------------|-----------|--|-----------------|------------|--|--|--|
| TAJUK                | K PROSES KUNCI MASUK KEW. 8 |           |  |                 |            |  |  |  |
| <b>RUJUKAN DOKUN</b> | <b>IEN</b>                  | AK0101    |  | MUKA SURAT      | 16/20      |  |  |  |
| KELUARAN 3           |                             | PINDAAN 2 |  | TARIKH UBAHSUAI | 23/01/2013 |  |  |  |

- 2.39 Klik butang Simpan untuk menyimpan semua maklumat yang telah dikunci masuk dan medan No Siri akan dijana secara automatik oleh sistem.
- 2.40 Klik butang Pertanyaan dan medan Jabatan dan PTJ akan dipaparkan secara automatik mengikut *id* pengguna di Modul Sekuriti. Skrin seperti berikut akan dipaparkan.

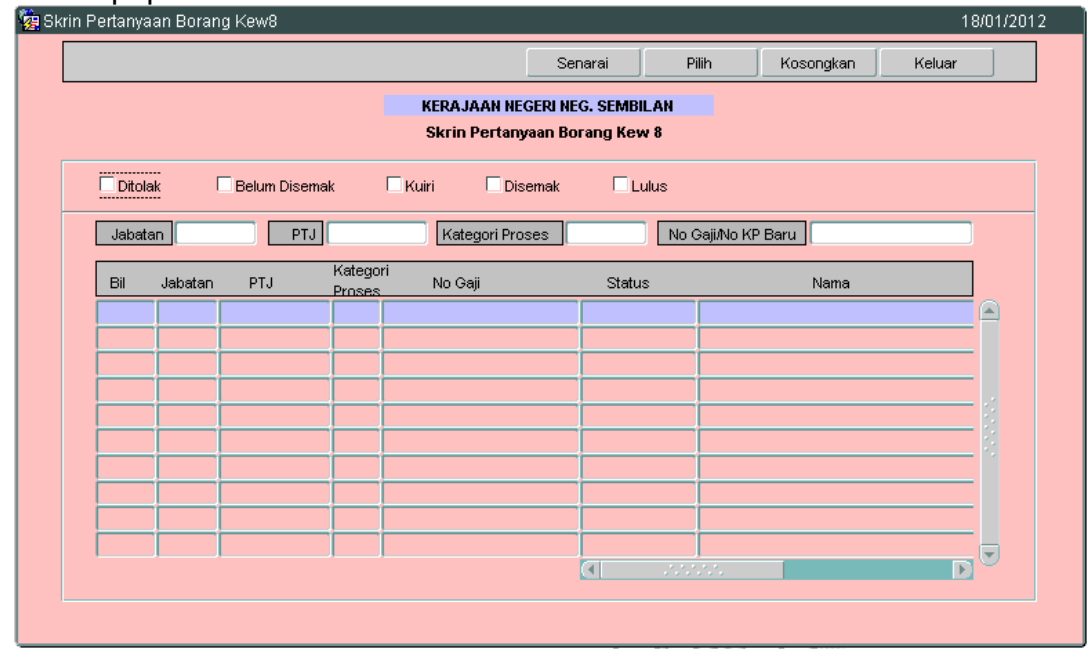

2.41 Tanda '√' di status Belum Disemak dan klik butang <u>Senarai</u>. Pilih rekod yang dipaparkan untuk proses semakan dengan meletakkan kursor di rekod berkenaan dan klik butang <u>Pilih</u> atau klik dua kali pada rekod berkenaan. Carian Kew. 8 yang lebih spesifik boleh dibuat dengan mengunci masuk maklumat di medan No Gaji/No KP Baru.

| MODUL                |                           | GAJI      |  |                 |            |  |  |  |
|----------------------|---------------------------|-----------|--|-----------------|------------|--|--|--|
| TAJUK                | PROSES KUNCI MASUK KEW. 8 |           |  |                 |            |  |  |  |
| <b>RUJUKAN DOKUN</b> | <b>IEN</b>                | AK0101    |  | MUKA SURAT      | 17/20      |  |  |  |
| KELUARAN 3           |                           | PINDAAN 2 |  | TARIKH UBAHSUAI | 23/01/2013 |  |  |  |

|      |         |             |                  |                              | Senarai P                               | Pilih         | Kosongkan     | Keluar     |
|------|---------|-------------|------------------|------------------------------|-----------------------------------------|---------------|---------------|------------|
|      |         |             |                  | KERAJAAN NE<br>Skrin Pertany | GERI NEG. SEMBILAN<br>7aan Borang Kew 8 |               |               |            |
| Dito | ak      | Belum Disem | ak               | 🗌 Kuiri 📃 Dis                | emak 🗖 Lulus                            |               |               |            |
| Jaba | an      | PTJ         |                  | Kategori Pro                 | ses                                     | Gaji/No KP Ba | aru           |            |
| Bil  | Jabatan | PTJ         | Katego<br>Proses | ri<br>No Gaji                | Status                                  |               | Nama          |            |
| 1    | 0020    | 20000100    | 1                | 1256957                      | Lulus                                   | SHARIFAH      | HAINA BINTI : | SYED IMRAN |
| 2    | 0020    | 20000100    | 1                | 871110055555                 | Lulus                                   | AHMAD FI      | RDAUS BIN N   | MOHD AZLAN |
| 3    | 0020    | 20000100    | 1                | 890409351234                 | Belum Disema                            | SITI SAFIA    | H BINTI MD I  | DRIS       |
| 4    | 0020    | 20000100    | 1                | 891212025146                 | Lulus                                   | ANIS AYU      | NI BT AHMAD   | KAMAL      |
| 5    | 0020    | 20000100    | 1                | 891212405024                 | Batal                                   | ANIS AYU      | NI BINTI AHM  | AD KAMAL   |
| 6    | 0040    | 40000100    | 1                | 601015055091                 | Lulus                                   | LAN           |               |            |
| 7    | 0040    | 40000100    | 1                | 630401055366                 | Batal                                   | BAHERIN       | 1             |            |
| 8    | 0040    | 40000100    | 1                | 630401055377                 | Belum Disema                            | BAHERIN       |               |            |
| 9    | 0040    | 40000100    | 1                | 890125065253                 | Lulus                                   | ASRI BIN .    | JAMIL         |            |
| 10   | 0050    | 50000100    | 1                | 840509105473                 | Belum Disema                            | MOHD YA       | ZMAN BIN MA   | NSOR       |
|      |         |             |                  |                              | (T)                                     |               |               | D          |

2.42 Skrin akan dipaparkan seperti berikut (Jenis Penyata Perlantikan Pertama).

| Skrin Kemasukan - Borang Kew 8               | rin Kemasukan - Borang Kew 8 15/10/20                                             |                        |                                  |  |  |  |  |  |  |  |  |
|----------------------------------------------|-----------------------------------------------------------------------------------|------------------------|----------------------------------|--|--|--|--|--|--|--|--|
| Pertanyaan Pengiraan Tambah                  | Edit Batal Batal Baris Simpan                                                     | Kuiri Info Semak Lulus | Kosongkan Cetak Ke Skrin2 Keluar |  |  |  |  |  |  |  |  |
|                                              | KERAJAAN NEGERI NEG. SEMBILAN                                                     |                        |                                  |  |  |  |  |  |  |  |  |
|                                              | Skrin Kemasukan - Borang Kew 8                                                    |                        |                                  |  |  |  |  |  |  |  |  |
| Jenis Penyata Perla<br>Jabatan 0050          | Jenis Penyata Perlantikan Pertama No Siri 1<br>Jabatan 0050 PTJ 50000100 Bulan 8  |                        |                                  |  |  |  |  |  |  |  |  |
| Kategori Proses 1                            | Kategori Proses 1 Tahun 2012                                                      |                        |                                  |  |  |  |  |  |  |  |  |
| No Gaji/No KP Baru 84050                     | No Gaji/No KP Baru 840509105473 Nama MOHD YAZMAN BIN MANSOR                       |                        |                                  |  |  |  |  |  |  |  |  |
| Jenis Perubahan Gaii Dorto                   | Kod Jawatan W1-4(A) AKAUNIAN                                                      |                        |                                  |  |  |  |  |  |  |  |  |
| I clia                                       | echer er werken own Penantikan baru (jawatan retap)                               |                        |                                  |  |  |  |  |  |  |  |  |
| Dari Jabatan 00.20                           | Dari PTJ 20000100                                                                 | Ke Jabatan 0020        | Ke PTJ 20000100                  |  |  |  |  |  |  |  |  |
|                                              |                                                                                   |                        |                                  |  |  |  |  |  |  |  |  |
| Butir-butir Perubahan                        | Tarikh                                                                            | Catatan                | No Surat Kebenaran               |  |  |  |  |  |  |  |  |
| GAJI POKOK-RM3,396.71<br>ELAUN COLA-RM300.00 | GAJI POKOK-RM3,396.71 11/09/2012 LANTIKAN BARU PSM/BN/2012<br>ELAUN COLA-RM300.00 |                        |                                  |  |  |  |  |  |  |  |  |
|                                              |                                                                                   |                        |                                  |  |  |  |  |  |  |  |  |
|                                              |                                                                                   |                        |                                  |  |  |  |  |  |  |  |  |
|                                              |                                                                                   |                        |                                  |  |  |  |  |  |  |  |  |
|                                              |                                                                                   |                        |                                  |  |  |  |  |  |  |  |  |
|                                              |                                                                                   |                        |                                  |  |  |  |  |  |  |  |  |

# ARAHAN KERJA SISTEM PERAKAUNAN BERKOMPUTER STANDAD KERAJAAN NEGERI (SPEKS)

| MODUL                |            | GAJI                      |  |                 |            |  |  |  |
|----------------------|------------|---------------------------|--|-----------------|------------|--|--|--|
| TAJUK                |            | PROSES KUNCI MASUK KEW. 8 |  |                 |            |  |  |  |
| <b>RUJUKAN DOKUN</b> | <b>IEN</b> | AK0101                    |  | MUKA SURAT      | 18/20      |  |  |  |
| KELUARAN 3           |            | PINDAAN 2                 |  | TARIKH UBAHSUAI | 23/01/2013 |  |  |  |

# 2.43 Skrin akan dipaparkan seperti berikut (Jenis Penyata Perlantikan Semula/Perubahan Butiran).

| Pertanyaan              | Pengiraan                            | Tambah                | Edit E    | Batal Batal Baris | Simpan     | Kuiri   | Info       | Semak  | Luius | Kosongkan  | Cetak                 | Ke Skrin2 | Kelu |
|-------------------------|--------------------------------------|-----------------------|-----------|-------------------|------------|---------|------------|--------|-------|------------|-----------------------|-----------|------|
|                         |                                      |                       |           | KERAJ             | AAN NEGE   | RINEG   | SEMBIL     | AN     |       |            |                       |           |      |
|                         |                                      |                       |           | <b>0</b>          |            |         |            |        |       |            |                       |           |      |
|                         |                                      |                       |           | SKIINP            | emasuka    | in - Bo | rang ke    | wo     |       |            |                       |           |      |
| Jeni                    | s Penyata                            | Perla                 | antikan S | Semula/Perubah    | an Butirar | n 👻     |            |        |       | No Siri    |                       |           |      |
| Jaba                    | atan                                 | 0020                  |           | PTJ 20            | 000200     |         |            |        |       | Bulan 8    |                       |           |      |
| Kate                    | egori Proses                         | 1                     |           |                   |            |         |            |        |       | Tahun 201  | 2                     |           |      |
| No (                    | Gaji∕No KP Ba                        | ru 69110              | 04075257  | Nama RC           | SLAN BI    | N ISM/  | UL.        |        |       |            |                       |           |      |
| Kod                     | Javvatan<br>Barubabaa                | R1-D                  | )         | PEKERJA A         | WAM        |         |            |        |       |            |                       | 1         |      |
| Jen                     | a r crubarial l                      | Lain                  | - Iain    |                   |            |         |            |        |       |            | *                     | J         |      |
|                         |                                      |                       |           |                   |            |         |            |        |       |            |                       |           | _    |
| Dari J                  | abatan                               |                       |           | Dari PTJ          |            | ŀ       | (e Jabata  | an     |       |            | Ke PTJ                |           |      |
|                         |                                      |                       |           |                   |            |         |            |        |       |            |                       |           |      |
|                         | Butir-butir Per                      | ubahan                |           | Tarikh            |            |         | Ca         | atatan |       | No         | Surat Kel             | benaran   |      |
| E                       | DIBERI PERGERAKAN GAJI               |                       |           | 1.10.2010         |            |         | RM 1015.07 |        |       | IKRIDBE    | JKR/DBD/PTN/200/D/104 |           |      |
| DIBER                   | I PERGER/                            | AKAN GAJ              | I 1.10    | .2010             |            | RW 1    | 015.07     |        |       | or a ab bb |                       |           |      |
|                         | RI PERGER/<br>NAN MULAI              | AKAN GAJ<br>1.10.2010 | 1.10<br>) | .2010             |            | (P1T    | 10)        |        |       | or a abbe  |                       |           |      |
| DIBER                   | RI PERGERA<br>NAN MULAI<br>RA BIASA. | 4KAN GAJ<br>1.10.2010 | 1.10<br>) | .2010             |            | (P1T)   | 10)        |        |       | or a abbe  |                       |           |      |
| DIBER<br>TAHUI<br>SECAI | RI PERGERA<br>NAN MULAI<br>RA BIASA. | 4KAN GAJ<br>1.10.2010 | 1.10      | .2010             |            | (P1T)   | 10)        |        |       |            |                       |           |      |
| DIBER                   | RI PERGER/<br>NAN MULAI<br>RA BIASA. | 4KAN GAJ<br>1.10.2010 | 1 1.10    | .2010             |            | (P1T    | 10)        |        |       |            |                       |           |      |
| DIBER                   | RI PERGER/<br>NAN MULAI<br>RA BIASA. | 4KAN GAJ<br>1.10.2010 | )         | .2010             |            | (P1T)   | 10)        |        |       |            |                       |           |      |

2.44 Klik butang Info dan tandakan senarai semak mana yang berkenaan berdasarkan Jenis Penyata yang dipilih.

|         |         |                                                                               | Keluar |
|---------|---------|-------------------------------------------------------------------------------|--------|
|         |         | SENARAI SEMAK - KEW8 DI PTJ                                                   |        |
| UTIR-BU | IR YANG | PERLU DISEMAK PADA DOKUMEN ASAS DAN DOKUMEN SOKONGAN UNTUK MENGESAHKAN BAYARA | NGAJI  |
|         |         | UNTUK TINDAKAN PTJ                                                            |        |
| ILIHAN  | BIL.    | BUTIRAN DAN DOKUMEN YANG PERLU DISEMAK DAN DISAHKAN                           |        |
|         | 1       | Perlantikan Baru                                                              |        |
|         |         | Dokumen Sokongan                                                              |        |
|         |         | Surat tawaran jawatan                                                         |        |
|         |         | Surat setuju terima jawatan                                                   |        |
|         |         | Surat arahan penempatan                                                       |        |
|         |         | Tarikh berkuatkuasa bagi perlantikan baru                                     |        |
|         |         | Semakan                                                                       |        |
|         |         | Nama (disemak dengan salinan kad pengenalan)                                  |        |
|         |         | No K/P (disemak dengan salinan kad pengenalan)                                |        |
|         |         | Surat pengujudan akaun K/VSP (jika ada)                                       |        |
|         |         | Kontrak Perkhidmatan (jika berkenaan)                                         |        |
|         |         | Semak Surat Pekeliing Perkhidmatan (Matriks Gaji) (jika berkenaan)            |        |
|         | 2       | Pertukaran Masuk/Keluar Jabatan                                               |        |
|         |         | Dokumen Sokongan                                                              |        |
|         |         | Arahan pertukaran                                                             |        |
| Г       |         | Surat penangguhan tarikh lapor diri (jika ada)                                |        |

# ARAHAN KERJA SISTEM PERAKAUNAN BERKOMPUTER STANDAD KERAJAAN NEGERI (SPEKS)

| MODUL                |     | GAJI       |   |                 |            |
|----------------------|-----|------------|---|-----------------|------------|
| TAJUK                |     | PROSES KUN |   | IASUK KEW. 8    |            |
| <b>RUJUKAN DOKUN</b> | 1EN | AK0101     |   | MUKA SURAT      | 19/20      |
| KELUARAN             | 3   | PINDAAN    | 2 | TARIKH UBAHSUAI | 23/01/2013 |

|            |         | Simpsri Keluar                                                                                                    |
|------------|---------|----------------------------------------------------------------------------------------------------|
|            |         | SENARAI SEMAK - KEW8 DI PTJ                                                                                                    |
| BUTIR-BUTI | IR YANG | PERLU DISEMAK PADA DOKUMEN ASAS DAN DOKUMEN SOKONGAN UNTUK MENGESAHKAN BAYARAN GAJI                                                                     |
|            |         | UNTUK TINDAKAN PTJ                                                                                                    |
| PILIHAN    | BIL.    | BUTIRAN DAN DOKUMEN YANG PERLU DISEMAK DAN DISAHKAN                                                                                                    |
|            |         | E GAR AND E A SUMMERSIONANCIA                                                                                                    |
|            |         | Semakan dengan fail induk gaji                                                                                                    |
|            |         | Nama                                                                                                    |
|            |         | No K/P                                                                                                    |
|            |         | Skim goji                                                                                                    |
|            |         | Gred gaji                                                                                                    |
|            |         | Jawatan                                                                                                    |
|            |         | Butiran gaji dan elaun-elaun                                                                                                    |
|            |         | Semak Surat Pekeliling Perkhidmatan (Matriks Gaji) (jika berkenaan)                                                                                     |
|            | 22      |                                                                                                    |
|            |         | UNTUK TINDAKAN PEGAWAI SEMAK                                                                                                    |
|            | BUTIF   | IAN YANG TELAH DITANDA DIAKUI TERATUR DAN LENGKAP SERTA MEMATUHI PERATURAN KEWANGAN DAN SURAT<br>LILING YANG TELAH DIKELUARKAN.                         |
|            |         | UNTUK TINDAKAN PEGAWAI LULUS                                                                                                    |
|            | SEM/    | IKAN DILAKUKAN OLEH PEGAWAI SEMAK KEW8 ADALAH DIAKUI TERATUR DAN LENGKAP SERTA MEMATUHI PERATURAN<br>ANGAN DAN SURAT PEKELILING YANG TELAH DIKELUARKAN. |
|            |         |                                                                                                    |

Bilangan 22 diwujudkan bagi membolehkan pengguna mengunci masuk maklumat yang diperlukan.

- 2.45 Pegawai penyedia perlu memastikan senarai semak Kew. 8 di peringkat PTJ yang ditandakan telah dilampirkan bersama-sama dan klik butang simpan untuk menyimpan senarai semak tersebut dan klik butang keluar untuk kembali semula ke Skrin 1 Kew. 8.
- 2.46 Klik butang <u>Edit</u> sekiranya pegawai penyedia ingin meminda sebarang butiran yang telah dikunci masuk sebelum ini.
- 2.47 Klik butang Batal Baris untuk membatalkan satu charge line.
- 2.48 Klik butang Batal sekiranya Kew. 8 ini hendak dibatalkan, tidak diperlukan atau terdapat kesilapan yang tidak boleh diedit selepas proses simpan dilakukan seperti no. KP kakitangan.

# ARAHAN KERJA SISTEM PERAKAUNAN BERKOMPUTER STANDAD KERAJAAN NEGERI (SPEKS)

| MODUL                |            | GAJI       |   |                 |            |  |  |  |  |  |
|----------------------|------------|------------|---|-----------------|------------|--|--|--|--|--|
| TAJUK                |            | PROSES KUN |   | IASUK KEW. 8    |            |  |  |  |  |  |
| <b>RUJUKAN DOKUN</b> | <b>IEN</b> | AK0101     |   | MUKA SURAT      | 20/20      |  |  |  |  |  |
| KELUARAN             | 3          | PINDAAN    | 2 | TARIKH UBAHSUAI | 23/01/2013 |  |  |  |  |  |

2.49 Klik butang simpan untuk menyimpan butiran maklumat yang telah dipinda.

2.50 Klik butang <u>Keluar</u> untuk keluar daripada skrin.

Nota :

Status rekod di skrin Kew. 8 akan dikemaskini kepada 'Kuiri' apabila rekod terbabit dikuiri dan dibatalkan di skrin Kew. 320. Pengguna dibenarkan edit dan simpan rekod di skrin Kew. 8 untuk memproses semula Kew. 320.

|      |          |              |                  |                           | Senarai                         | Pilih         | Kosongkan       | Keluar       |
|------|----------|--------------|------------------|---------------------------|---------------------------------|---------------|-----------------|--------------|
|      |          |              |                  | KERAJAAN<br>Skrin Pertany | NEGERI MELAKA<br>aan Borang Kew | 8             |                 |              |
| Dito | lak      | Belum Disema | ık               | 🗹 Kuiri 📃 Dise            | emak 🗖 Lul                      | us            |                 |              |
| Jaba | tan 0050 | PTJ          | 01 0001          | 00 Kategori Pros          | ses                             | No Gaji/No Ki | P Baru          |              |
| Bil  | Jabatan  | PTJ          | Katego<br>Proses | ri<br>NoGaji              | Status                          |               | Nama            |              |
| 1    | 0050     | 01000100     | 1                | 660802045192              | Kuiri8                          | NORH/         | AYATI BTE ARIFE | FIN 🖻        |
| 2    | 0050     | 01000100     | 1                | 670915045155              | Kuiri8                          | MIZAN         | BIN JANTAN      |              |
| 3    | 0050     | 01000100     | 1                | 700425045325              | Kuiri8                          | MOHAN         | (AD ARIF BIN H) | ASHIM        |
| 4    | 0050     | 01000100     | 1                | 821230045289              | Kuiri8                          | MOHD          | HILMI BIN ABD I | RAHIM        |
|      |          |              |                  |                           |                                 |               |                 |              |
|      |          |              |                  |                           |                                 |               |                 |              |
|      |          |              |                  |                           |                                 |               |                 |              |
|      |          |              |                  |                           |                                 |               |                 |              |
|      |          |              |                  |                           |                                 |               |                 |              |
|      |          | ļ            |                  |                           |                                 |               |                 |              |
|      |          |              |                  |                           |                                 |               |                 | $\mathbf{D}$ |
|      |          |              |                  |                           |                                 |               |                 |              |

# ARAHAN KERJA SISTEM PERAKAUNAN BERKOMPUTER STANDAD KERAJAAN NEGERI (SPEKS)

| MODUL                |     | GAJI       |        |                 |            |
|----------------------|-----|------------|--------|-----------------|------------|
| TAJUK                |     | PROSES SEN | /IAK k | KEW. 8          |            |
| <b>RUJUKAN DOKUN</b> | IEN | AK0102     |        | MUKA SURAT      | 1/10       |
| KELUARAN             | 3   | PINDAAN    | 2      | TARIKH UBAHSUAI | 23/01/2013 |

# 1.0 TUJUAN

Arahan kerja ini bertujuan untuk memberi garis panduan kepada pengguna untuk proses semak Kew. 8 di peringkat PTJ masing-masing.

#### 2.0 TINDAKAN

2.1 Pada skrin kemasukan Gaji, klik butang 1 (Kew. 8).

| Ng Menu Utama Sistem Gaji                                                                                                    | 12/07/2012 |
|----------------------------------------------------------------------------------------------------|------------|
| KERAJAAN NEGERI NEG. SEMBILAN<br>Menu Utama<br>SISTEM GAJI                                                                                                   |            |
| Skrin Kemasukan Senggaraan Pertanyaan Proses lain Laporan                                                                                                    |            |
| 1       Kew 8       3       Kew 320 (B.Berasingan)       5       Borang TP 3 ( PCB)         2       Kew320 (Biasa)       4       Borang TP 1 (Pelepasan PCB) |            |
|                                                                                                    | Keluar     |

# ARAHAN KERJA SISTEM PERAKAUNAN BERKOMPUTER STANDAD KERAJAAN NEGERI (SPEKS)

| MODUL                |            | GAJI       |        |                 |            |
|----------------------|------------|------------|--------|-----------------|------------|
| TAJUK                |            | PROSES SEN | /IAK k | KEW. 8          |            |
| <b>RUJUKAN DOKUN</b> | <b>IEN</b> | AK0102     |        | MUKA SURAT      | 2/10       |
| KELUARAN             | 3          | PINDAAN    | 2      | TARIKH UBAHSUAI | 23/01/2013 |

#### 2.1 Skrin seperti berikut akan dipaparkan.

| 🙀 Skrin Kemasukan - Borang Kew ( | 8                             |                           | 23/12/2009                      |
|----------------------------------|-------------------------------|---------------------------|---------------------------------|
| Pertanyaan Pengiraan Tambah      | Edit Batal Batal Baris Simpan | Kuiri Info Semak Lulus Ko | osongkan Cetak Ke Skrin2 Keluar |
|                                  | KERAJAAN NEGE                 | RI PULAU PINANG           |                                 |
|                                  | Skrin Kemasuk                 | an - Borano Kew 8         |                                 |
| Dorte                            | antikan Dartama               |                           |                                 |
| Jenis Penyata Pena               | antikari Pertama              |                           | J Siri                          |
| Kategori Proses                  | FIJ                           | Ta                        | ahun                            |
| No Gaji/No KP Baru               | Nama                          |                           |                                 |
| Kod Jawatan                      |                               |                           |                                 |
| Jenis Perubahan Gaji Perla       | antikan baru (jawatan Tetap)  |                           | · ·                             |
|                                  |                               |                           |                                 |
| Dari Japatan                     | Dari PIJ                      | Ke Japatan                | Керіј                           |
|                                  |                               |                           |                                 |
| Butir-butir Perubahan            | Tarikh                        | Catatan                   | No Surat Kebenaran              |
|                                  |                               |                           |                                 |
|                                  |                               |                           |                                 |
|                                  |                               |                           | J                               |
|                                  |                               |                           |                                 |
|                                  |                               |                           |                                 |
|                                  |                               |                           |                                 |
|                                  |                               |                           |                                 |

2.2 Sekiranya proses semakan Kew. 8 telah melepasi Tarikh Akhir Gaji, *pop message* seperti dalam rajah berikut akan dipaparkan. Pegawai penyemak tidak dapat berbuat apa-apa di skrin Kew. 8 kecuali pertanyaan. Hanya butang Pertanyaan, Kuiri dan Keluar sahaja yang diaktifkan.

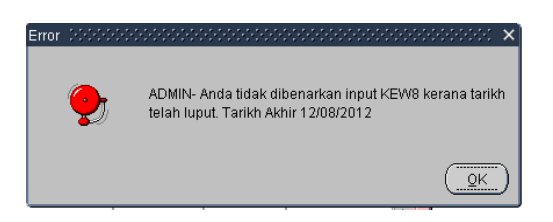

# ARAHAN KERJA SISTEM PERAKAUNAN BERKOMPUTER STANDAD KERAJAAN NEGERI (SPEKS)

| MODUL                |            | GAJI       |        |                 |            |  |  |  |  |  |
|----------------------|------------|------------|--------|-----------------|------------|--|--|--|--|--|
| TAJUK                |            | PROSES SEN | /IAK k | KEW. 8          |            |  |  |  |  |  |
| <b>RUJUKAN DOKUN</b> | <b>IEN</b> | AK0102     |        | MUKA SURAT      | 3/10       |  |  |  |  |  |
| KELUARAN             | 3          | PINDAAN    | 2      | TARIKH UBAHSUAI | 23/01/2013 |  |  |  |  |  |

| Pertanyaan | Pengiraan                  | Tambah      | Edit Batal  | Batal Ba | ris Simpan | Kuiri    | Info    | Semak   | Lulus | Kosong  | jkan 🛛 | Cetak     | Ke Skrin 2 | Keluar |
|------------|----------------------------|-------------|-------------|----------|------------|----------|---------|---------|-------|---------|--------|-----------|------------|--------|
|            |                            |             |             | ĸ        | ERAJAAN N  | EGERI K  | ELANT/  | NN N    |       |         |        |           | <u></u>    |        |
|            |                            |             |             | Skr      | in Kemasul | ran - Br | arang K | ew 8    |       |         |        |           |            |        |
|            |                            | ·····       |             |          |            |          | , ung n |         |       |         | _      |           |            |        |
| Jer        | nis Penyata                | Perlar      | tikan Perta | ama      |            |          |         |         |       | No Siri |        |           |            |        |
| Jak        | batan                      | 0014        |             | PTJ      | 02140000   |          |         |         |       | Bulan   | 9      |           |            |        |
| Kat        | tegori Proses              |             |             | blaura   |            |          |         |         |       | Tanun   | 2012   |           |            |        |
| NO         | GajijiNo KP Ba<br>Njeweten | iru         |             | Nama     |            |          |         |         |       |         |        |           |            |        |
| Jer        | a sawatan<br>his Perubahan | Gaii Borlor | tikon horu  | /iowoton | Toton)     |          |         |         |       |         |        |           |            |        |
|            |                            | rena        | ukan paru   | Jawalan  | retap)     |          |         |         |       |         |        |           | J          |        |
|            |                            |             |             |          |            |          |         |         |       |         |        |           |            | _      |
| Dan        | Japatan                    |             | D           | ari Pi J |            |          | Ke Jaba | tan     |       |         | к      | e PIJ     |            |        |
|            |                            |             |             |          |            |          |         |         |       |         |        |           |            | _      |
|            | Butir-butir Per            | ubahan      |             | Tarikh   |            |          | (       | Catatan |       |         | No S   | Surat Keb | enaran     |        |
|            |                            |             |             |          |            |          |         |         |       |         |        |           |            |        |
|            |                            |             |             |          |            |          |         |         |       |         |        |           |            |        |
|            |                            |             |             |          |            |          |         |         |       |         |        |           |            |        |
|            |                            |             | л           |          |            |          |         |         |       |         |        |           |            |        |
|            |                            |             |             |          |            |          |         |         |       |         |        |           |            |        |
|            |                            |             |             |          |            |          |         |         |       |         |        |           |            |        |
|            |                            |             |             |          |            |          |         |         |       |         |        |           |            |        |

2.3 Klik butang Pertanyaan dan medan Jabatan dan PTJ akan dipaparkan secara automatik mengikut *id* pengguna di Modul Sekuriti. Skrin seperti berikut akan dipaparkan.

|                                                                |         |             |          | [              | Senarai   | Pilih Kosongkan   | Keluar |  |  |
|----------------------------------------------------------------|---------|-------------|----------|----------------|-----------|-------------------|--------|--|--|
| KERAJAAN NEGERI NEG. SEMBILAN<br>Skrin Perlanyaan Borang Kew 8 |         |             |          |                |           |                   |        |  |  |
|                                                                |         | _           |          |                |           |                   |        |  |  |
| Ditola                                                         | k [     | Belum Disem | ak l     | Kuiri Diser    | nak Lulus |                   |        |  |  |
| Jabata                                                         | in      | PTJ         |          | Kategori Prose | s N       | o Gaji/No KP Baru |        |  |  |
| Da.                                                            | lakataa | DTI         | Kategori | N= 0==         | Otatua    | blewe             |        |  |  |
| БШ                                                             | Japatan | PIJ         | Proses   | No Gaji        | Status    | Ivama             |        |  |  |
|                                                                |         |             |          |                |           |                   |        |  |  |
|                                                                |         |             | -ii-     |                |           |                   |        |  |  |
|                                                                |         |             |          |                |           |                   |        |  |  |
|                                                                |         |             |          |                |           |                   | E      |  |  |
|                                                                |         |             |          |                |           |                   | ř      |  |  |
|                                                                |         |             |          |                |           |                   |        |  |  |
|                                                                |         |             |          |                |           |                   |        |  |  |
|                                                                |         |             |          |                |           |                   |        |  |  |
|                                                                |         |             |          |                |           |                   |        |  |  |

# ARAHAN KERJA SISTEM PERAKAUNAN BERKOMPUTER STANDAD KERAJAAN NEGERI (SPEKS)

| MODUL                |            | GAJI                |   |                 |            |  |  |  |  |
|----------------------|------------|---------------------|---|-----------------|------------|--|--|--|--|
| TAJUK                |            | PROSES SEMAK KEW. 8 |   |                 |            |  |  |  |  |
| <b>RUJUKAN DOKUN</b> | <b>IEN</b> | AK0102              |   | MUKA SURAT      | 4/10       |  |  |  |  |
| KELUARAN             | 3          | PINDAAN             | 2 | TARIKH UBAHSUAI | 23/01/2013 |  |  |  |  |

- 2.4 Tandakan '√' pada status "Belum Disemak" dan klik butang Senarai untuk paparkan semua maklumat yang perlu disemak. Letakkan kursor di rekod berkenaan dan klik butang Pilih atau klik dua kali pada rekod berkenaan.
- 2.5 Carian Kew. 8 yang lebih spesifik boleh dibuat dengan mengunci masuk maklumat di medan No Gaji/No KP Baru.

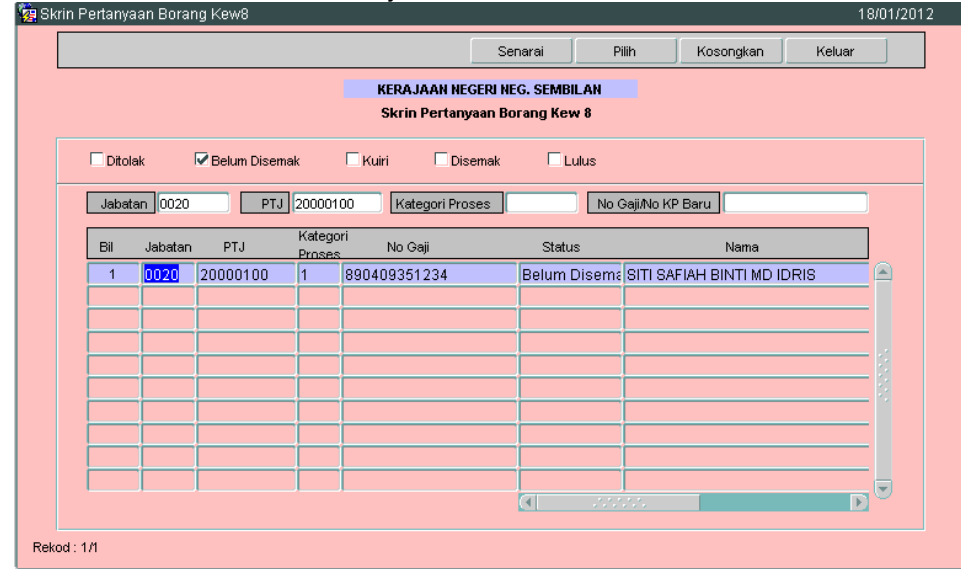

2.6 Skrin akan dipaparkan seperti berikut (Jenis Penyata Perlantikan Pertama).

# ARAHAN KERJA SISTEM PERAKAUNAN BERKOMPUTER STANDAD KERAJAAN NEGERI (SPEKS)

| MODUL                |            | GAJI                |   |                 |            |  |  |  |  |
|----------------------|------------|---------------------|---|-----------------|------------|--|--|--|--|
| TAJUK                |            | PROSES SEMAK KEW. 8 |   |                 |            |  |  |  |  |
| <b>RUJUKAN DOKUN</b> | <b>IEN</b> | AK0102              |   | MUKA SURAT      | 5/10       |  |  |  |  |
| KELUARAN             | 3          | PINDAAN             | 2 | TARIKH UBAHSUAI | 23/01/2013 |  |  |  |  |

| Skrin Kema | krin Kemasukan - Borang Kew 8 15/10/2012                                                   |         |      |          |               |           |         |         |         |       |       |        |          |         |        |        |
|------------|--------------------------------------------------------------------------------------------|---------|------|----------|---------------|-----------|---------|---------|---------|-------|-------|--------|----------|---------|--------|--------|
| Pertanyaan | Pengiraan                                                                                  | Tamba   | ah E | dit Bata | I∫Batal Baris | Simpan    | Kuiri   | Info    | Semak   | Lulus | Koson | gkan   | Cetak    | Ke !    | Skrin2 | Keluar |
|            |                                                                                            |         |      |          | KERA          | JAAN NEGI | ERI NEG | . SEMBI | LAN     |       |       |        |          |         |        |        |
|            |                                                                                            |         |      |          | Skrin         | Kemasuk   | an - Bo | rancı K | ew 8    |       |       |        |          |         |        |        |
|            |                                                                                            |         |      |          |               |           |         |         |         |       |       |        |          |         |        |        |
| Jeni       | Jenis Penyata Pertantikan Pertama v No Siri 1                                              |         |      |          |               |           |         |         |         |       |       |        |          |         |        |        |
| Jaba       | Jabatan 0050 PTJ 50000100 Bulan 8<br>Kotorovi Bronze 1                                     |         |      |          |               |           |         |         |         |       |       |        |          |         |        |        |
| No.(       | Kategori Proses 1 Iahun 2012<br>No GaiiNo KP Baru 840509105473 Nama MOHD YA7MAN BIN MANSOR |         |      |          |               |           |         |         |         |       |       |        |          |         |        |        |
| Kod        | Kod Jawatan W1-4(A) AKAUNTAN                                                               |         |      |          |               |           |         |         |         |       |       |        |          |         |        |        |
| Jeni       | Jenis Perubahan Gaji Perlantikan baru (jawatan Tetap)                                      |         |      |          |               |           |         |         |         |       |       |        |          |         |        |        |
|            |                                                                                            |         |      |          |               |           |         |         |         |       |       |        |          |         |        |        |
| Dari J     | labatan 00;                                                                                | 20      |      | [        | ari PTJ 200   | 00100     |         | Ke Jaba | tan 002 | 20    |       |        | Ke PTJ   | 20000   | 0100   | -      |
|            |                                                                                            |         |      |          |               |           |         |         |         |       |       |        |          |         |        |        |
| E          | Butir-butir Per                                                                            | rubahan |      |          | Tarikh        |           | T       | (       | Catatan |       |       | No     | Surat Ki | ebenara | n      |        |
| GAJI F     | OKOK-RM3                                                                                   | 3,396.7 | 1    | 11/09/20 | )12           |           | LANT    | 'IKAN B | BARU    |       | PSI   | W/BN/2 | 2012     |         |        |        |
| ELAUI      | N COLA-RM                                                                                  | 1300.00 | )    |          |               |           |         |         |         |       |       |        |          |         |        |        |
|            |                                                                                            |         |      |          |               |           |         |         |         |       |       |        |          |         |        |        |
|            |                                                                                            |         |      |          |               |           |         |         |         |       |       |        |          |         |        |        |
|            |                                                                                            |         |      |          |               |           |         |         |         |       |       |        |          |         |        |        |
|            |                                                                                            |         |      |          |               |           |         |         |         |       |       |        |          |         |        |        |
|            |                                                                                            |         |      |          |               |           |         |         |         |       |       |        |          |         |        |        |
|            |                                                                                            |         |      |          |               |           |         |         |         |       |       |        |          |         |        |        |

2.7 Skrin akan dipaparkan seperti berikut (Jenis Penyata Perlantikan Semula/Perubahan Butiran).

|                                                        | Pengiraan                | Tambah        | Edit   | Batal  | Batal Baris | Simpan    | Kuiri       | Info                                                                                           | Semak   | Lulus | Kosongk | an   | Cetak     | Ke Skrin2 | Ke |
|--------------------------------------------------------|--------------------------|---------------|--------|--------|-------------|-----------|-------------|------------------------------------------------------------------------------------------------|---------|-------|---------|------|-----------|-----------|----|
|                                                        |                          |               |        |        | KERAJ       | AAN NEGE  | ERI NEG     | . SEMBIL                                                                                       | .AN     |       |         |      |           |           |    |
|                                                        |                          |               |        |        | Skrin I     | (emasuk   | an - Bo     | rang Ke                                                                                        | w 8     |       |         |      |           |           |    |
|                                                        |                          |               |        |        |             |           |             |                                                                                                |         |       | _       |      |           |           |    |
| Jen                                                    | is Penyata               | Perl          | antika | 1 Semu | la/Perubah  | an Butira | <u>n. –</u> |                                                                                                |         |       | No Siri |      |           |           |    |
| Jabatan 0020 PTJ 20000200 Bulan 8                      |                          |               |        |        |             |           |             |                                                                                                |         |       |         |      |           |           |    |
| Kategori Proses 1 Tahun 2012                           |                          |               |        |        |             |           |             |                                                                                                |         |       |         |      |           |           |    |
| No Gaji/No KP Baru 691104075257 Nama ROSLAN BIN ISMAIL |                          |               |        |        |             |           |             |                                                                                                |         |       |         |      |           |           |    |
| Kod Jawatan R1-D PEKERJA AVVAM                         |                          |               |        |        |             |           |             |                                                                                                |         |       |         |      |           |           |    |
| Lain - lain                                            |                          |               |        |        |             |           |             |                                                                                                |         |       |         |      |           |           |    |
|                                                        |                          |               |        |        |             |           |             |                                                                                                |         |       |         |      |           |           |    |
| Dari                                                   | Jabatan                  |               |        | Da     | ri PTJ      |           |             | <e jabat<="" td=""><td>an</td><td></td><td></td><td>К</td><td>e PTJ</td><td></td><td></td></e> | an      |       |         | К    | e PTJ     |           |    |
|                                                        |                          |               |        |        |             |           |             |                                                                                                |         |       |         |      |           |           |    |
|                                                        | Butir-butir Per          | ubahan        |        |        | Tarikh      |           |             | C                                                                                              | Catatan |       |         | No S | Surat Kel | benaran   |    |
|                                                        | RI PERGER/               | AKAN GA.      | II 1.1 | 0.2010 | )           |           | RM 1        | 015.07                                                                                         |         |       | JKRA    | DBD/ | PTN/200/  | D/104     |    |
| DIBE                                                   |                          | 1.10.201      | 0      |        |             |           | (P1T        | 10)                                                                                            |         |       |         |      |           |           |    |
| DIBER<br>TAHU                                          | NAN MULAI                | SECARA BIASA. |        |        |             |           |             |                                                                                                |         |       |         |      |           |           |    |
| DIBER<br>TAHU<br>SECA                                  | NAN MULAI<br>RA BIASA.   |               |        |        |             |           |             |                                                                                                |         |       |         |      |           |           |    |
| DIBER<br>TAHU<br>SECA                                  | NAN MULAI<br>RA BIASA.   |               |        |        |             |           |             |                                                                                                |         |       |         |      |           |           |    |
| DIBER<br>TAHU<br>SECA                                  | INAN MULAI<br>IRA BIASA. |               |        |        |             |           |             |                                                                                                |         |       | 1       |      |           |           |    |
| DIBER<br>TAHU<br>SECA                                  | INAN MULAI<br>IRA BIASA. |               |        |        |             |           |             |                                                                                                |         |       | 1       |      |           |           |    |

# ARAHAN KERJA SISTEM PERAKAUNAN BERKOMPUTER STANDAD KERAJAAN NEGERI (SPEKS)

| MODUL                |            | GAJI                |   |                 |            |  |  |  |  |
|----------------------|------------|---------------------|---|-----------------|------------|--|--|--|--|
| TAJUK                |            | PROSES SEMAK KEW. 8 |   |                 |            |  |  |  |  |
| <b>RUJUKAN DOKUN</b> | <b>IEN</b> | AK0102              |   | MUKA SURAT      | 6/10       |  |  |  |  |
| KELUARAN             | 3          | PINDAAN             | 2 | TARIKH UBAHSUAI | 23/01/2013 |  |  |  |  |

# 2.8 Klik butang Ke Skrin2 dan Skrin 2 Kew. 8 yang telah dikunci masuk adalah seperti berikut bagi Jenis Penyata Perlantikan Pertama.

| 8 | Skrin Kemas      | ukan - Bo         | rang Ke                                                         | w 8              |            |                 |                      |                   | 1                          | 5/10/2012       |          |                      |             |             |        |
|---|------------------|-------------------|-----------------------------------------------------------------|------------------|------------|-----------------|----------------------|-------------------|----------------------------|-----------------|----------|----------------------|-------------|-------------|--------|
|   | Pertanyaan       | Pengiraan         | Tambał                                                          | n Edit           | Batal      | Batal Baris     | Simpan               | Kuiri             | Info                       | Semak           | Lulus    | Kosongkar            | Cetak       | Ke Skrin1   | Keluar |
|   |                  |                   |                                                                 |                  |            | KERA.           | JAAN NEGE<br>Sek:    | ERI NEG<br>syen A | . SEMBI                    | LAN             |          |                      |             |             |        |
|   | Nama             | SHAR              | REAH AIN                                                        | VA BINTI         | SYED       | IMRAN           |                      |                   |                            |                 | Tarikh F | Penyata Dise         | diakan 11   | /09/2012    |        |
|   | Tarikh Lahir     | 26/03             | 3/1987 Tarikh Lahir (Utk Pembetulan) No Gaji/No KP Baru 1256957 |                  |            |                 |                      |                   |                            |                 |          |                      |             |             |        |
|   | Jenis Perubaha   | n Dituk           | kar ke jabatan ini Tarikh Perubahan 01/03/2012                  |                  |            |                 |                      |                   |                            |                 |          |                      |             |             |        |
|   | Geleren Kehorn   | oat [             | Seksyen C                                                       |                  |            |                 |                      |                   |                            |                 |          |                      |             |             |        |
|   | Torof Dorkohusi  | nau<br>Don During |                                                                 |                  | _          | Dilangen I      | Pere 💌               | Ayar              |                            | Nore            | ri Lohir | Dealle               | Melayu      |             |        |
|   | Tarat Perkanwi   | Bular             | na                                                              |                  |            | j bilangan /    | Апак                 | U                 |                            | Nege            | ri Lanir | Periis               |             |             | -      |
|   | vvarganegara     | vvarg             | ganegara V Bekas lentera/Polis V Perumahan Selain 1 dan 2 V     |                  |            |                 |                      |                   |                            |                 |          |                      |             |             |        |
|   | Pinjaman Perun   | hahan Kera        | erajaan 🔄 Jabatan JABATAN AKAUNTAN NEGARA                       |                  |            |                 |                      |                   |                            |                 |          |                      |             |             |        |
|   | Bhgn/Cwgn        |                   |                                                                 |                  |            |                 |                      | A                 | lamat Po                   | IS              |          |                      |             |             |        |
|   | Kuasa Melantik   |                   |                                                                 |                  | ~          | Skim Perkhi     | dmatan 34            | 61                | Je                         | enis Peke       | rjaan/G  | elaran Jawa          | tan W17     |             |        |
|   | Tingkatan Hakik  | i Tingk           | atan Bia                                                        | sa               | -          | Kod Gaji H      | lakiki 🚧             | I-1(K)            |                            | _               | Taraf P  | erkhidmatan          | Tetap       | )           | -      |
|   | Tkh Mula B'khdr  | nt 01/03          | /2012                                                           | Tkh Dilan        | tik ke Sł  | kim Perkhidm    | atan Skrg            | 01/03/            | 2012                       | Tkh Dis         | ahkan ke | e dim jwtn sk        | im pkhdmtn  | skrg        |        |
|   | Faedah persara   | an Pe             | -                                                               | Tar              | ikh Mas    | uk ke p'jw/tn   | b'pencen             | _                 |                            |                 | Tari     | kh Naik pan <u>c</u> | kat ke gred | skrg        |        |
|   | Pilihan persaraa | an W              | 🚽 Had l                                                         | Jmur Bers        | sara       | -               | Tunggak              | an                |                            | -               | Gred ga  | iji W17              | Tangga      | a gaji P1T5 |        |
|   | Gaji Pokok Baru  |                   |                                                                 | 928.7            | 4          | Bulan Kena      | aikan Gaji           | Janua             | ri                         |                 | -        | Pinjaman/T           | ukar Semer  | ntara Tidak | -      |
|   | Vot              | B16               | Jabatar                                                         | 0020             | PTJ        | 20000100        | Aktivi               | ti/Amar           | ah 101                     | 900             | Proje    | .k                   | CP          | Setia       |        |
|   | Bil Tindaka      | n Semen           | al/<br>tara Ga                                                  | Kod<br>aji/Elaun | Al<br>Gaji | maun<br>iLama . | Tarikh<br>Akhir Tung | gakan             | Ta <del>r</del><br>Mula Tu | rikh<br>nggakan | Bil Ha   | ari/Jam              | Kadar       | Amaun       |        |
|   | 1 Baru           | - Kekal           | - 111                                                           | 01               |            | 928.74          |                      |                   |                            |                 |          |                      |             | 92          | 8.74 🛋 |
|   | 2 Baru           | - Kekal           | - 121                                                           | 01               |            | 115.00          |                      |                   |                            |                 |          |                      |             | 11          | 5.00 😇 |

2.9 Skrin 2 Kew. 8 yang telah dikunci masuk adalah seperti berikut bagi Jenis Penyata Perlantikan Semula/Perubahan Butiran.

| 🙀 Skrin Kemasukan - Borang Kew 8 15/10/2012 |                                                                           |                     |           |                |            |         |          |            |          |                |            |            |        |
|---------------------------------------------|---------------------------------------------------------------------------|---------------------|-----------|----------------|------------|---------|----------|------------|----------|----------------|------------|------------|--------|
| Pertanyaan Peng                             | giraan Tamb                                                               | ah Edit             | Batal     | Batal Baris    | Simpan     | Kuiri   | Info     | Semak      | Lulus    | Kosongkan      | Cetak      | Ke Skrin1  | Keluar |
|                                             |                                                                           |                     |           | KERAJ          | JAAN NEGE  | RI NEG  | . SEMBI  | LAN        |          |                |            |            |        |
|                                             |                                                                           |                     |           |                | Sek        | syen A  |          |            |          |                |            |            |        |
| Nama                                        | SHAIKH YAS                                                                | BSEAR               |           |                |            |         |          |            | Tarikh P | enyata Dised   | iakan [11] | 09/2012    |        |
| Tarikh Lahir                                | 25/07/1984                                                                |                     | Tar       | ikh Lahir (Uti | Pembetula  | in)     |          |            | 1        | No Gaji/No KP  | Baru 84    | 0724075731 |        |
| Seksyen B                                   |                                                                           |                     |           |                |            |         |          |            |          |                |            |            |        |
| Jenis Perubahan                             | Jenis Perubahan Perubahan selain dari di atas Tarikh Perubahan 04/07/2012 |                     |           |                |            |         |          |            |          |                |            |            |        |
|                                             |                                                                           |                     |           |                | Sek        | syen C  |          |            |          |                |            |            |        |
| Gelaran Kehormat                            |                                                                           |                     | _         | Jantina        | 7          | Agar    | na       | _          | -        | Keturunan      |            |            | -      |
| Taraf Perkahwinan                           |                                                                           |                     | -         | Bilangan /     | Anak       |         |          | Nege       | ri Lahir |                |            |            | -      |
| Warganegara                                 |                                                                           | Bekas Tentera/Polis |           |                |            |         |          |            |          |                |            |            |        |
| Pinjaman Perumaha                           | Perumahan Kerajaan 📉 Jabatan                                              |                     |           |                |            |         |          |            |          |                |            |            |        |
| Bhgn/Cwgn                                   |                                                                           |                     |           |                | _          | A       | lamat Po | os 📃       |          |                | _          |            |        |
| Kuasa Melantik                              |                                                                           |                     | Ŧ         | Skim Perkhi    | dmatan     |         | J        | lenis Peke | srjaan/G | elaran Jawati  | an         |            |        |
| Tingkatan Hakiki                            |                                                                           | _                   | Ŧ         |                |            |         |          | _          | Taraf P  | erkhidmatan    |            |            | -      |
| Tkh Mula B'khdmt                            |                                                                           | Tkh Dilan           | tik ke Sł | din Perkhidm   | atan Skrg  |         |          | Tkh Dis    | ahkan ke | e dim jwtn ski | m pkhdmtn  | skrg       |        |
|                                             |                                                                           | Tar                 | ikh Mas   | uk ke p'jwtn   | b'pencen   |         |          |            | Tari     | kh Naik pangl  | at ke gred | skrg       |        |
| Faedah persaraan                            | <b>v</b>                                                                  | Kod Gaji Hal        | ciki      | Т              | unggakan   |         | 1        | -          | Gred ga  | ji .           | Tangga     | a gaji     |        |
| Gaji Pokok Baru                             |                                                                           |                     |           | Bulan Kena     | aikan Gaji | Oktob   | er       |            | ~        | Pinjaman/Tu    | kar Semer  | ntara      | -      |
| Vot                                         | B12 Jabat                                                                 | an 1200             | PTJ       | 01000000       | Aktivi     | ti/Amar | hah 05   | 0000       | Proje    | k              | CP         | Setia      |        |
|                                             | Kekal/                                                                    | Kod                 | A         | naun           | Tarikh     |         | Ta       | rikh       |          |                | Madau      |            |        |
| Bii findakan                                | Sementara                                                                 | Gaji/Elaun          | Gaji      | Lama           | Akhir Tung | gakan   | Mula Tu  | inggakan   | BILH     | anvoarn        | Nauař      | Amaun      |        |
| 1 Tukar 👻                                   | Kekal 🦵 1                                                                 |                     |           | 974.23         |            |         |          |            |          |                |            | 1,01       | 5.07 🛋 |
|                                             |                                                                           |                     |           |                |            |         |          |            |          |                |            |            |        |

# ARAHAN KERJA SISTEM PERAKAUNAN BERKOMPUTER STANDAD KERAJAAN NEGERI (SPEKS)

| MODUL                |     | GAJI                |   |                 |            |  |  |  |  |
|----------------------|-----|---------------------|---|-----------------|------------|--|--|--|--|
| TAJUK                |     | PROSES SEMAK KEW. 8 |   |                 |            |  |  |  |  |
| <b>RUJUKAN DOKUN</b> | IEN | AK0102              |   | MUKA SURAT      | 7/10       |  |  |  |  |
| KELUARAN             | 3   | PINDAAN             | 2 | TARIKH UBAHSUAI | 23/01/2013 |  |  |  |  |

2.10 Klik butang Pengiraan dan ruang pengiraan yang telah dikunci masuk adalah seperti berikut bagi Jenis Penyata Perlantikan Pertama.

|                   |         | AERAJAAN NEGERI PULAU PINANG    |  |
|-------------------|---------|---------------------------------|--|
| Kew8 Pengiraan    |         |                                 |  |
| Proses Kategori 1 |         | No Gaji/No KP Baru 880303115094 |  |
| No Siri 1         |         |                                 |  |
|                   |         |                                 |  |
| Ruang pengiraan   |         |                                 |  |
| PENDAPATAN        |         |                                 |  |
|                   |         |                                 |  |
| GAJI POKOK        | 2345.68 |                                 |  |
| ITP               | 210.00  |                                 |  |
| IIKA              | 300.00  |                                 |  |
| COLA              | 200.00  |                                 |  |
| JUMLAH PENDAP     | ATAN    | 3055.88                         |  |
|                   |         |                                 |  |
|                   |         |                                 |  |
|                   |         |                                 |  |
|                   |         |                                 |  |

2.11 Ruang pengiraan yang telah dikunci masuk adalah seperti berikut bagi Jenis Penyata Perlantikan Semula/Perubahan Butiran.

|                                           |                            | DATALANA      | 3101-211 | KELUA |
|-------------------------------------------|----------------------------|---------------|----------|-------|
| KE                                        | RAJAAN NEGERI PULAU PINANG |               |          |       |
| Rews Pengiraan Proses Kategori No Siri    | No Gaji/No KF              | Baru 86011101 | 5588     |       |
| Ruang pengiraan<br>KENAIKAN GAJI DARIPADA |                            |               |          |       |
| P1T3 KE P1T4 IAITU SEBANYAK RM8           | 17.73                      |               |          |       |
|                                           |                            |               |          |       |
|                                           |                            |               |          |       |
|                                           |                            |               |          |       |
|                                           |                            |               |          |       |

| MODUL                |            | GAJI                |   |                 |            |  |  |  |  |
|----------------------|------------|---------------------|---|-----------------|------------|--|--|--|--|
| TAJUK                |            | PROSES SEMAK KEW. 8 |   |                 |            |  |  |  |  |
| <b>RUJUKAN DOKUN</b> | <b>IEN</b> | AK0102              |   | MUKA SURAT      | 8/10       |  |  |  |  |
| KELUARAN             | 3          | PINDAAN             | 2 | TARIKH UBAHSUAI | 23/01/2013 |  |  |  |  |

- 2.12 Klik butang <u>Keluar</u> untuk kembali semula ke skrin 1 Kew. 8.
- 2.13 Klik butang bagi memastikan senarai semak Kew. 8 telah ditandakan mengikut dokumen sokongan yang dilampirkan oleh pegawai penyedia mengikut Jenis Penyata.
- 2.14 Pegawai penyemak perlu membuat akuan pada senarai semak Kew. 8 di peringkat PTJ bahawa maklumat telah dikunci masuk dengan tepat dan betul serta mematuhi peraturan kewangan dan surat pekeliling yang telah dikeluarkan. Skrin adalah seperti berikut.

|          |         | Simpl                                                                                                    | an Keluar         |
|----------|---------|----------------------------------------------------------------------------------------------------|-------------------|
|          |         | SENARAI SEMAK - KEW8 DI PTJ                                                                                                    |                   |
| UTIR-BUT | IR YANG | PERLU DISEMAK PADA DOKUMEN ASAS DAN DOKUMEN SOKONGAN UNTUK MENGESAHKAN BAYA                                                            | RAN GAJI          |
|          |         | UNTUK TINDAKAN PTJ                                                                                                    |                   |
| ILIHAN   | BIL.    | BUTIRAN DAN DOKUMEN YANG PERLU DISEMAK DAN DISAHKAN                                                                                    |                   |
| -        |         | T MERCET TO MARSON AND                                                                                                    |                   |
|          |         | Semakan dengan fail induk gaji                                                                                                    |                   |
|          |         | Nama                                                                                                    |                   |
|          |         | No K/P                                                                                                    |                   |
|          |         | Skim gaji                                                                                                    |                   |
|          |         | Gred gaji                                                                                                    |                   |
|          |         | Jawatan                                                                                                    |                   |
|          |         | Butiran gaji dan elaun-elaun                                                                                                    |                   |
|          |         | Semak Surat Pekeliling Perkhidmatan (Matriks Gaji) (jika berkenaan)                                                                    |                   |
|          | 22      |                                                                                                    |                   |
|          |         | UNTUK TINDAKAN PEGAWAI SEMAK                                                                                                    |                   |
|          | BUTIF   | RAN YANG TELAH DITANDA DIAKUI TERATUR DAN LENGKAP SERTA MEMATUHI PERATURAN KEVVAN<br>LILING YANG TELAH DIKELUARKAN.                    | GAN DAN SURAT     |
|          |         | UNTUK TINDAKAN PEGAWAI LULUS                                                                                                    |                   |
|          | SEM/    | AKAN DILAKUKAN OLEH PEGAWAI SEMAK KEW8 ADALAH DIAKUI TERATUR DAN LENGKAP SERTA M<br>ANGAN DAN SURAT PEKELILING YANG TELAH DIKELUARKAN. | EMATUHI PERATURAN |
|          |         |                                                                                                    |                   |

- 2.15 Klik butang Simpan untuk menyimpan senarai semak tersebut dan klik butang Keluar untuk kembali semula ke Skrin 1 Kew. 8.
- 2.16 Semak semua butiran maklumat Kew. 8. Jika terdapat sebarang keraguan, pegawai penyemak perlu klik butang Kuiri (sekiranya ada) dan skrin seperti berikut akan dipaparkan.

| MODUL           |   | GAJI       |        |                 |            |
|-----------------|---|------------|--------|-----------------|------------|
| TAJUK           |   | PROSES SEN | /IAK ł | KEW. 8          |            |
| RUJUKAN DOKUMEN |   | AK0102     |        | MUKA SURAT      | 9/10       |
| KELUARAN        | 3 | PINDAAN    | 2      | TARIKH UBAHSUAI | 23/01/2013 |

| Pertanyaan Kosonokan Simo                         |           |  |  |  |  |  |  |  |  |  |  |  |
|---------------------------------------------------|-----------|--|--|--|--|--|--|--|--|--|--|--|
| r druity wert in congruent desp                   | an Keluar |  |  |  |  |  |  |  |  |  |  |  |
| KERAJAAN NEGERI PULAU PINANG                      |           |  |  |  |  |  |  |  |  |  |  |  |
| Skrin Kuiri                                       |           |  |  |  |  |  |  |  |  |  |  |  |
| Jabatan 0020 PTJ 20000100 No Rujukan 1            |           |  |  |  |  |  |  |  |  |  |  |  |
| Bulan 10 Tahun 2012 No Rujukan320                 |           |  |  |  |  |  |  |  |  |  |  |  |
| Kategori Proses 1 No Gaji/No KP Baru 890409351234 |           |  |  |  |  |  |  |  |  |  |  |  |
| Nama SITI SAFIAH BINTI MD IDRIS                   |           |  |  |  |  |  |  |  |  |  |  |  |
|                                                   |           |  |  |  |  |  |  |  |  |  |  |  |
|                                                   |           |  |  |  |  |  |  |  |  |  |  |  |
| Kod Sebab Kod Keterangan                          |           |  |  |  |  |  |  |  |  |  |  |  |
|                                                   |           |  |  |  |  |  |  |  |  |  |  |  |
|                                                   |           |  |  |  |  |  |  |  |  |  |  |  |
|                                                   |           |  |  |  |  |  |  |  |  |  |  |  |
|                                                   |           |  |  |  |  |  |  |  |  |  |  |  |
|                                                   |           |  |  |  |  |  |  |  |  |  |  |  |
| Lain-Lain                                         |           |  |  |  |  |  |  |  |  |  |  |  |
|                                                   |           |  |  |  |  |  |  |  |  |  |  |  |
|                                                   |           |  |  |  |  |  |  |  |  |  |  |  |
|                                                   |           |  |  |  |  |  |  |  |  |  |  |  |

- 2.17 Maklumat pada medan Jabatan, PTJ, No Rujukan, Bulan, Tahun, Kategori Proses Dan No Gaji/No KP Baru akan dipaparkan secara automatik oleh sistem dan tidak boleh diedit. Maklumat yang dipaparkan adalah dijana secara automatik daripada Skrin 1 Kew. 8.
- 2.18 Pegawai penyemak hanya perlu mengunci masuk secara LOV di medan Kod Sebab dan pilih yang berkenaan dan medan Kod Keterangan akan dipaparkan secara automatik setelah medan Kod Sebab dikunci masuk.
- 2.19 Medan Lain-lain perlu dikunci masuk sendiri sekiranya pilihan yang dipaparkan pada medan kod sebab dan kod keterangan adalah tidak menepati Kuiri yang dikehendaki oleh pegawai penyemak. Skrin yang telah dikunci masuk adalah seperti berikut.

| MODUL           |   | GAJI       |        |                 |            |
|-----------------|---|------------|--------|-----------------|------------|
| TAJUK           |   | PROSES SEN | /IAK k | KEW. 8          |            |
| RUJUKAN DOKUMEN |   | AK0102     |        | MUKA SURAT      | 10/10      |
| KELUARAN        | 3 | PINDAAN    | 2      | TARIKH UBAHSUAI | 23/01/2013 |

| Quiri |                 |             | 25/               | 09/2012 2022   |              |        |        |
|-------|-----------------|-------------|-------------------|----------------|--------------|--------|--------|
|       |                 |             | [                 | Pertanyaan     | Kosongkan    | Simpon | Keluar |
|       |                 |             | KERAJAAN          | NEGERI PULAU P | INANG        |        |        |
|       |                 |             |                   | Skrin Kuiri    |              |        |        |
|       | Jabatan         | 0020        | PTJ               | No Rujukan     | 1            |        |        |
|       | Bulan           | 10          | Tahun             | 2012           | No Rujukan32 |        |        |
|       | Kategori Proses | 1           | No GajiNo KP Baru | 89040935123    | 34           |        |        |
|       | Nama            | SITI SAFIAH | BINTI MD IDRIS    |                |              |        |        |
|       | Kod Sebab       | SALAH NO AK | AIN               | Koc Keteran    | gan          |        |        |
|       |                 |             |                   |                |              |        |        |
|       |                 |             |                   |                |              |        |        |
|       |                 |             |                   |                |              |        |        |
|       |                 |             |                   |                |              |        |        |
|       | Lain-Lain       |             |                   |                |              |        |        |
|       |                 |             |                   |                |              |        |        |
|       |                 |             |                   |                |              |        |        |
|       |                 |             |                   |                |              |        |        |

- 2.20 Klik butang Simpan setelah semua medan dikunci masuk untuk dikembalikan semula secara automatik oleh sistem kepada pegawai penyedia untuk diedit atau dipinda. Klik butang Keluar untuk kembali semula ke Skrin 1 Kew. 8.
- 2.21 Sebaliknya jika terdapat kesilapan yang tidak boleh diedit maka pegawai penyemak perlu klik butang Batal untuk membatalkan Kew. 8 berkenaan selepas proses kuiri dilakukan.
- 2.22 Jika pegawai penyemak berpuas hati butiran Kew. 8 adalah betul, klik butang semak untuk proses semakan.
- 2.23 Klik butang <u>Keluar</u> untuk keluar daripada skrin.

# ARAHAN KERJA SISTEM PERAKAUNAN BERKOMPUTER STANDAD KERAJAAN NEGERI (SPEKS)

| MODUL                |     | GAJI       |      |                 |            |
|----------------------|-----|------------|------|-----------------|------------|
| TAJUK                |     | PROSES LUL | US K | EW. 8           |            |
| <b>RUJUKAN DOKUN</b> | IEN | AK0103     |      | MUKA SURAT      | 1/12       |
| KELUARAN             | 3   | PINDAAN    | 2    | TARIKH UBAHSUAI | 23/01/2013 |

# 1.0 TUJUAN

Arahan kerja ini bertujuan untuk memberi garis panduan kepada pengguna untuk proses lulus Kew. 8 di peringkat PTJ masing-masing.

#### 2.0 TINDAKAN

2.1 Pada skrin kemasukan Gaji, klik butang 1 (Kew. 8).

| Ng Menu Utama Sistem Gaji                                                                                                    | 12/07/2012 |
|----------------------------------------------------------------------------------------------------|------------|
| KERAJAAN NEGERI NEG. SEMBILAN<br>Menu Utama<br>SISTEM GAJI                                                                                                   |            |
| Skrin Kemasukan Senggaraan Pertanyaan Proses lain Laporan                                                                                                    |            |
| 1       Kew 8       3       Kew 320 (B.Berasingan)       5       Borang TP 3 ( PCB)         2       Kew320 (Biasa)       4       Borang TP 1 (Pelepasan PCB) |            |
| [[                                                                                                    | Keluar     |

# ARAHAN KERJA SISTEM PERAKAUNAN BERKOMPUTER STANDAD KERAJAAN NEGERI (SPEKS)

| MODUL           |   | GAJI       |      |                 |            |
|-----------------|---|------------|------|-----------------|------------|
| TAJUK           |   | PROSES LUL | US K | EW. 8           |            |
| RUJUKAN DOKUMEN |   | AK0103     |      | MUKA SURAT      | 2/12       |
| KELUARAN        | 3 | PINDAAN    | 2    | TARIKH UBAHSUAI | 23/01/2013 |

#### 2.1 Skrin seperti berikut akan dipaparkan.

| Skrin Kemasukan - Borang Kew 8 |                                                                                                    |            |         |          |             |           |          |         | 23/12/2009 |       |           |                |           |      |  |
|--------------------------------|----------------------------------------------------------------------------------------------------|------------|---------|----------|-------------|-----------|----------|---------|------------|-------|-----------|----------------|-----------|------|--|
| ertanyaan                      | Pengiraan                                                                                                    | Tambah     | Edit    | Batal    | Batal Baris | Simpan    | Kuiri    | Info    | Semak      | Lulus | Kosongkan | Cetak          | Ke Skrin2 | Kelu |  |
|                                |                                                                                                    |            |         |          | KERAJ       | IAAN NEGI | ERI PUL  | AU PINA | 4NG        |       |           |                |           |      |  |
|                                |                                                                                                    |            |         |          | Skrin I     | (emacuk   | an - Bo  | rang Ki | PW 8       |       |           |                |           |      |  |
|                                |                                                                                                    | _          |         |          | SKIIII      | iciniuouk |          | rung is |            |       | _         |                |           |      |  |
| Jeni                           | s Penyata                                                                                                    | Peri       | antikar | n Perta  | ma          |           | -        |         |            |       | No Siri   |                |           |      |  |
| Jab                            | atan                                                                                                    |            |         | -        | PTJ         |           |          |         |            |       | Bulan     |                |           |      |  |
| Kate                           | egori Proses                                                                                                    |            |         |          | New C       |           |          |         |            |       | Tanun     |                |           |      |  |
| Kod                            | Jawatan                                                                                                    | aru        |         |          | INama       |           |          |         |            |       |           |                |           |      |  |
| Jeni                           | s Perubahan                                                                                                    | Gaii Perla | antikai | h baru i | (iawatan Te | tap)      |          |         |            |       |           | -              |           |      |  |
|                                |                                                                                                    |            |         |          |             |           |          |         |            |       |           |                | ,         |      |  |
| Dari                           | ahatan                                                                                                    |            |         | Da       | ri PT.I     |           |          | (e Jaha | tan        |       |           | Ke PT.I        |           |      |  |
|                                | t and the second second |            |         |          |             |           |          |         |            |       |           |                |           |      |  |
|                                | a dia la dia Das                                                                                                    |            |         |          | Tauilda     |           |          |         |            |       | NI-       | Current I/ els |           |      |  |
|                                | duur-puur Per                                                                                                    | upanan     |         |          | Tarikri     |           | <u> </u> |         | atatan     |       | NO        | Surat Net      | enaran    | -    |  |
|                                |                                                                                                    |            |         |          |             |           |          |         |            |       |           |                |           |      |  |
|                                |                                                                                                    |            |         |          |             |           |          |         |            |       |           |                |           |      |  |
|                                |                                                                                                    |            |         |          |             |           |          |         |            |       |           |                |           |      |  |
|                                |                                                                                                    |            |         |          |             |           |          |         |            |       |           |                |           |      |  |
|                                |                                                                                                    |            |         |          |             |           |          |         |            |       |           |                |           |      |  |
|                                |                                                                                                    |            |         |          |             |           |          |         |            |       |           |                |           |      |  |
|                                |                                                                                                    |            |         |          |             |           |          |         |            |       |           |                |           |      |  |

2.2 Sekiranya proses lulus Kew. 8 telah melepasi Tarikh Akhir Gaji, *pop message* seperti dalam rajah berikut akan dipaparkan. Pegawai penyemak tidak dapat berbuat apa-apa di skrin Kew. 8 kecuali pertanyaan. Hanya butang Pertanyaan, Kuiri dan Keluar sahaja yang diaktifkan.

| Error |   | • • • • • • • • • • • • • • • • • • • •                                                       | × |
|-------|---|-----------------------------------------------------------------------------------------------|---|
|       | • | ADMIN- Anda tidak dibenarkan input KEW8 kerana tarikh<br>telah luput. Tarikh Akhir 12/08/2012 |   |
|       |   | <u>QK</u>                                                                                     | 1 |

# ARAHAN KERJA SISTEM PERAKAUNAN BERKOMPUTER STANDAD KERAJAAN NEGERI (SPEKS)

| MODUL           |   | GAJI       |                     |                 |            |  |  |  |  |  |  |
|-----------------|---|------------|---------------------|-----------------|------------|--|--|--|--|--|--|
| TAJUK           |   | PROSES LUL | PROSES LULUS KEW. 8 |                 |            |  |  |  |  |  |  |
| RUJUKAN DOKUMEN |   | AK0103     |                     | MUKA SURAT      | 3/12       |  |  |  |  |  |  |
| KELUARAN        | 3 | PINDAAN    | 2                   | TARIKH UBAHSUAI | 23/01/2013 |  |  |  |  |  |  |

| Pertanyaan | Pengiraan                  | Tambah      | Edit Batal  | Batal Ba | ris Simpan | Kuiri    | Info    | Semak   | Lulus | Kosong  | jkan 🛛 | Cetak     | Ke Skrin 2 | Keluar |
|------------|----------------------------|-------------|-------------|----------|------------|----------|---------|---------|-------|---------|--------|-----------|------------|--------|
|            |                            |             |             | ĸ        | ERAJAAN N  | EGERI K  | ELANT/  | NN N    |       |         |        |           | <u></u>    |        |
|            |                            |             |             | Skr      | in Kemasul | ran - Br | arang K | ew 8    |       |         |        |           |            |        |
|            |                            | ·····       |             |          |            |          | , ung n |         |       |         | _      |           |            |        |
| Jer        | nis Penyata                | Perlar      | tikan Perta | ama      |            |          |         |         |       | No Siri |        |           |            |        |
| Jak        | batan                      | 0014        |             | PTJ      | 02140000   |          |         |         |       | Bulan   | 9      |           |            |        |
| Kat        | tegori Proses              |             |             | blaura   |            |          |         |         |       | Tanun   | 2012   |           |            |        |
| NO         | GajijiNo KP Ba<br>Njeweten | iru         |             | Nama     |            |          |         |         |       |         |        |           |            |        |
| Jer        | a sawatan<br>his Perubahan | Gaii Borlor | tikon horu  | /iowoton | Toton)     |          |         |         |       |         |        |           |            |        |
|            |                            | rena        | ukan paru   | Jawalan  | retap)     |          |         |         |       |         |        |           | J          |        |
|            |                            |             |             |          |            |          |         |         |       |         |        |           |            | _      |
| Dan        | Japatan                    |             | D           | ariPiJ   |            |          | Ke Jaba | tan     |       |         | ĸ      | e PIJ     |            |        |
|            |                            |             |             |          |            |          |         |         |       |         |        |           |            | _      |
|            | Butir-butir Per            | ubahan      |             | Tarikh   |            |          | (       | Catatan |       |         | No S   | Surat Keb | enaran     |        |
|            |                            |             |             |          |            |          |         |         |       |         |        |           |            |        |
|            |                            |             |             |          |            |          |         |         |       |         |        |           |            |        |
|            |                            |             |             |          |            |          |         |         |       |         |        |           |            |        |
|            |                            |             | л           |          |            |          |         |         |       |         |        |           |            |        |
|            |                            |             |             |          |            |          |         |         |       |         |        |           |            |        |
|            |                            |             |             |          |            |          |         |         |       |         |        |           |            |        |
|            |                            |             |             |          |            |          |         |         |       |         |        |           |            |        |

2.3 Klik butang Pertanyaan dan medan Jabatan dan PTJ akan dipaparkan secara automatik mengikut *id* pengguna di Modul Sekuriti. Skrin seperti berikut akan dipaparkan.

| Skrin Pertany | rin Pertanyaan Borang Kew8 18/01/2012                          |     |                    |              |         |            |           |          |  |  |  |  |
|---------------|----------------------------------------------------------------|-----|--------------------|--------------|---------|------------|-----------|----------|--|--|--|--|
|               |                                                                |     |                    |              | Senarai | Pilih      | Kosongkan | Keluar   |  |  |  |  |
|               | KERAJAAN NEGERI NEG. SEMBILAN<br>Skrin Pertanyaan Borang Kew 8 |     |                    |              |         |            |           |          |  |  |  |  |
| Ditol         | Ditolak Belum Disemak Kuiri Disemak Lulus                      |     |                    |              |         |            |           |          |  |  |  |  |
| Jabat         | an                                                             | PTJ |                    | Kategori Pro | ses     | No Gaji/No | KP Baru   |          |  |  |  |  |
| Bil           | Jabatan                                                        | PTJ | Kategori<br>Proses | No Gaji      | Statu   | IS         | Nama      |          |  |  |  |  |
|               |                                                                |     |                    |              |         |            |           | <u> </u> |  |  |  |  |
|               |                                                                |     |                    |              |         |            |           |          |  |  |  |  |
|               |                                                                |     |                    |              |         |            |           |          |  |  |  |  |
|               |                                                                |     |                    |              |         |            |           |          |  |  |  |  |
|               |                                                                |     |                    |              |         |            |           |          |  |  |  |  |
|               |                                                                |     |                    |              |         |            |           |          |  |  |  |  |
|               |                                                                |     |                    |              |         |            |           |          |  |  |  |  |
|               |                                                                |     |                    |              |         |            |           |          |  |  |  |  |
|               |                                                                |     |                    |              |         |            |           |          |  |  |  |  |

| MODUL                |            | GAJI                |   |                 |            |  |  |  |  |  |
|----------------------|------------|---------------------|---|-----------------|------------|--|--|--|--|--|
| TAJUK                |            | PROSES LULUS KEW. 8 |   |                 |            |  |  |  |  |  |
| <b>RUJUKAN DOKUN</b> | <b>IEN</b> | AK0103              |   | MUKA SURAT      | 4/12       |  |  |  |  |  |
| KELUARAN             | 3          | PINDAAN             | 2 | TARIKH UBAHSUAI | 23/01/2013 |  |  |  |  |  |

- 2.4 Tandakan '√' pada status "Disemak" dan klik butang senarai untuk paparkan semua maklumat yang perlu diluluskan. Letakkan kursor di rekod berkenaan dan klik butang rilin atau klik dua kali pada rekod berkenaan.
- 2.5 Carian Kew. 8 yang lebih spesifik boleh dibuat dengan mengunci masuk di medan Kategori Proses atau No Gaji/No KP Baru.

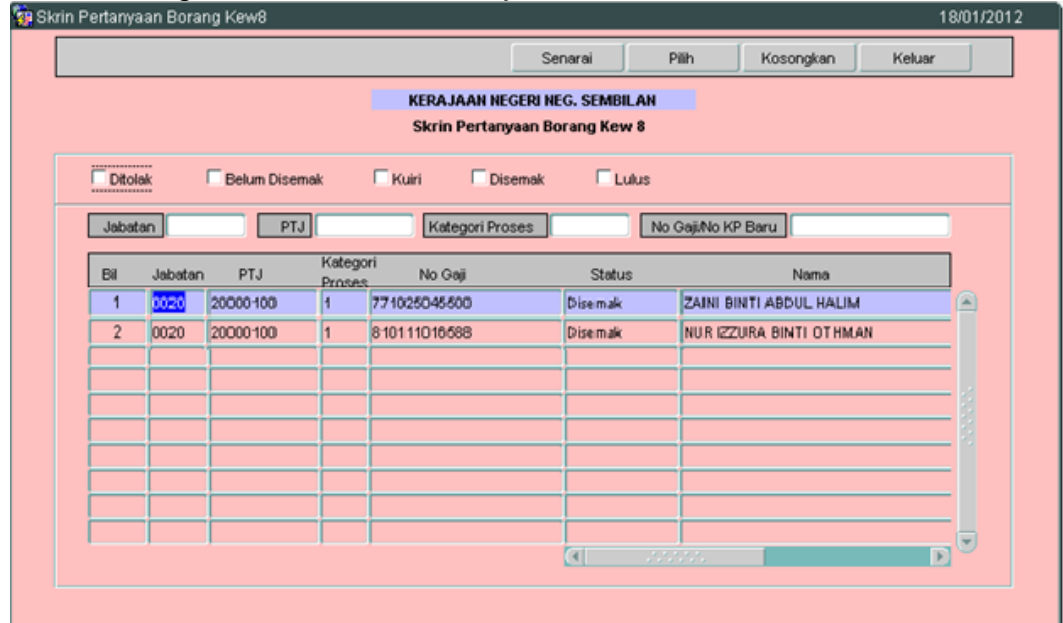

# ARAHAN KERJA SISTEM PERAKAUNAN BERKOMPUTER STANDAD KERAJAAN NEGERI (SPEKS)

| MODUL                |            | GAJI                |   |                 |            |  |  |  |  |
|----------------------|------------|---------------------|---|-----------------|------------|--|--|--|--|
| TAJUK                |            | PROSES LULUS KEW. 8 |   |                 |            |  |  |  |  |
| <b>RUJUKAN DOKUN</b> | <b>IEN</b> | AK0103              |   | MUKA SURAT      | 5/12       |  |  |  |  |
| KELUARAN             | 3          | PINDAAN             | 2 | TARIKH UBAHSUAI | 23/01/2013 |  |  |  |  |

# 2.6 Skrin akan dipaparkan seperti berikut (Jenis Penyata Perlantikan Pertama).

| Skrin Kemasukan - Borang Kew 8 15/10/20                     |            |         |              |          |         |         |          |       |           |           |           |       |
|-------------------------------------------------------------|------------|---------|--------------|----------|---------|---------|----------|-------|-----------|-----------|-----------|-------|
| Pertanyaan Pengiraan Tam                                    | bah 🛛 Edit | Batal   | Batal Baris  | Simpan   | Kuiri   | Info    | Semak    | Lulus | Kosongkan | Cetak     | Ke Skrin2 | Kelua |
|                                                             |            |         | KERAJ        | AAN NEGI | ERI NEG | . SEMBI | LAN      |       |           |           |           |       |
|                                                             |            |         | Skrin k      | (emasuk  | an - Bo | rang K  | ew 8     |       |           |           |           |       |
|                                                             |            |         |              | Iomaoan  |         |         |          |       |           |           |           |       |
| Jenis Penyata Perlantikan Perlama No Siri 1                 |            |         |              |          |         |         |          |       |           |           |           |       |
| Jabatan 0050 PTJ 50000100 Bulan 8                           |            |         |              |          |         |         |          |       |           |           |           |       |
| Kategori Proses 1 Tahun 2012                                |            |         |              |          |         |         |          |       |           |           |           |       |
| No Gaji/No KP Baru 840509105473 Nama MOHD YAZMAN BIN MANSOR |            |         |              |          |         |         |          |       |           |           |           |       |
| Jenis Perubahan Gali Perlantikan haru (jawatan Tetan)       |            |         |              |          |         |         |          |       |           |           |           |       |
|                                                             |            |         |              |          |         |         |          |       |           |           |           |       |
| Dari Jabatan Joopo                                          |            | Dar     | i PTJI [2000 | 04.00    |         | Ke Jaha | tan loor | 0     |           | Ke PT.L   | 200004.00 | _     |
| Duri dubuturi 10020                                         |            | Dai     | 2000         | 0100     |         |         |          | :0    |           |           | 20000100  |       |
| De tile he tile Dave de alter                               | -          |         | Tevilde      |          |         |         |          |       | - Ni-     | Count Kak |           | _     |
| Butir-putir Perupana                                        | an         |         | Tarikh       |          |         |         | atatan.  |       | INC       | Surativer | benaran   |       |
| GAJI POKOK-RM3,396                                          | .71 11     | /09/201 | 2            |          | LANT    | 'IKAN E | BARU     |       | PSM/BN/   | 2012      |           |       |
| EDAON CODANNISCO.                                           |            |         |              |          |         |         |          |       |           |           |           |       |
|                                                             |            |         |              |          |         |         |          |       |           |           |           |       |
|                                                             |            |         |              |          |         |         |          |       |           |           |           |       |
|                                                             |            |         |              |          |         |         |          |       |           |           |           |       |
|                                                             |            |         |              |          |         |         |          |       |           |           |           |       |
|                                                             |            |         |              |          |         |         |          |       |           |           |           |       |

2.7 Skrin akan dipaparkan seperti berikut (Jenis Penyata Perlantikan Semula/ Perubahan Butiran).

| Brianyaan                                              | Pengiraan                                               | Tambah                           | Edit       | Batal Batal Baris | Simpan     | Kuiri          | Info Ser      | ak Lulus | Kosongkan | Cetak       | Ke Skrin2 | Ke |
|--------------------------------------------------------|---------------------------------------------------------|----------------------------------|------------|-------------------|------------|----------------|---------------|----------|-----------|-------------|-----------|----|
|                                                        |                                                         |                                  |            | KERAJ             | AAN NEGE   | RI NEG.        | SEMBILAN      |          |           |             | ·         |    |
|                                                        |                                                         |                                  |            |                   |            |                |               |          |           |             |           |    |
|                                                        |                                                         |                                  |            | Skrin I           | (emasuka   | n - Bor        | ang Kew 8     |          |           |             |           |    |
| Jeni:                                                  | s Penyata                                               | Perla                            | antikan    | Semula/Perubah    | an Butirai | 1 -            |               |          | No Siri   |             |           |    |
| Jaba                                                   | atan                                                    | 0020                             | 1          | РТЈ 20            | 000200     |                |               |          | Bulan 8   |             |           |    |
| Kategori Proses 1 Tahun 2012                           |                                                         |                                  |            |                   |            |                |               |          |           |             |           |    |
| No Geji/No KP Baru 691104075257 Nama ROSLAN BIN ISMAIL |                                                         |                                  |            |                   |            |                |               |          |           |             |           |    |
| Kod Jawatan R1-D PEKERJA AWAM                          |                                                         |                                  |            |                   |            |                |               |          |           |             |           |    |
| Venis Perubahan Gali Lain - Iain                       |                                                         |                                  |            |                   |            |                |               |          |           |             |           |    |
|                                                        |                                                         |                                  |            |                   |            |                |               |          |           |             |           | _  |
| Dari J                                                 | abatan                                                  |                                  |            | DariPTJ           |            | К              | e Jabatan     |          |           | Ke PIJ      |           |    |
|                                                        |                                                         |                                  |            |                   |            |                |               |          |           |             |           |    |
|                                                        |                                                         |                                  |            |                   |            |                | Catat         | 5        | N         | - Surat Kei | benaran   |    |
| E                                                      | 3utir-butir Per                                         | ubahan                           |            | Tarikh            |            |                | Catat         | 61       | 10        | o Garaciteo |           |    |
| DIBER                                                  | Butir-butir Peri                                        | ubahan<br>4KAN GAJ               | 1.10       | Tarikh<br>0.2010  |            | RM 10          | )15.07        |          | JKR/DBI   | D/PTN/200   | /D/104    |    |
| DIBER<br>TAHUI                                         | Butir-butir Per.<br>1 PERGERA<br>NAN MULAI              | ubahan<br>AKAN GAJ<br>1.10.2010  | <br>  1.1( | Tarikh<br>0.2010  |            | RM 10<br>(P1T1 | 0)<br>0)      |          | JKR/DBI   | D/PTN/200   | ID/104    |    |
| DIBER<br>TAHUI<br>SECA                                 | Butir-butir Per<br>RI PERGERA<br>NAN MULAI<br>RA BIASA. | ubahan<br>AKAN GAJ<br>1.10.2010  | 1 1.10     | Tarikh<br>0.2010  |            | RM 10<br>(P1T1 | 0)            | •        | JKR/DBI   | D/PTN/200   | ID/104    |    |
| DIBER<br>TAHUI<br>SECAR                                | Butir-butir Per<br>RI PERGER/<br>NAN MULAI<br>RA BIASA. | ubahan<br>AKAN GAJ<br>1.10.2010  | 1.10       | Tarikh<br>0.2010  |            | RM 10<br>(P1T1 | 0)15.07<br>0) |          | JKR/DBI   | D/PTN/200   | ID/104    |    |
| DIBER<br>TAHUI<br>SECAR                                | Butir-butir Per<br>RI PERGERA<br>NAN MULAI<br>RA BIASA. | rubahan<br>AKAN GAJ<br>1.10.2010 | 1.10       | Tarikh<br>0.2010  |            | RM 10<br>(P1T1 | 0)            |          | JKRIDBI   | D/PTN/200   | ID/1 D4   |    |
| DIBER<br>TAHUI<br>SECAR                                | Butir-butir Per<br>RI PERGERA<br>NAN MULAI<br>RA BIASA. | rubahan<br>AKAN GAJ<br>1.10.2010 | 1.10       | Tarikh<br>0.2010  |            | RM 10<br>(P1T1 | 0)<br>0)      |          | JKR/DBI   | D/PTN/200   | ID/1 D4   |    |

# ARAHAN KERJA SISTEM PERAKAUNAN BERKOMPUTER STANDAD KERAJAAN NEGERI (SPEKS)

| MODUL                |            | GAJI                |      |                 |            |  |  |  |  |
|----------------------|------------|---------------------|------|-----------------|------------|--|--|--|--|
| TAJUK                |            | PROSES LULUS KEW. 8 |      |                 |            |  |  |  |  |
| <b>RUJUKAN DOKUN</b> | <b>IEN</b> | AK0103              | 6/12 |                 |            |  |  |  |  |
| KELUARAN             | 3          | PINDAAN             | 2    | TARIKH UBAHSUAI | 23/01/2013 |  |  |  |  |

2.8 Klik butang Ke Skrin2 dan Skrin 2 Kew. 8 yang telah dikunci masuk adalah seperti berikut bagi Jenis Penyata Pelantikan Pertama.

| 6 | g Skrin Kemasukan - Borang Kew 8 15/10/2012 |                                                     |                                                                     |              |            |               |                      |                   |                |                 |          |               |          |        |            |        |
|---|---------------------------------------------|-----------------------------------------------------|---------------------------------------------------------------------|--------------|------------|---------------|----------------------|-------------------|----------------|-----------------|----------|---------------|----------|--------|------------|--------|
|   | Pertanyaan Pe                               | ngiraan 📔                                           | Tambah                                                              | Edit         | Batal      | Batal Baris   | Simpan               | Kuiri             | Info           | Semak           | Lulus    | Kosongk       | an Ci    | etak   | Ke Skrin1  | Keluar |
|   |                                             |                                                     |                                                                     |              |            | KERA.         | JAAN NEGI<br>Sek     | ERI NEG<br>sven A | . SEMBI        | LAN             |          |               |          |        |            |        |
|   | Nama                                        | SHARIF                                              | AH AIN/                                                             | BINT         | SYED       | IMRAN         |                      | -                 |                |                 | Tarikh i | Penyata Dis   | ediakan  | 11/    | 09/2012    |        |
|   | Tarikh Lahir                                | 26/03/1                                             | 26/03/1987 Tarikh Lahir (Utk Pembetulan) No Gaji/No KP Baru 1256957 |              |            |               |                      |                   |                |                 |          |               |          |        |            |        |
|   | Seksyen B                                   |                                                     |                                                                     |              |            |               |                      |                   |                |                 |          |               |          |        |            |        |
|   | Jenis Perubahan Ditukar ke jabatan ini      |                                                     |                                                                     |              |            |               |                      |                   |                |                 |          |               |          |        |            |        |
|   | Gelaran Kehorma                             |                                                     |                                                                     |              |            | Jantina 🛛     | Pere V               | Agan              | na Isla        | m               | -        | Keturunan     | Mel      | ayu    |            | -      |
|   | Taraf Perkahwina                            | Bujang                                              |                                                                     |              | -          | Bilangan      | Anak                 | 0                 |                | Nege            | ri Lahir | Perlis        |          |        |            | -      |
|   | Warganegara                                 | Wargar                                              | Varganegara 👻 Bekas Tentera/Polis 💦 🔍 Perumahan Selain 1 dan 2      |              |            |               |                      |                   |                |                 |          |               | -        |        |            |        |
|   | Pinjaman Perumal                            | arumahan Kerajaan 🚽 Jabatan JABATAN AKAUNTAN NEGARA |                                                                     |              |            |               |                      |                   |                |                 |          |               |          |        |            |        |
|   | Bhgn/Cwgn                                   |                                                     |                                                                     |              |            |               |                      | A                 | amat Po        | is 🗌            |          |               |          |        |            |        |
|   | Kuasa Melantik                              |                                                     |                                                                     |              | -          | Skim Perkhi   | idmatan 34           | 61                | Je             | enis Peke       | rjaan/G  | elaran Jaw    | atan 🛛   | V17    |            |        |
|   | Tingkatan Hakiki                            | Tingkat                                             | an Bias                                                             | а            | -          | Kod Gaji H    | lakiki 🚧             | 4-1(K)            |                |                 | Taraf F  | Perkhidmata   | n [      | Fetap  |            | -      |
|   | Tkh Mula B'khdmt                            | 01/03/2                                             | 012 T                                                               | kh Dilan     | tik ke Sł  | dm Perkhidm   | atan Skrg            | 01/03/:           | 2012           | Tkh Dis         | ahkan k  | e dim jvvtn : | skim pkh | ndmtn  | skrg       |        |
|   | Faedah persaraa                             | 1 Pe 🔻                                              | ļ                                                                   | Tar          | ikh Mas    | uk ke p'jwtn  | b'pencen             | _                 |                |                 | Tari     | ikh Naik par  | igkat ke | gred   | skrg       |        |
|   | Pilihan persaraan                           | W 🔻                                                 | Had Un                                                              | nur Bers     | ara        | -             | Tunggak              | an                |                | -               | Gred ga  | aji W17       | Te       | angga  | gaji P1T5  |        |
|   | Gaji Pokok Baru                             |                                                     |                                                                     | 928.7        | 4          | Bulan Ken     | aikan Gaji           | Janua             | ri             |                 | -        | Pinjaman.     | Tukar S  | Semeni | tara Tidak | -      |
|   | Vot                                         | B16 .                                               | Jabatan                                                             | 0020         | PTJ        | 20000100      | Aktivi               | ti/Aman           | ah 101         | 900             | Proje    | *k            | CP       |        | Setia      |        |
|   | Bil Tindakan                                | Kekal/<br>Sementar                                  | ra Gaji                                                             | od<br>/Elaun | Al<br>Gaji | maun<br>iLama | Tarikh<br>Akhir Tung | gakan             | Tar<br>Mula Tu | rikh<br>nggakan | Bil H    | ari/Jam       | Kada     | ır     | Amaun      |        |
|   | 1 Baru 🔻                                    | Kekal                                               | - 1110                                                              | 1            |            | 928.74        |                      |                   |                |                 |          |               |          |        | 92         | 8.74 🛋 |
|   | 2 Baru                                      | Kekal                                               | <b>-</b> 1210                                                       | 1            |            | 115.00        |                      |                   |                |                 |          |               |          |        | 11         | 5.00 🕞 |

2.9 Skrin 2 Kew. 8 yang telah dikunci masuk adalah seperti berikut bagi Jenis Penyata Perlantikan Semula/Perubahan Butiran.

| Skrin Kemasukan - Borang Kew 8 15/10/2012                                 |                                         |                     |          |           |                |            |          |          |          |          |               |             |            |        |
|---------------------------------------------------------------------------|-----------------------------------------|---------------------|----------|-----------|----------------|------------|----------|----------|----------|----------|---------------|-------------|------------|--------|
| Pertanyaan P                                                              | engiraan 🗍 1                            | ambah               | Edit     | Batal     | Batal Baris    | Simpan     | Kuiri    | Info     | Semak    | Lulus    | Kosongkar     | Cetak       | Ke Skrin1  | Keluar |
|                                                                           |                                         |                     |          |           | KERA.          | JAAN NEGI  | ERI NEC  | . SEMBI  | LAN      |          |               |             |            |        |
|                                                                           |                                         |                     |          |           |                | Sek        | syen A   |          |          |          |               |             |            |        |
| Nama                                                                      | SHAIKH                                  | YASSE               | AR       |           |                |            |          |          |          | Tarikh I | Penyata Dise  | diakan [11  | /09/2012   |        |
| Tarikh Lahir                                                              | 25/07/19                                | 84                  |          | Tar       | rikh Lahir (Ut | k Pembetul | an)      |          |          |          | No Gaji/No Ki | Baru 84     | 0724075731 |        |
|                                                                           | Seksyen B                               |                     |          |           |                |            |          |          |          |          |               |             |            |        |
| Jenis Perubahan Perubahan selain dari di atas Tarikh Perubahan 04/07/2012 |                                         |                     |          |           |                |            |          |          |          |          |               |             |            |        |
|                                                                           | _                                       |                     |          |           |                | Sek        | syen (   | _        |          |          |               |             |            |        |
| Gelaran Kehorm                                                            | at                                      |                     |          | _         | Jantina        | -          | Aga      | па       | _        | Ψ.       | Keturunan     |             |            | Ψ.     |
| Taraf Perkahwin                                                           | an                                      |                     |          | -         | Bilangan A     | Anak       |          |          | Nege     | ri Lahir |               |             |            | -      |
| Warganegara                                                               |                                         | Bekas Tentera/Polis |          |           |                |            |          |          |          |          |               |             |            |        |
| Pinjaman Perum                                                            | Pinjaman Perumahan Kerajaan 💦 Jabatan 👘 |                     |          |           |                |            |          |          |          |          |               |             |            |        |
| Bhgn/Cwgn                                                                 |                                         |                     |          |           |                | _          | A        | lamat Po | os 📃     |          |               |             |            |        |
| Kuasa Melantik                                                            |                                         |                     |          | -         | Skim Perkh     | idmatan    |          | J        | enis Pek | erjaan/G | elaran Jawa   | tan         |            |        |
| Tingkatan Hakiki                                                          |                                         |                     |          | Ŧ         |                |            |          |          | _        | Taraf F  | Perkhidmatan  |             |            | -      |
| Tkh Mula B'khdm                                                           | t                                       | T                   | kh Dilan | tik ke Sl | kim Perkhidm   | atan Skrg  |          |          | Tkh Dis  | ahkan k  | e dim jwtn sk | im pkhdmtr  | skrg       |        |
|                                                                           |                                         |                     | Tar      | ikh Mas   | uk ke p'jwtn   | b'pencen   |          |          |          | Tar      | ikh Naik pang | kat ke grec | l skrg     |        |
| Faedah persara                                                            | an 🖃                                    | Kod                 | Gaji Hal | kiki      | Т              | unggakan   |          |          | -        | Gred g   | aji           | Tangg       | a gaji     |        |
| Gaji Pokok Baru                                                           |                                         |                     |          |           | Bulan Ken      | aikan Gaji | Oktob    | er       |          | *        | Pinjaman/T    | ukar Semei  | ntara      | +      |
| Vot                                                                       | B12 J                                   | abatan 🕻            | 1200     | PTJ       | 01000000       | Aktiv      | iti/Amar | hah 05   | 0000     | Proje    | ek            | СР          | Setia      |        |
|                                                                           | L Kekali                                | I Kr                | nd       | A         | maun I         | Tarikh     |          | Ta       | rikh     | -        | 1             |             |            |        |
| Bil Tindakan                                                              | Sementar                                | a Gaii/             | Elaun    | Gai       | i Lama         | Akhir Tung | cakan    | Mula Tu  | naaakan  | BIH      | ari/Jam       | Kadar       | Amaun      |        |
| 1 Tukar                                                                   | Kekal                                   | - 1                 |          |           | 974.23         |            |          |          |          |          |               |             | 1,01       | 5.07   |
| - Citar                                                                   |                                         | 1                   |          |           | 1              |            |          |          |          |          |               |             | · · ·      |        |

# ARAHAN KERJA SISTEM PERAKAUNAN BERKOMPUTER STANDAD KERAJAAN NEGERI (SPEKS)

| MODUL                |     | GAJI                |      |                 |            |  |  |  |  |
|----------------------|-----|---------------------|------|-----------------|------------|--|--|--|--|
| TAJUK                |     | PROSES LULUS KEW. 8 |      |                 |            |  |  |  |  |
| <b>RUJUKAN DOKUN</b> | IEN | AK0103              | 7/12 |                 |            |  |  |  |  |
| KELUARAN             | 3   | PINDAAN             | 2    | TARIKH UBAHSUAI | 23/01/2013 |  |  |  |  |

2.10 Klik butang Pengiraan dan ruang pengiraan yang telah dikunci masuk adalah seperti berikut bagi Jenis Penyata Perlantikan Pertama.

|                   |         | KERAJAAN NEGER | I PULAU PINANG |                 |     |   |
|-------------------|---------|----------------|----------------|-----------------|-----|---|
| Kew8 Pengiraan    |         |                |                |                 |     |   |
| Proces Katagori 1 |         |                | No GaiiNo K    | Barri 880303115 | 094 | 1 |
| historia degon (  |         |                | No Gajinio Kr  | Dara (          |     |   |
|                   |         |                |                |                 |     |   |
| Ruang pengiraar   | ı —     |                |                |                 |     |   |
| PENDAPATAN        |         |                |                |                 |     |   |
|                   |         |                |                |                 |     |   |
| GAJI POKOK        | 2345.68 |                |                |                 |     |   |
| ITP               | 210.00  |                |                |                 |     |   |
| ITKA              | 300.00  |                |                |                 |     |   |
| COLA              | 200.00  |                |                |                 |     |   |
| JUMLAH PEND       | APATAN  | 3055.88        |                |                 |     |   |
|                   |         |                |                |                 |     |   |
|                   |         |                |                |                 |     |   |
|                   |         |                |                |                 |     |   |
|                   |         |                |                |                 |     |   |

2.11 Ruang pengiraan yang telah dikunci masuk adalah seperti berikut bagi Jenis Penyata Perlantikan Semula/Perubahan Butiran.

| KERA                               | IA AN NEGERI DUL ALI DINANG |               |      |  |
|------------------------------------|-----------------------------|---------------|------|--|
| nu v                               | CAN NEGEN FOLSO FINANO      |               |      |  |
| Kew8 Pengiraan                     |                             |               |      |  |
| Proses Kategori                    | No Gaji/No KP               | Baru 86011101 | 6588 |  |
| No Siri                            |                             |               |      |  |
|                                    |                             |               |      |  |
| Ruang pengiraan                    |                             |               |      |  |
| KENAIKAN GAJI DARIPADA             | 1                           |               |      |  |
| P1T3 KE P1T4 IAITU SEBANYAK RM817. | 73                          |               |      |  |
|                                    |                             |               |      |  |
|                                    |                             |               |      |  |
|                                    |                             |               |      |  |
|                                    |                             |               |      |  |
|                                    |                             |               |      |  |
|                                    |                             |               |      |  |
|                                    |                             |               |      |  |
|                                    |                             |               |      |  |

| MODUL         |            | GAJI                |   |                 |            |  |  |  |  |  |
|---------------|------------|---------------------|---|-----------------|------------|--|--|--|--|--|
| TAJUK         |            | PROSES LULUS KEW. 8 |   |                 |            |  |  |  |  |  |
| RUJUKAN DOKUN | <b>IEN</b> | AK0103              |   | MUKA SURAT      | 8/12       |  |  |  |  |  |
| KELUARAN      | 3          | PINDAAN             | 2 | TARIKH UBAHSUAI | 23/01/2013 |  |  |  |  |  |

- 2.12 Klik butang <u>Keluar</u> untuk kembali semula ke skrin 1 Kew. 8.
- 2.13 Klik butang bagi memastikan senarai semak Kew. 8 telah ditandakan mengikut dokumen sokongan yang dilampirkan.
- 2.14 Pegawai pelulus perlu membuat akuan pada senarai lulus Kew. 8 di peringkat PTJ bahawa maklumat telah dikunci masuk dengan tepat dan betul serta mematuhi peraturan kewangan dan surat pekeliling yang telah dikeluarkan. Skrin adalah seperti berikut.

|           |             |                                                                                                    | Simpan         | Keluar        |
|-----------|-------------|----------------------------------------------------------------------------------------------------|----------------|---------------|
|           |             | SENARAI SEMAK - KEW8 DI PTJ                                                                                                  |                |               |
| BUTIR-BUT | IR YANG     | PERLU DISEMAK PADA DOKUMEN ASAS DAN DOKUMEN SOKONGAN UNTUK MENGESA                                                           | HKAN BAYARAN ( | <b>JAJI</b>   |
|           |             | UNTUK TINDAKAN PTJ                                                                                                    |                |               |
| PILIHAN   | BIL.        | BUTIRAN DAN DOKUMEN YANG PERLU DISEMAK DAN DISAHKAN                                                                          |                |               |
|           |             |                                                                                                    |                |               |
|           |             | Semakan dengan fail induk gaji                                                                                               |                |               |
|           |             | Nama                                                                                                    |                |               |
|           |             | No K/P                                                                                                    |                |               |
|           |             | Skim gaji                                                                                                    |                |               |
|           |             | Gred gaji                                                                                                    |                |               |
|           |             | Jawatan                                                                                                    |                |               |
|           |             | Butiran gaji dan elaun-elaun                                                                                                 |                |               |
|           |             | Semak Surat Pekeliling Perkhidmatan (Matriks Gaji) (jika berkenaan)                                                          |                |               |
|           | 22          |                                                                                                    |                |               |
|           |             | UNTUK TINDAKAN PEGAWAI SEMAK                                                                                                 |                |               |
|           | BUTIF       | RAN YANG TELAH DITANDA DIAKUI TERATUR DAN LENGKAP SERTA MEMATUHI PERATU<br>LILING YANG TELAH DIKELUARKAN.                    | RAN KEWANGAN [ | DAN SURAT     |
|           |             | UNTUK TINDAKAN PEGAWAI LULUS                                                                                                 |                |               |
|           | SEM/<br>KEW | AKAN DILAKUKAN OLEH PEGAWAI SEMAK KEW8 ADALAH DIAKUI TERATUR DAN LENGK<br>ANGAN DAN SURAT PEKELILING YANG TELAH DIKELUARKAN. | AP SERTA MEMAT | UHI PERATURAN |
|           |             |                                                                                                    |                |               |

- 2.15 Klik butang Simpan untuk menyimpan senarai semak tersebut dan klik butang Keluar untuk kembali semula ke Skrin 1 Kew. 8.
- 2.16 Semak semua butiran maklumat Kew. 8. Jika terdapat sebarang keraguan, pegawai pelulus perlu klik butang Kuiri (sekiranya ada) dan skrin seperti berikut akan dipaparkan.

| MODUL                  |  | GAJI       |                     |                 |            |  |  |  |
|------------------------|--|------------|---------------------|-----------------|------------|--|--|--|
| TAJUK                  |  | PROSES LUL | PROSES LULUS KEW. 8 |                 |            |  |  |  |
| <b>RUJUKAN DOKUMEN</b> |  | AK0103     |                     | MUKA SURAT      | 9/12       |  |  |  |
| KELUARAN 3             |  | PINDAAN 2  |                     | TARIKH UBAHSUAI | 23/01/2013 |  |  |  |

| 🧧 Kuiri                                             | 09)                                | /01/2008 00000       |            |        |          |   |
|-----------------------------------------------------|------------------------------------|----------------------|------------|--------|----------|---|
|                                                     |                                    | Pertanyaan           | Kosongkan  | Simpan | Keluar   |   |
|                                                     | KERAJAAN                           | NEGERI PULAU P       | PINANG     |        |          | _ |
|                                                     |                                    | Skrin Kuiri          |            |        |          |   |
| Jabatan 11<br>Bulan 11<br>Kategori Proses 1<br>Nama | PTJ<br>Tahun<br>No Gaji/No KP Baru | 2010<br>880303115094 | No Rujukan |        |          |   |
| Kod Sehah                                           |                                    | Kod Keterapos        | 20         |        |          |   |
|                                                     |                                    | Rouncesange          | ar 1       |        |          |   |
|                                                     |                                    |                      |            |        | <u> </u> |   |
|                                                     |                                    |                      |            |        |          |   |
| Lain-Lain                                           |                                    |                      |            |        |          |   |
|                                                     |                                    |                      |            |        |          |   |
|                                                     |                                    |                      |            |        |          |   |

- 2.17 Maklumat pada medan Jabatan, PTJ, Bulan, Tahun, Kategori Proses dan No Gaji/KP Baru akan dipaparkan secara automatik oleh sistem dan tidak boleh diedit. Maklumat yang dipaparkan adalah dijana secara automatik daripada Skrin 1 Kew. 8.
- 2.18 Pegawai pelulus hanya perlu mengunci masuk secara LOV di medan Kod Sebab (dengan menekan secara serentak butang *Ctrl* dan butang huruf *L*) dan pilih sebab yang berkenaan. Medan Kod Keterangan akan dipaparkan secara automatik setelah medan Kod Sebab dikunci masuk.
- 2.19 Medan Lain-lain perlu dikunci masuk sendiri sekiranya pilihan yang dipaparkan pada medan Kod Sebab dan Kod Keterangan tidak menepati kuiri yang dikehendaki oleh pegawai pelulus. Skrin yang telah dikunci masuk adalah seperti berikut.

| MODUL                  |   | GAJI                |   |                 |            |  |  |
|------------------------|---|---------------------|---|-----------------|------------|--|--|
| TAJUK                  |   | PROSES LULUS KEW. 8 |   |                 |            |  |  |
| <b>RUJUKAN DOKUMEN</b> |   | AK0103              |   | MUKA SURAT      | 10/12      |  |  |
| KELUARAN               | 3 | PINDAAN             | 2 | TARIKH UBAHSUAI | 23/01/2013 |  |  |

| Kuiri |                                                     |                                   | 09/01/2008 🖂 🖓                            |            |        |        |
|-------|-----------------------------------------------------|-----------------------------------|-------------------------------------------|------------|--------|--------|
|       |                                                     |                                   | Pertanyaan                                | Kosongkan  | Simpan | Keluar |
|       |                                                     | KERAJA                            | AN NEGERI PULAU P                         | INANG      |        |        |
|       |                                                     |                                   | Skrin Kuiri                               |            |        |        |
|       | Jabatan 11<br>Bulan 11<br>Kategori Proses 1<br>Nama | PT<br>1 Tahu<br>No Gaji/No KP Bar | rJ 10 10 10 10 10 10 10 10 10 10 10 10 10 | No Rujukan |        |        |
|       | Kod Sebab                                           |                                   | Kod Keteranga                             | in         |        |        |
|       | 0007 SALAH                                          | H NO AKAUN                        |                                           |            |        |        |
|       |                                                     |                                   |                                           |            |        |        |
|       |                                                     |                                   |                                           |            |        |        |
|       |                                                     |                                   |                                           |            |        |        |
|       | Lain-Lain                                           |                                   |                                           |            |        |        |
|       |                                                     |                                   |                                           |            |        |        |
|       |                                                     |                                   |                                           |            |        |        |

- 2.20 Klik butang Simpan setelah semua medan dikunci masuk untuk dikembalikan semula secara automatik oleh sistem kepada pegawai penyedia untuk diedit atau dipinda. Klik butang Keluar untuk kembali semula ke Skrin 1 Kew. 8.
- 2.21 Sebaliknya jika terdapat kesilapan yang tidak boleh diedit maka pegawai pelulus perlu klik butang Batal untuk membatalkan Kew. 8 berkenaan selepas proses kuiri dilakukan.
- 2.22 Jika pegawai pelulus berpuas hati butiran Kew. 8 adalah betul, klik butang untuk proses kelulusan.
- 2.23 Bagi pertukaran kakitangan dari Jabatan/PTJ lain dalam negeri yang sama maka Jabatan/PTJ baru perlu memaklumkan ke Jabatan/PTJ lama untuk melakukan proses Kew. 320 (Biasa) hingga peringkat lulus BN terlebih dahulu bagi tujuan berhenti bayaran gaji (status 7 = meletak jawatan). Selepas itu Jabatan/PTJ baru perlu melakukan proses Kew. 320 (Biasa) hingga peringkat lulus BN untuk bayaran gaji kepada kakitangan (status 1 = bergaji penuh).

# ARAHAN KERJA SISTEM PERAKAUNAN BERKOMPUTER STANDAD KERAJAAN NEGERI (SPEKS)

| MODUL                |     | GAJI                |   |                 |            |  |  |
|----------------------|-----|---------------------|---|-----------------|------------|--|--|
| TAJUK                |     | PROSES LULUS KEW. 8 |   |                 |            |  |  |
| <b>RUJUKAN DOKUN</b> | IEN | AK0103              |   | MUKA SURAT      | 11/12      |  |  |
| KELUARAN             | 3   | PINDAAN             | 2 | TARIKH UBAHSUAI | 23/01/2013 |  |  |

2.24 Klik butang Cetak untuk mencetak Kew. 8 seperti berikut untuk ditandatangani dan simpan Kew. 8 berserta dokumen sokongan bagi tujuan rujukan.

|                                                                                                    | NE                                                                                                 | RAJAAN NEGERI KELANTAN                                                                                                    |                                                                                                    | Kew. 8-Pin 10                                                                                                    |
|----------------------------------------------------------------------------------------------------|----------------------------------------------------------------------------------------------------|----------------------------------------------------------------------------------------------------|----------------------------------------------------------------------------------------------------|----------------------------------------------------------------------------------------------------|
| PENYATA                                                                                                    | PERUBAHAN N                                                                                        | MENGENAI PENDAPATAN SESE                                                                                                    | ORANG PEGAWAI                                                                                                    |                                                                                                    |
| Akauntan Negara                                                                                                    |                                                                                                    |                                                                                                    |                                                                                                    |                                                                                                    |
| Bendahari Negeri                                                                                                    |                                                                                                    |                                                                                                    |                                                                                                    |                                                                                                    |
| kauntan Perbendaharaan                                                                                                    |                                                                                                    |                                                                                                    |                                                                                                    |                                                                                                    |
| embantu Kewangan                                                                                                    |                                                                                                    |                                                                                                    |                                                                                                    |                                                                                                    |
| etua Pengarah Perkhidmatan Awam, Mala                                                                                                    | ysia                                                                                               |                                                                                                    |                                                                                                    |                                                                                                    |
| u.p. Pusat Sumber Maklumat, Bahagian Khi                                                                                                    | idmat Pengurus                                                                                     | an)                                                                                                    |                                                                                                    |                                                                                                    |
| Perubahan berikut telah diluluskan. Sila bay                                                                                                    | yar pegawai yan                                                                                    | g berkenaan seperti berikut :                                                                                                    |                                                                                                    |                                                                                                    |
| Nama Pegawai : TU                                                                                                    | IAN SAHARIZAI                                                                                      | M TUAN HAMZAH                                                                                                    |                                                                                                    |                                                                                                    |
| Jawatan :                                                                                                    |                                                                                                    |                                                                                                    |                                                                                                    |                                                                                                    |
| Nombor Gaji Berkomputer : 73                                                                                                    | 1029035493                                                                                         |                                                                                                    |                                                                                                    |                                                                                                    |
|                                                                                                    |                                                                                                    |                                                                                                    |                                                                                                    |                                                                                                    |
| Butir-butir Perubahan                                                                                                    | Tarikh                                                                                             | Gaji Bulanan                                                                                                    | Catatan                                                                                                    | No. Surat Kebenarar                                                                                                    |
|                                                                                                    |                                                                                                    | DM                                                                                                    |                                                                                                    |                                                                                                    |
|                                                                                                    |                                                                                                    | RM.                                                                                                    |                                                                                                    |                                                                                                    |
| Tarikh Diluluskan (22 APR 12                                                                                                    |                                                                                                    |                                                                                                    |                                                                                                    |                                                                                                    |
| Disomak Olah : MOHMED @ MOHAMED :                                                                                                    |                                                                                                    | AA D                                                                                                    |                                                                                                    |                                                                                                    |
| Diluluskan Olah : 74IRI BIN ABDI II I AH                                                                                                    | ZANARI BIN UK                                                                                      |                                                                                                    |                                                                                                    |                                                                                                    |
|                                                                                                    |                                                                                                    |                                                                                                    |                                                                                                    |                                                                                                    |
|                                                                                                    |                                                                                                    |                                                                                                    |                                                                                                    |                                                                                                    |
|                                                                                                    |                                                                                                    | PANDUAN                                                                                                    |                                                                                                    |                                                                                                    |
|                                                                                                    |                                                                                                    |                                                                                                    |                                                                                                    |                                                                                                    |
|                                                                                                    |                                                                                                    |                                                                                                    |                                                                                                    |                                                                                                    |
| 1. Semua perubahan mengenai pendap                                                                                                    | atan seseorang                                                                                     | pegawai hendaklah dinyatakan d                                                                                                    | alam borang ini. Perubahan                                                                                                    | -perubahan yang                                                                                                    |
| <ol> <li>Semua perubahan mengenai pendap<br/>berkaitan adalah seperti berikut :</li> </ol>                                                                                                    | oatan seseorang                                                                                    | pegawai hendaklah dinyatakan d                                                                                                    | alam borang ini. Perubahan                                                                                                    | -perubahan yang                                                                                                    |
| <ol> <li>Semua perubahan mengenai pendap<br/>berkaitan adalah seperti berikut :<br/>Jawatan</li> </ol>                                                                                                    | oatan seseorang                                                                                    | pegawai hendaklah dinyatakan d<br>Cuti                                                                                                    | alam borang ini. Perubahan<br>Elaun-elau                                                                                                    | -perubahan yang<br>n                                                                                                    |
| Semua perubahan mengenai pendap<br>berkaitan adalah seperti berikut :<br>Jawatan Perlantikan banyiawatan tetan                                                                                                    | oatan seseorang                                                                                    | pegawai hendaklah dinyatakan d<br>Cuti                                                                                                    | alam borang ini. Perubahan<br>Elaun-elau                                                                                                    | -perubahan yang<br>n                                                                                                    |
| <ol> <li>Semua perubahan mengenai pendap<br/>berkaitan adalah seperti berikut :<br/>Jawatan<br/>Perlantikan baru/jawatan tetap<br/>Pengesahan dalam jawatan</li> </ol>                                                                                                    | oatan seseorang                                                                                    | pegawai hendaklah dinyatakan d<br>Cuti                                                                                                    | alam borang ini. Perubahan<br>Elaun-elau                                                                                                    | -perubahan yang<br>n                                                                                                    |
| Semua perubahan mengenai pendap<br>berkaitan adalah seperti berikut :<br>Jawatan     Perlantikan baru/jawatan tetap     Pengesahan dalam jawatan     Dimasukkan ke dalam neriawatan berner                                                                                                    | patan seseorang                                                                                    | pegawai hendaklah dinyatakan d<br>Cuti<br>Separuh Gaji                                                                                                    | alam borang ini. Perubahan<br>Elaun-elau                                                                                                    | -perubahan yang<br>in                                                                                                    |
| <ol> <li>Semua perubahan mengenai pendap<br/>berkaitan adalah seperti berikut :<br/>Jawatan</li> <li>Perlantikan baru/jawatan tetap<br/>Pengesahan dalam jawatan<br/>Dimasukkan ke dalam perjawatan berper<br/>Memanoku</li> </ol>                                                                                                    | batan seseorang<br>ncen                                                                            | pegawai hendaklah dinyatakan d<br>Cuti<br>Separuh Gaji<br>Tanpa Gaji                                                                                                    | alam borang ini. Perubahan<br>Elaun-elau<br>Semua jeni                                                                                                    | -perubahan yang<br>in<br>is elaun                                                                                                    |
| <ol> <li>Semua perubahan mengenai pendap<br/>berkaitan adalah seperti berikut :<br/>Jawatan</li> <li>Perlantikan baru/jawatan tetap</li> <li>Pengesahan dalam jawatan</li> <li>Dimasukkan ke dalam perjawatan berper<br/>Memangku</li> <li>Naik panokat</li> </ol>                                                                                                    | oatan seseorang<br>ncen                                                                            | pegawai hendaklah dinyatakan d<br>Cuti<br>Separuh Gaji<br>Tanpa Gaji<br>Cuti sakit separuh gaji<br>atau tanga saji                                                                                                    | alam borang ini. Perubahan<br>Elaun-elau<br>Semua jen<br>Bodi''                                                                                                    | -perubahan yang<br>in<br>is elaun                                                                                                    |
| Semua perubahan mengenai pendap<br>berkaitan adalah seperti berikut :<br>Jawatan     Perlantikan baru/jawatan tetap     Pengesahan dalam jawatan     Dimasukkan ke dalam perjawatan berpen     Memangku     Naik pangkat     Melanokah sekatan kecekapan                                                                                                    | oatan seseorang<br>ncen                                                                            | i pegawai hendaklah dinyatakan d<br>Cuti<br>Separuh Gaji<br>Tanpa Gaji<br>Cuti sakit separuh gaji<br>atau tanpa gaji                                                                                                    | alam borang ini. Perubahan<br>Elaun-elau<br>Semua jen<br>Perlantikan                                                                                                    | -perubahan yang<br>in<br>is elaun<br>i baru / jawatan tetap                                                                                                 |
| Semua perubahan mengenai pendap<br>berkaitan adalah seperti berikut :<br>Jawatan     Perlantikan baru/jawatan tetap<br>Pengesahan dalam jawatan<br>Dimasukkan ke dalam perjawatan berper<br>Memangku<br>Naik pangkat<br>Melangkah sekatan kecekapan<br>Pertukaran                                                                                                    | oatan seseorang<br>ncen                                                                            | i pegawai hendaklah dinyatakan d<br>Cuti<br>Separuh Gaji<br>Tanpa Gaji<br>Cuti sakit separuh gaji<br>atau tanpa gaji<br>Barara                                                                                                    | alam borang ini. Perubahan<br>Elaun-elau<br>Semua jen<br>Perlantikar<br>Pengesaha                                                                                                    | -perubahan yang<br>in<br>is elaun<br>i baru / jawatan tetap<br>in dalam jawatan                                                                             |
| Semua perubahan mengenai pendap<br>berkaitan adalah seperti berikut :<br>Jawatan     Perlantikan baru/jawatan tetap     Pengesahan dalam jawatan     Dimasukkan ke dalam perjawatan berpen     Memangku     Naik pangkat     Melangkah sekatan kecekapan     Perlukaran     Perlukaran                                                                                                    | oatan seseorang<br>ncen                                                                            | pegawai hendaklah dinyatakan d<br>Cuti<br>Separuh Gaji<br>Tanpa Gaji<br>Cuti sakit separuh gaji<br>atau tanpa gaji<br>Bersara                                                                                                    | alam borang ini. Perubahan<br>Elaun-elau<br>Semua jen<br>Perlantikan<br>Pengesaha                                                                                                    | -perubahan yang<br>in<br>is elaun<br>i baru / jawatan tetap<br>in dalam jawatan                                                                             |
| Semua perubahan mengenai pendap<br>berkaitan adalah seperti berikut :<br>Jawatan     Perlantikan baru/jawatan tetap     Pengesahan dalam jawatan     Dimasukkan ke dalam perjawatan berpen     Memangku     Naik pangkat     Melangkah sekatan kecekapan     Pertukaran     Pinjaman/pertukaran sementara     Gantung Kerja                                                                                                    | oatan seseorang<br>ncen                                                                            | i pegawai hendaklah dinyatakan d<br>Cuti<br>Separuh Gaji<br>Tanpa Gaji<br>Cuti sakit separuh gaji<br>atau tanpa gaji<br>Bersara<br>Gaii                                                                                                    | alam borang ini. Perubahan<br>Elaun-elau<br>Semua jen<br>Perlantikan<br>Pengesaha                                                                                                    | -perubahan yang<br>in<br>is elaun<br>i baru / jawatan tetap<br>an dalam jawatan                                                                             |
| Semua perubahan mengenai pendap<br>berkaitan adalah seperti berikut :<br>Jawatan     Perlantikan baru/jawatan tetap     Pengesahan dalam jawatan     Dimasukkan ke dalam perjawatan berper<br>Memangku     Naik pangkat     Melangkah sekatan kecekapan     Pertukaran     Pinjaman/pertukaran sementara     Gantung Kerja     Turun panokat                                                                                                    | oatan seseorang<br>ncen                                                                            | i pegawai hendaklah dinyatakan d<br>Cuti<br>Separuh Gaji<br>Tanpa Gaji<br>Cuti sakit separuh gaji<br>atau tanpa gaji<br>Bersara<br>Gaji                                                                                                    | alam borang ini. Perubahan<br>Elaun-elau<br>Semua jen<br>Perlantikar<br>Pengesaha                                                                                                    | -perubahan yang<br>in<br>is elaun<br>n baru / jawatan tetap<br>an dalam jawatan                                                                             |
| Semua perubahan mengenai pendap<br>berkaitan adalah seperti berikut :<br>Jawatan     Perlantikan baru/jawatan tetap     Pengesahan dalam jawatan     Dimasukkan ke dalam perjawatan berpen     Memangku     Naik pangkat     Melangkah sekatan kecekapan     Pertukaran     Pinjaman/pertukaran sementara     Gantung Kerja     Turun pangkat     Buang Kerja                                                                                                    | batan seseorang<br>ncen                                                                            | i pegawai hendaklah dinyatakan d<br>Cuti<br>Separuh Gaji<br>Tanpa Gaji<br>Cuti sakit separuh gaji<br>atau tanpa gaji<br>Bersara<br>Gaji<br>Kenaikan gaji ditabas                                                                                                    | alam borang ini. Perubahan<br>Elaun-elau<br>Semua jen<br>Perlantikan<br>Pengesaha                                                                                                    | -perubahan yang<br>in<br>is elaun<br>i baru / jawatan tetap<br>in dalam jawatan                                                                             |
| Semua perubahan mengenai pendap<br>berkaitan adalah seperti berikut :<br>Jawatan     Perlantikan baru/jawatan tetap<br>Pengesahan dalam jawatan<br>Dimasukkan ke dalam perjawatan berper<br>Memangku<br>Naik pangkat<br>Melangkah sekatan kecekapan<br>Pertukaran<br>Pinjaman/pertukaran sementara<br>Gantung Kerja<br>Turun pangkat<br>Buang Kerja<br>Meletak iawatan                                                                                                    | oatan seseorang                                                                                    | i pegawai hendaklah dinyatakan d<br>Cuti<br>Separuh Gaji<br>Tanpa Gaji<br>Cuti sakit separuh gaji<br>atau tanpa gaji<br>Bersara<br>Gaji<br>Kenaikan gaji ditahan                                                                                                    | alam borang ini. Perubahan<br>Elaun-elau<br>Semua jen<br>Perlantikan<br>Pengesaha                                                                                                    | -perubahan yang<br>in<br>is elaun<br>i baru / jawatan tetap<br>in dalam jawatan                                                                             |
| Semua perubahan mengenai pendap<br>berkaitan adalah seperti berikut :<br>Jawatan     Perlantikan baru/jawatan tetap     Pengesahan dalam jawatan     Dimasukkan ke dalam perjawatan berpen     Memangku     Naik pangkat     Melangkah sekatan kecekapan     Pertukaran     Perinjaman/pertukaran sementara     Gantung Kerja     Turun pangkat     Buang Kerja     Meletak jawatan                                                                                                    | oatan seseorang<br>noen                                                                            | i pegawai hendaklah dinyatakan d<br>Cuti<br>Separuh Gaji<br>Tanpa Gaji<br>Cuti sakit separuh gaji<br>atau tanpa gaji<br>Bersara<br>Gaji<br>Kenaikan gaji ditahan<br>Kenaikan gaji ditangguh<br>Turun Gaji                                                                                                    | alam borang ini. Perubahan<br>Elaun-elau<br>Semua jen<br>Perlantikan<br>Pengesaha                                                                                                    | -perubahan yang<br>in<br>is elaun<br>i baru / jawatan tetap<br>in dalam jawatan                                                                             |
| Semua perubahan mengenai pendap<br>berkaitan adalah seperti berikut :<br>Jawatan     Perlantikan baru/jawatan tetap     Pengesahan dalam jawatan     Dimasukkan ke dalam perjawatan berpen     Memangku     Naik pangkat     Melangkah sekatan kecekapan     Pertukaran     Pinjaman/pertukaran sementara     Gantung Kerja     Turun pangkat     Buang Kerja     Meletak jawatan     Perlantikan semula     Meiningal dunia                                                                                                    | oatan seseorang                                                                                    | i pegawai hendaklah dinyatakan d<br>Cuti<br>Separuh Gaji<br>Tanpa Gaji<br>Cuti sakit separuh gaji<br>atau tanpa gaji<br>Bersara<br>Gaji<br>Kenaikan gaji ditahan<br>Kenaikan gaji ditangguh<br>Turun Gaji                                                                                                    | alam borang ini. Perubahan<br>Elaun-elau<br>Semua jen<br>Perlantikan<br>Pengesaha                                                                                                    | -perubahan yang<br>in<br>is elaun<br>i baru / jawatan tetap<br>in dalam jawatan                                                                             |
| Semua perubahan mengenai pendap<br>berkaitan adalah seperti berikut :<br>Jawatan     Perlantikan baru/jawatan tetap<br>Pengesahan dalam jawatan<br>Dimasukkan ke dalam perjawatan berper<br>Memangku<br>Naik pangkat<br>Melangkah sekatan kecekapan<br>Pertukaran<br>Pinjaman/pertukaran sementara<br>Gantung Kerja<br>Turun pangkat<br>Buang Kerja<br>Meletak jawatan<br>Perlantikan sementara/kontrak                                                                                                    | oatan seseorang                                                                                    | i pegawai hendaklah dinyatakan d<br>Cuti<br>Separuh Gaji<br>Tanpa Gaji<br>Cuti sakit separuh gaji<br>atau tanpa gaji<br>Bersara<br>Gaji<br>Kenaikan gaji ditahan<br>Kenaikan gaji ditangguh<br>Turun Gaji                                                                                                    | alam borang ini. Perubahan<br>Elaun-elau<br>Semua jen<br>Perlantikar<br>Pengesaha                                                                                                    | -perubahan yang<br>in<br>is elaun<br>i baru / jawatan tetap<br>in dalam jawatan                                                                             |
| Semua perubahan mengenai pendap<br>berkaitan adalah seperti berikut :<br>Jawatan     Perlantikan baru/jawatan tetap<br>Pengesahan dalam jawatan<br>Dimasukkan ke dalam perjawatan berper<br>Memangku<br>Naik pangkat<br>Melangkah sekatan kecekapan<br>Pertukaran<br>Pinjaman/pertukaran sementara<br>Gantung Kerja<br>Turun pangkat<br>Buang Kerja<br>Meletak iswatan                                                                                                    | oatan seseorang                                                                                    | i pegawai hendaklah dinyatakan d<br>Cuti<br>Separuh Gaji<br>Tanpa Gaji<br>Cuti sakit separuh gaji<br>atau tanpa gaji<br>Bersara<br>Gaji<br>Kenaikan gaji ditahan                                                                                                    | alam borang ini. Perubahan<br>Elaun-elau<br>Semua jen<br>Perlantikar<br>Pengesaha                                                                                                    | -perubahan yang<br>in<br>is elaun<br>i baru / jawatan tetap<br>in dalam jawatan                                                                             |
| Semua perubahan mengenai pendap<br>berkaitan adalah seperti berikut :<br>Jawatan     Perlantikan baru/jawatan tetap     Pengesahan dalam jawatan     Dimasukkan ke dalam perjawatan berper<br>Memangku     Naik pangkat     Melangkah sekatan kecekapan     Pertukaran     Pinjaman/pertukaran sementara     Gantung Kerja     Turun pangkat     Buang Kerja     Meletak jawatan     Perlantikan semula     Meninggal dunia     Perlantikan semutara/kontrak                                                                                                    | oatan seseorang                                                                                    | i pegawai hendaklah dinyatakan d<br>Cuti<br>Separuh Gaji<br>Tanpa Gaji<br>Cuti sakit separuh gaji<br>atau tanpa gaji<br>Bersara<br>Gaji<br>Kenaikan gaji ditahan<br>Kenaikan gaji ditanguh<br>Turun Gaji                                                                                                    | alam borang ini. Perubahan<br>Elaun-elau<br>Semua jen<br>Perlantikar<br>Pengesaha                                                                                                    | -perubahan yang<br>in<br>is elaun<br>i baru / jawatan tetap<br>in dalam jawatan                                                                             |
| Semua perubahan mengenai pendap<br>berkaitan adalah seperti berikut :<br>Jawatan     Perlantikan baru/jawatan tetap     Pengesahan dalam jawatan     Dimasukkan ke dalam perjawatan berpen     Memangku     Naik pangkat     Melangkah sekatan kecekapan     Pertukaran     Pinjaman/pertukaran sementara     Gantung Kerja     Turun pangkat     Buang Kerja     Meletak jawatan     Perlantikan semula     Meiningal dunia     Perlantikan sementara/kontrak     Tamat erabidira terakontrak                                                                                                    | oatan seseorang                                                                                    | i pegawai hendaklah dinyatakan d<br>Cuti<br>Separuh Gaji<br>Tanpa Gaji<br>Cuti sakit separuh gaji<br>atau tanpa gaji<br>Bersara<br>Gaji<br>Kenaikan gaji ditahan<br>Kenaikan gaji ditangguh<br>Turun Gaji                                                                                                    | alam borang ini. Perubahan<br>Elaun-elau<br>Semua jen<br>Perlantikan<br>Pengesaha                                                                                                    | -perubahan yang<br>in<br>is elaun<br>i baru / jawatan tetap<br>in dalam jawatan                                                                             |
| 1. Semua perubahan mengenai pendap<br>berkaitan adalah seperti berikut :<br>Jawatan<br>Perlantikan baru/jawatan tetap<br>Pengesahan dalam jawatan<br>Dimasukkan ke dalam perjawatan berpen<br>Memangku<br>Naik pangkat<br>Melangkah sekatan kecekapan<br>Pertukaran<br>Pinjaman/pertukaran sementara<br>Gantung Kerja<br>Turun pangkat<br>Buang Kerja<br>Meletak jawatan<br>Perlantikan semula<br>Meninggal dunia<br>Perlantikan sementara/kontrak<br>Tamat perkhidmatan sementara/kontrak                                                                                                    | oatan seseorang                                                                                    | i pegawai hendaklah dinyatakan d<br>Cuti<br>Separuh Gaji<br>Tanpa Gaji<br>Cuti sakit separuh gaji<br>atau tanpa gaji<br>Bersara<br>Gaji<br>Kenaikan gaji ditahan<br>Kenaikan gaji ditahguh<br>Turun Gaji                                                                                                    | alam borang ini. Perubahan<br>Elaun-elau<br>Semua jen<br>Perlantikan<br>Pengesaha                                                                                                    | -perubahan yang<br>in<br>is elaun<br>i baru / jawatan tetap<br>in dalam jawatan                                                                             |
| 1. Semua perubahan mengenai pendap<br>berkaitan adalah seperti berikut :<br>Jawatan<br>Perlantikan baru/jawatan tetap<br>Pengesahan dalam jawatan<br>Dimasukkan ke dalam perjawatan berpen<br>Memangku<br>Naik pangkat<br>Melangkah sekatan kecekapan<br>Pertukaran<br>Pinjaman/pertukaran sementara<br>Gantung Kerja<br>Turun pangkat<br>Buang Kerja<br>Meletak jawatan<br>Perlantikan semula<br>Meninggal dunia<br>Perlantikan sementara/kontrak<br>Tamat perkhidmatan sementara/kontrak                                                                                                    | oatan seseorang<br>ncen                                                                            | i pegawai hendaklah dinyatakan d<br>Cuti<br>Separuh Gaji<br>Tanpa Gaji<br>Cuti sakit separuh gaji<br>atau tanpa gaji<br>Bersara<br>Gaji<br>Kenaikan gaji ditahan<br>Kenaikan gaji ditangguh<br>Turun Gaji                                                                                                    | alam borang ini. Perubahan<br>Elaun-elau<br>Semua jen<br>Perlantikan<br>Pengesaha                                                                                                    | -perubahan yang<br>in<br>is elaun<br>1 baru / jawatan tetap<br>in dalam jawatan                                                                             |
| <ol> <li>Semua perubahan mengenai pendap<br/>berkaitan adalah seperti berikut :     Jawatan     Perlantikan baru/jawatan tetap     Pengesahan dalam jawatan     Dimasukkan ke dalam perjawatan berpen     Memangku     Naik pangkat     Melangkah sekatan kecekapan     Pertukaran     Pinjaman/pertukaran sementara     Gantung Kerja     Turun pangkat     Buang Kerja     Meletak jawatan     Perlantikan semula     Meiningal dunia     Perlantikan sementara/kontrak     Tamat perkhidmatan sementara/kontrak     Tamat perkhidmatan sementara/kontrak     Tamat perkhidmatan sementara/kontrak     </li> </ol>                                                                                                    | oatan seseorang<br>ncen                                                                            | pegawai hendaklah dinyatakan d<br>Cuti<br>Separuh Gaji<br>Tanpa Gaji<br>Cuti sakit separuh gaji<br>atau tanpa gaji<br>Bersara<br>Gaji<br>Kenaikan gaji ditahan<br>Kenaikan gaji ditangguh<br>Turun Gaji                                                                                                    | alam borang ini. Perubahan<br>Elaun-elau<br>Semua jen<br>Perlantikan<br>Pengesaha                                                                                                    | -perubahan yang<br>in<br>is elaun<br>i baru / jawatan tetap<br>in dalam jawatan                                                                             |
| Semua perubahan mengenai pendap<br>berkaitan adalah seperti berikut :<br>Jawatan     Perlantikan baru/jawatan tetap     Pengesahan dalam jawatan     Dimasukkan ke dalam perjawatan berpen     Memangku     Naik pangkat     Melangkah sekatan kecekapan     Pertukaran     Pinjaman/pertukaran sementara     Gantung Kerja     Turun pangkat     Buang Kerja     Meletak jawatan     Perlantikan semula     Meninggal dunia     Perlantikan sementara/kontrak     Tamat perkhidmatan sementara/kontrak     Tamat perkhidmatan sementara/kontrak     Satu salinan penyata ini hendaklah                                                                                                    | dihantar kepad                                                                                     | pegawai hendaklah dinyatakan d<br>Cuti<br>Separuh Gaji<br>Tanpa Gaji<br>Cuti sakit separuh gaji<br>atau tanpa gaji<br>Bersara<br>Gaji<br>Kenaikan gaji ditahan<br>Kenaikan gaji ditangguh<br>Turun Gaji                                                                                                    | alam borang ini. Perubahan<br>Elaun-elau<br>Semua jen<br>Perlantikan<br>Pengesaha<br>BAHAGIAN KHIDMAT PE                                                                                                    | -perubahan yang<br>in<br>is elaun<br>I baru / jawatan tetap<br>in dalam jawatan                                                                             |
| Semua perubahan mengenai pendap<br>berkaitan adalah seperti berikut :<br>Jawatan     Perlantikan baru/jawatan tetap     Pengesahan dalam jawatan     Dimasukkan ke dalam perjawatan berper<br>Memangku     Naik pangkat     Melangkah sekatan kecekapan     Pertukaran     Pinjaman/pertukaran sementara     Gantung Kerja     Turun pangkat     Buang Kerja     Meletak jawatan     Perlantikan semula     Meinggal dunia     Perlantikan sementara/kontrak     Tamat perkhidmatan sementara/kontrak     Tamat perkhidmatan sementara/kontrak     Satu salinan penyata ini hendaklah     JABATAN PERKHIDMATAN AWAM MALA                                                                                                    | atan seseorang<br>ncen<br>dihantar kepad<br>YYSIA dengan n                                         | pegawai hendaklah dinyatakan d<br>Cuti<br>Separuh Gaji<br>Tanpa Gaji<br>Cuti sakit separuh gaji<br>atau tanpa gaji<br>Bersara<br>Gaji<br>Kenaikan gaji ditahan<br>Kenaikan gaji ditahan<br>Kenaikan gaji ditangguh<br>Turun Gaji                                                                                                    | alam borang ini. Perubahan<br>Elaun-elau<br>Semua jen<br>Perlantikar<br>Pengesaha<br>Pengesaha<br>Jangang R. JPA2(Pin. 1/6<br>pi Jangang P. JPA2(Pin. 1/6                                                                                                    | -perubahan yang<br>in<br>is elaun<br>i baru / jawatan tetap<br>in dalam jawatan<br>NGURUSAN,<br>i6) disebelah<br>ahan(Kew 8)                                |
| Semua perubahan mengenai pendap<br>berkaitan adalah seperti berikut :<br>Jawatan     Perlantikan baru/jawatan tetap     Pengesahan dalam jawatan     Dimasukkan ke dalam perjawatan berpen     Memangku     Naik pangkat     Melangkah sekatan kecekapan     Pertukaran     Pinjaman/pertukaran sementara     Gantung Kerja     Turun pangkat     Buang Kerja     Meletak jawatan     Perlantikan semula     Meinggal dunia     Perlantikan sementara/kontrak     Tamat perkhidmatan sementara/kontrak     Tamat perkhidmatan sementara/kontrak     ABATAN PERKHIDMATAN AWAM MALA                                                                                                    | adian seseorang<br>ncen<br>YSIA dengan n<br>nunu/penguasa                                          | i pegawai hendaklah dinyatakan d<br>Cuti<br>Separuh Gaji<br>Tanpa Gaji<br>Cuti sakit separuh gaji<br>atau tanpa gaji<br>Bersara<br>Gaji<br>Kenaikan gaji ditahan<br>Kenaikan gaji ditahan<br>Kenaikan gaji ditangguh<br>Turun Gaji                                                                                                    | alam borang ini. Perubahan<br>Elaun-elau<br>Semua jen<br>Perlantikan<br>Pengesaha<br>Mangesaha<br>Mangesaha<br>Pengesaha<br>Penges | -perubahan yang<br>in<br>is elaun<br>i baru / jawatan tetap<br>in dalam jawatan<br>MGURUSAN,<br>i6) disebelah<br>ahan(Kew 8)<br>po 10 A206                  |
| Semua perubahan mengenai pendap<br>berkaitan adalah seperti berikut :<br>Jawatan     Perlantikan baru/jawatan tetap     Pengesahan dalam jawatan     Dimasukkan ke dalam perjawatan berpen     Memangku     Naik pangkat kecekapan     Perlaukaran     Pinjaman/pertukaran sementara     Gantung Kerja     Meletak jawatan     Perlantikan semula     Meninggal dunia     Perlantikan sementara/kontrak     Tamat perkhidmatan sementara/kontrak     Tamat perkhidmatan sementara/kontrak     Tamat perkhidmatan sementara/kontrak     Balan PERKHIDMATAN AWAM MALA     Belakang penyata ini hendaklah     JABATAN PERKHIDMATAN AWAM MALA     Delakang penyata ini Badan-badan berka     untuk membenarkan sebarang pembayara                                                                       | dihantar kepad<br>noen<br>YYSIA dengan<br>n hanya dikehe                                           | pegawai hendaklah dinyatakan d<br>Cuti<br>Separuh Gaji<br>Tanpa Gaji<br>Cuti sakit separuh gaji<br>atau tanpa gaji<br>Bersara<br>Gaji<br>Kenaikan gaji ditahan<br>Kenaikan gaji ditangguh<br>Turun Gaji                                                                                                    | alam borang ini. Perubahan<br>Elaun-elau<br>Semua jen<br>Perlantikar<br>Pengesaha<br>Mang Pangang Pangang Pangang<br>Laporan Penyata Penubahan<br>Penubahan                                                                                                    | -perubahan yang<br>in<br>is elaun<br>i baru / jawatan tetap<br>in dalam jawatan<br>MGURUSAN,<br>ið) disebelah<br>ahan(Kew 8)<br>PR.JPA2(Pin                 |
| Semua perubahan mengenai pendap<br>berkaitan adalah seperti berikut :<br>Jawatan     Perlantikan baru/jawatan tetap     Pengesahan dalam jawatan     Dimasukkan ke dalam perjawatan berpen<br>Memangku     Naik pangkat     Melangkah sekatan kecekapan     Pertukaran     Pinjaman/pertukaran sementara     Gantung Kerja     Turun pangkat     Buang Kerja     Meletak jawatan     Perlantikan semula     Meiningal dunia     Perlantikan sementara/kontrak     Tamat perkhidmatan sementara/kontrak     Tamat perkhidmatan sementara/kontrak     JABATAN PERKHIDMATAN AWAM MAL4     belakang penyata ini. Badan-badan berku     untuk membenarkan sebarang pembayara     1/80 kee Pusat Sumber Maklumat, Bahaj                                                                                   | dihantar kepad<br>ncen<br>YSIA dengan n<br>Inun/penguasa I<br>in hanya dikehe<br>gian Khidmat P    | a pegawai hendaklah dinyatakan d<br>Cuti<br>Separuh Gaji<br>Tanpa Gaji<br>Cuti sakit separuh gaji<br>atau tanpa gaji<br>Bersara<br>Gaji<br>Kenaikan gaji ditahan<br>Kenaikan gaji ditahan<br>Kenaikan gaji ditangguh<br>Turun Gaji                                                                                                    | alam borang ini. Perubahan<br>Elaun-elau<br>Semua jen<br>Perlantikan<br>Pengesaha<br>Mangang PR.JPA2(Pin. 1/6<br>an Laporan Penyata Perubahan<br>un Gunaan dan tidak perlu                                                                                                    | -perubahan yang<br>in<br>is elaun<br>i baru / jawatan tetap<br>in dalam jawatan<br>MGURUSAN,<br>i6) disebelah<br>ahan(Kew 8)<br>PR.JPA2(Pin<br>i menghantar |
| Semua perubahan mengenai pendap<br>berkaitan adalah seperti berikut :<br>Jawatan     Perlantikan baru/jawatan tetap     Pengesahan dalam jawatan     Dimasukkan ke dalam perjawatan berpen<br>Memangku     Naik pangkat     Melangkah sekatan kecekapan     Pertukaran     Pinjaman/pertukaran sementara     Gantung Kerja     Turun pangkat     Buang Kerja     Meletak jawatan     Perlantikan semula     Meinggal dunia     Perlantikan sementara/kontrak     Tamat perkhidmatan sementara/kontrak     Tamat perkhidmatan sementara/kontrak     Tamat perkhidmatan sementara/kontrak     JABATAN PERKHIDMATAN AWAM MALA     belakang penyata ini. Badan-badan berka     untuk membenarkan sebarang pembayara     /p0) ke Pusat Sumber Maklumat, Bahar     kepada Akauntan Negara, Bendahari Nege | i dihantar kepad<br>incen<br>YSIA dengan n<br>inun/penguasa<br>in hanya dikehe<br>rri, Akauntan Pe | i pegawai hendaklah dinyatakan d<br>Cuti<br>Separuh Gaji<br>Tanpa Gaji<br>Cuti sakit separuh gaji<br>atau tanpa gaji<br>Bersara<br>Gaji<br>Kenaikan gaji ditahan<br>Kenaikan gaji ditahan<br>Kenaikan gaji dit | alam borang ini. Perubahan<br>Elaun-elau<br>Semua jen<br>Perlantikan<br>Pengesaha<br>Mangengengengengengengengen<br>m borang PR. JPA2(Pin. 1/6<br>an Laporan Penyata Perubahan<br>Japoran Penyata Perubahan<br>in Gunaan dan tidak perlu<br>wangan.                                                                                                    | -perubahan yang<br>in<br>is elaun<br>l baru / jawatan tetap<br>in dalam jawatan<br>MGURUSAN,<br>i6) disebelah<br>ahan(Kew 8)<br>PR.JPA2(Pin<br>i menghantar |

# ARAHAN KERJA SISTEM PERAKAUNAN BERKOMPUTER STANDAD KERAJAAN NEGERI (SPEKS)

| MODUL                  |   | GAJI                |   |                 |            |  |  |
|------------------------|---|---------------------|---|-----------------|------------|--|--|
| TAJUK                  |   | PROSES LULUS KEW. 8 |   |                 |            |  |  |
| <b>RUJUKAN DOKUMEN</b> |   | AK0103              |   | MUKA SURAT      | 12/12      |  |  |
| KELUARAN               | 3 | PINDAAN             | 2 | TARIKH UBAHSUAI | 23/01/2013 |  |  |

| <ol> <li>Jika perlantikan pertama/semula, k</li> <li>Jika perubahan butiran, isikan Sek</li> <li>* Tidak perlu dilsi. Untuk kegunaar</li> </ol> | sikan Seksyen A dan C.<br>syen A dan butiran berkena<br>1 pejabat. | an di Seksyen B (                           | dan C.                |                         |                              |             |
|----------------------------------------------------------------------------------------------------|--------------------------------------------------------------------|---------------------------------------------|-----------------------|-------------------------|------------------------------|-------------|
|                                                                                                    |                                                                    |                                             |                       |                         | P                            | R.JPA 2 Pin |
|                                                                                                    | SEKS                                                               | YEN A                                       | - Discolation         |                         | od Bulan Tahun               |             |
| 01 Jenis Penyata:<br>Periantikan Semula/Pertama<br>Perubahan Butiran                                                                            |                                                                    | uz Tankn Penyat                             | a Disediakar          | 2                       | 3/04/2013                    |             |
| 03 Nama: TUAN<br>04 No.Kad Pengenalan Baru: 731029                                                                                              | AHARIZAM TUAN HAMZA<br>035493                                      | AH<br>05 Tarikh Lahir<br>05 Tarikh Lahir // | Intuk pembe           | +<br>2                  | lari BulanTahun<br>9/10/1973 | 1           |
|                                                                                                    | erve                                                               | VEN D                                       | ontak pernoe          | uaran y                 |                              |             |
| 07 Jenis Perubahan:<br>Ditukat Dati Jabatan ki Rat                                                                                              | əznə<br>hənti Dəri Nəgəri                                          | TEND                                        |                       | Inc                     | na Cai                       |             |
| Ditukai Dan Jabatan ini - ber                                                                                                    | Bersara Pilihan                                                    |                                             | Pen                   | ubahan Selain Dari      | Di Atas                      |             |
|                                                                                                    | Meninggal Dunia                                                    |                                             |                       | Ditukar Ke Jab          | atan Ini                     |             |
|                                                                                                    | Meletak Jawatan<br>Dibuana Karia                                   | Dipinja                                     | m / Ditukar           | Sementara Ke Jab        | atan Ini<br>atan Ini         |             |
| Tamat Tempoh Pinia                                                                                                    | amanSementara                                                      | Dipinjan                                    | arr chuikar Si        | Bersara Sebab Ke        | shatan                       |             |
| Tamat Perkhidmatan Se                                                                                                    | ementaraKontrak                                                    |                                             |                       | Bersar                  | a Wajib                      |             |
| Dilantik Ke Skim P                                                                                                    | erkhidmatan Lain<br>Setengah Cair                                  |                                             |                       | Pensv                   | vastaan                      |             |
|                                                                                                    | Jetengan Gaji                                                      | 08 Tarikh Perubai                           | han                   | н                       | an BulanTahun                | 1           |
|                                                                                                    | SEKS                                                               | YEN C                                       | ian -                 |                         |                              | "Ked        |
| 09 Gelaran Kehormat                                                                                                    |                                                                    |                                             |                       |                         |                              |             |
| 10 Jantina Lelaki<br>Perempuan                                                                                                    | 11 Keturunan: (N                                                   | vyatakan)                                   | *Kod                  | 12 Agama: (Nyatai       | kan)                         | "Kod        |
| 13 Taraf Perkahwinan:                                                                                                    | 14 Negeri Lahir:                                                   | (Nyatakan)                                  |                       | 15 Warganegara :        |                              |             |
| Bujang Duda                                                                                                    |                                                                    |                                             | "Kod                  | wargane                 | agara Malaysia               |             |
| Kanwin Janda                                                                                                    |                                                                    |                                             |                       | Bukan V                 | /arganegara                  |             |
| 16 Bekas Angkatan Tentera/Pasukan Po<br>Angkatan Tentera                                                                                        | olis 17 Perumahan:<br>Duduk Ru                                     | mah Kerajaan                                |                       | 18 Pinjaman Perur       | nahan Kerajaar               | n:          |
| Pasukan Polis                                                                                                    | Terima Ela<br>Selain 1 d                                           | aun Perumahan<br>an 2                       |                       | Sudal<br>Belun          | h Ambii<br>h Ambii           |             |
| 19 Kementerian/Jabatan :                                                                                                    |                                                                    |                                             |                       |                         | Kod-Kod                      | 19KK        |
| 20 Bahaglan/Cawangan :                                                                                                    |                                                                    |                                             |                       |                         | 20                           | KJ          |
| 21 Alamat Pos :                                                                                                    |                                                                    |                                             |                       |                         | 21(a)TK                      | ( 21(b) KB  |
| 22 Kuasa Melantik :                                                                                                    |                                                                    |                                             | Pihak Berk            | uasa Tempatan (PB       | T)                           |             |
| Perkhidmatan Awam P                                                                                                    | Persekutuan (PAP)                                                  |                                             | Badan Ber             | kanun Persekutuan (     | BBP)                         |             |
| Perknidmatan Awam N                                                                                                    | iegen (PAN)                                                        |                                             | Badan Ben             | canun Negeri (BBN)      |                              |             |
| 24 Jenis Pekerjaan/Gelaran Jawatan :                                                                                                    |                                                                    |                                             |                       |                         |                              |             |
| 25 Tingkatan Hakiki:                                                                                                    | Tingkatan Khas/Tinggi                                              | 26 Taraf Perkh                              | dmatan :<br>Percu     | haan                    | Ser                          | mentara     |
| Tingkatan Biasa<br>Tingkatan Kanan                                                                                                    | i ingkatan Tertinggi<br>Lain Jain                                  |                                             | Tetap                 |                         | Kor                          | ntrak       |
| ringwatari Nanari                                                                                                    | Lannalli                                                           | Harl BulanTa                                | hun                   | 1                       |                              | _           |
| 27 Tarikh Mula Berkhidmat                                                                                                    |                                                                    |                                             |                       | 20 Endate Sec           |                              |             |
| 28 Tarikh Dilantik ke Skim Perkhidmatan :                                                                                                    | Sekarang<br>Dorkhidmotor Cohomes                                   |                                             |                       | Sz raegan Per           | oalddii.                     |             |
| 30 Tarikh Dimasukkan ke dalam Perlawat                                                                                                    | an Berpencen                                                       |                                             |                       | Kumpulan V              | Nang Simp. Pel               | kerja       |
| 31 Tarikh Dinaikkan Pangkat ke Gred Sel                                                                                                    | tarang                                                             |                                             |                       |                         |                              |             |
| 33 Kod Gaji Hakiki<br>34 Kod Gali Memanoku                                                                                                    |                                                                    |                                             | 35 Gaji I<br>36 Bular | lakiki<br>Kenalkan Gall |                              | RM          |
| 37 Elaun dan Amaunnya: BI Na                                                                                                    | ama Elaun                                                          |                                             | oo bula               | inchantari Gaji         | RM sen "                     | Kod         |
| 38 Pinjaman/Tukar Sementara :                                                                                                    |                                                                    |                                             |                       |                         |                              |             |
| Tadkh : 23/04/2013                                                                                                    |                                                                    |                                             |                       |                         |                              |             |

2.25 Klik butang Keluar untuk keluar daripada skrin.